# **IBA-INVOERPROGRAMMA**

🔝 IBAinvoer - Een eigen beeld bij het IBA aanmelden

Interactief BeeldArchief (IBA), gedeelte voor het invoeren, documenteren en aanmelden.

Dit programma kopieert een beeld (alleen .gif en .jpg) uit jouw computer naar je internetadres.

Daaraan worden toelichtende beelden, trefwoorden en verwijzingen (een .txt bestand met dezelfde naam) toegevoegd.

Deze worden het bij het IBA aangemeld, zodat het beeld binnen 24 uur via Internet terugzoekbaar wordt.

Vul je studienummer in: dejongt

Dan is dit jouw internet-adres:

Schrijven //bkserver5/home/dejongt/internet/IBA/

Lezen http://www.bk.tudelft.nl/users/dejongt/internet/IBA/

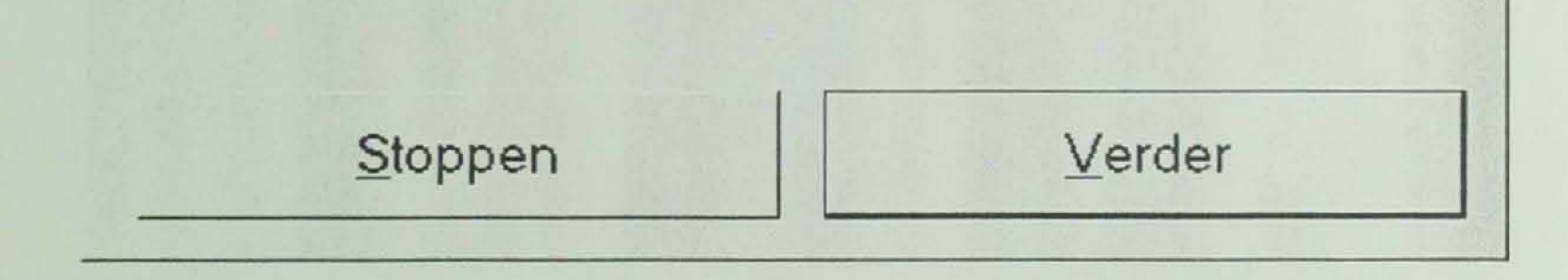

Prof.dr.ir. Taeke M. de Jong 19 April 2000

voor medewerkers bouwkunde:

de log-in naam

1.

# INHOUD

| 1  | INLEIDING                            | 3 |
|----|--------------------------------------|---|
| 2  | STUDIENUMMER OF LOG-IN-NAAM          | 4 |
| 3  | OUDE INVOER OVERNEMEN                | 4 |
| 4  | BEELD KIEZEN                         | 5 |
| 5  | PERSONALIA                           | 5 |
| 6  | AFSTUDEER- OF ONDERZOEKPROJECT       | 6 |
| 7  | BRONVERMELDING                       | 6 |
| 8  | SCHAAL                               | 7 |
| 9  | LOCATIE                              | 7 |
| 10 | MATERIEEL PERSPECTIEF                | 8 |
| 11 | SOCIAAL PERSPECTIEF                  | 8 |
| 12 | AFLEESBARE EFFECTEN                  | 9 |
| 13 | SITUATIE                             | 9 |
| 14 | MENTOREN EN ATELIER                  | 0 |
| 15 | BEELDEN IN EEN PROFESSIONEEL FORMAAT | 0 |
| 16 | REFERENTIEBEELDEN                    | 1 |
| 17 | LOCATIE VAN DE EXTERIEURREFERENTIE   | 1 |
| 18 | LOCATIE VAN DE INTERIEURREFERENTIE   | 2 |
| 19 | PLAN-EN VLOEROPPERVLAK               | 2 |
| 20 | FUNCTIE EN FUNCTIEKAARTEN            | 3 |
| 21 | ACTOREN                              | 3 |
| 22 | VRIJE TREFWOORDEN                    | 4 |
| 23 | HET RESULTAAT OP HET INTERNET-ADRES  | 4 |
| 24 | DE UITVOER                           | 5 |

2

#### **1** INLEIDING

Het Interactief Beeldarchief (IBA) beoogt in eerste instantie beelden en ontwerpen die worden gemaakt in het kader van afstudeerwerk en onderzoek via Internet voor de Faculteit Bouwkunde terugzoekbaar en citeerbaar te maken (*registratie*). Dit is voorwaarde voor verdergaand *categoriserend* en *systematiserend* ontwerponderzoek en ontwerpend onderzoek dat *ontwerpdilemma's* voor de toekomst van Nederland met voorbeelden kan visualiseren. Alleen al door de *registratie* en *categorisering* blijven de ca. 300 afstudeerontwerpen die de Faculteit jaarlijks produceert voor verder onderzoek bewaard en toegankelijk. Het momentum van het maandenlang begeleiden van afstudeerwerk kan nu worden benut voor verdergaand onderzoek aan de Faculteit. Er gaat een belangrijke stimulans vanuit om het afstudeerwerk in publicaties op te nemen.

En passant biedt het IBA de deelnemende studenten en onderzoekers een wereldwijd portfolio.

In het pilotproject De Architectonische Interventie zijn daartoe in 1999 proeven genomen met de invoer van beelden en hun documentatie, een bottle-neck bij ieder archief. Alleen een onderwijsinstelling beschikt met zijn studenten over voldoende menskracht om een omvangrijke verzameling beelden wetenschappelijk te documenteren. Uit de proeven bleek echter dat een wetenschappelijk invoerprogramma de menskracht van studenten meer effectief zou kunnen mobiliseren voor de documentatie van hun eigen werk. En passant wordt daarmee belangstelling gewekt en routine gekweekt voor het documenteren van de tekening als wetenschappelijk document.

Dit rapport geeft een beschrijving van dit invoerprogramma. Daarmee krijgt men ook een indruk van de categorieën waarop beelden kunnen worden teruggezocht en de mogelijkheden van categorisering die het systeem op grond daarvan biedt.

De formulieren van het invoerprogramma worden voortdurend begeleid door het venster dat hiernaast is weergegeven. Het geeft de vorderingen van de documentatie aan tijdens de invoer. Linksboven vindt men het ingevoerde beeld, rechts een lijst van alle gevraagde trefwoorden en hun invulling tot dusverre. In deze lijst kan men kiezen welke onderwerpen men wil bewerken.

Een beeld kan gepaard gaan met situatiebeelden.

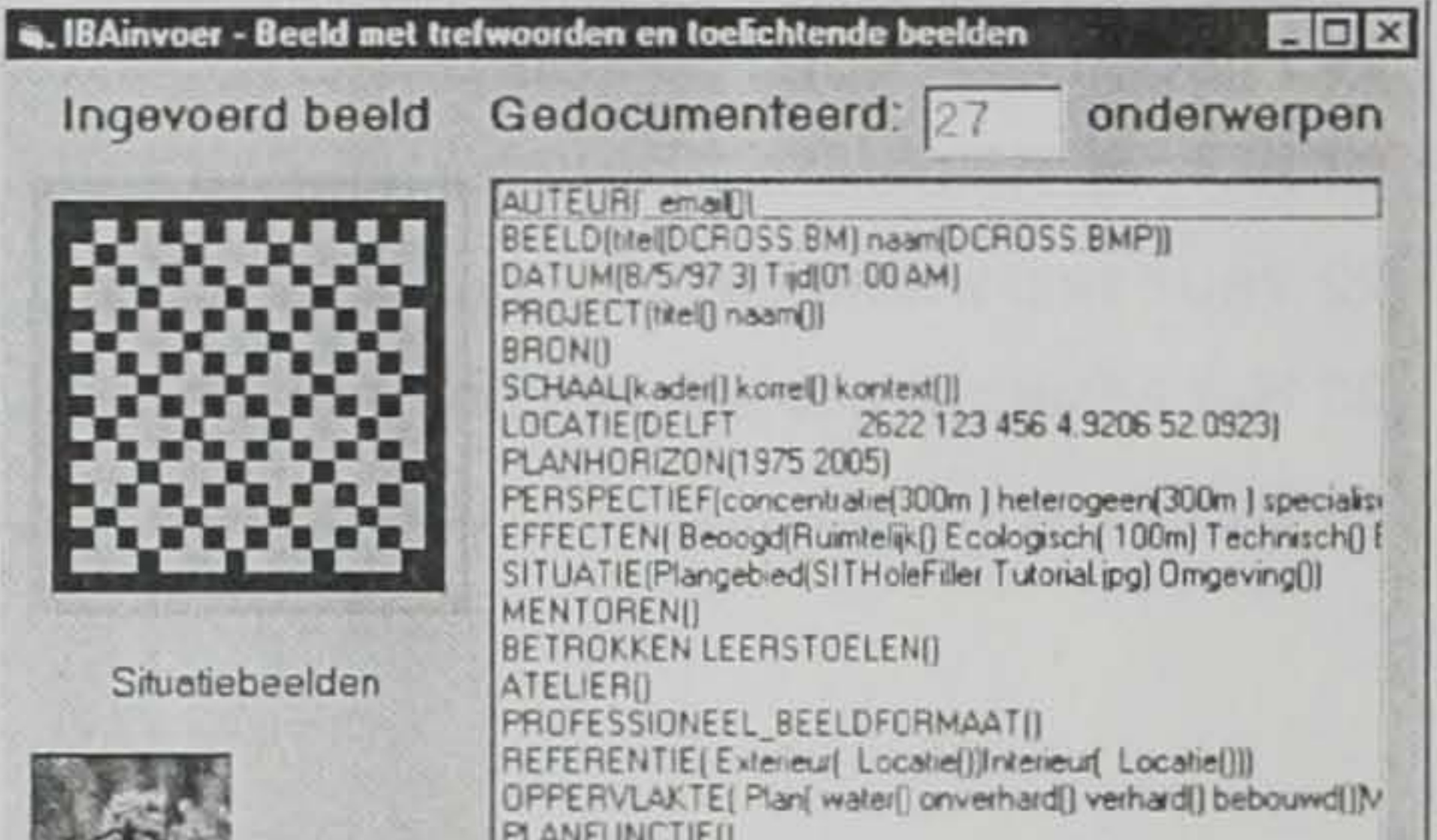

Als men deze invoert, verschijnen ze in betreffende vensters. Dit geldt ook voor referentiebeelden en tekeningen waarin plan- en vloeroppervlakten berekend zijn.

Onderaan rechts kunnen begeleidende beelden uit het ABF-programma SWING worden opgenomen die regionale functies in de omgeving van het afgebeelde object in kaart brengen.

Op de volgende pagina's worden de formulieren besproken die het invoerprogramma achtereenvolgens naast dit overzicht voorlegt.

|                                              | PLANFUNCTIE()<br>OMGEVINGSFUNCTIES(Distributie()Consumptie()Productie(<br>ACTOREN(bedrijven publiek-infrastructuur publiek-winstbeogende<br>TREFWDORDEN() |
|----------------------------------------------|----------------------------------------------------------------------------------------------------|
| Referentiebeelden<br>Exterieur Interieur     |                                                                                                    |
| Berekeningen<br>Planoppervlak Vloeroppervlak | Functiebeelden van de omgeving<br>Distributie Consumplie Productie Overig                                                                                 |
|                                              |                                                                                                    |

# **2 STUDIENUMMER OF LOG-IN-NAAM**

Het studienummer van de student, of voor iedere docent/onderzoeker een reeds voor ieder beschikbare unieke log-in-naam, geeft niet alleen een eerste identificatie van de onderzoeker, maar ook toegang tot de persoonlijke schijfruimte op de centrale bouwkundecomputer die voor het Internet openstaat (serverruimte).

Het invoerprogramma kan decentraal op elke computer die op het netwerk van de Faculteit is aangesloten worden gebruikt. Bij afsluiten van de invoer op het laatste formulier worden de gegevens naar de centrale IBA-computer verzonden. Deze stelt automatisch de internetpagina samen waarop de beelden terugzoekbaar zijn (zie blz. 16).

Interactief BeeldArchief (IBA), gedeelte voor het invoeren, documenteren en aanmelden.

IBAinvoer - Een eigen beeld bij het IBA aanmelden

Dit programma kopieert een beeld (alleen .gif en .jpg) uit jouw computer naar je internetadres.

Daaraan worden toelichtende beelden, trefwoorden en verwijzingen (een .txt bestand met dezelfde naam) toegevoegd.

Deze worden het bij het IBA aangemeld, zodat het beeld binnen 24 uur via Internet terugzoekbaar wordt.

Vul je studienummer in: dejongt Dan is dit jouw internet-adres:

voor medewerkers bouwkunde: de log-in naam

- 0 ×

Het eerste formulier van het invoerprogramma vraagt naar het studienummer of de log-in-naam. Bij de invoer verschijnt automatisch het persoonlijke internet-adres. De gebruiker heeft verder niets met Internet te maken. Zij of hij hoeft geen website te maken, al wordt het maken van een website bijzonder gemakkelijk als de beelden eenmaal op de eigen serverruimte staan.

| Schrijven | //bkserver5/home/dejongt/internet/18A/               |
|-----------|------------------------------------------------------|
| Lezen     | http://www.bk.tudelft.nl/users/dejongt/internet/1BA/ |
|           |                                                      |
| Stoppen   | Verder                                               |

# **3 OUDE INVOER OVERNEMEN**

Beelden die worden gemaakt in het kader van een afstudeer-of onderzoeksproject worden vaak door veel dezelfde trefwoorden gekenmerkt. Om niet telkens opnieuw dezelfde trefwoorden te hoeven invoeren vraagt dit formulier welk eerder ingevoerd beeld als voorbeeld kan dienen. Kiest men hier zo'n beeld, dan worden de volgende formulieren automatisch van de hierbij behorende trefwoorden voorzien. Men hoeft ze alleen maar op onderdelen te wijzigen om het volgende beeld te kunnen aanmelden bij het IBA.

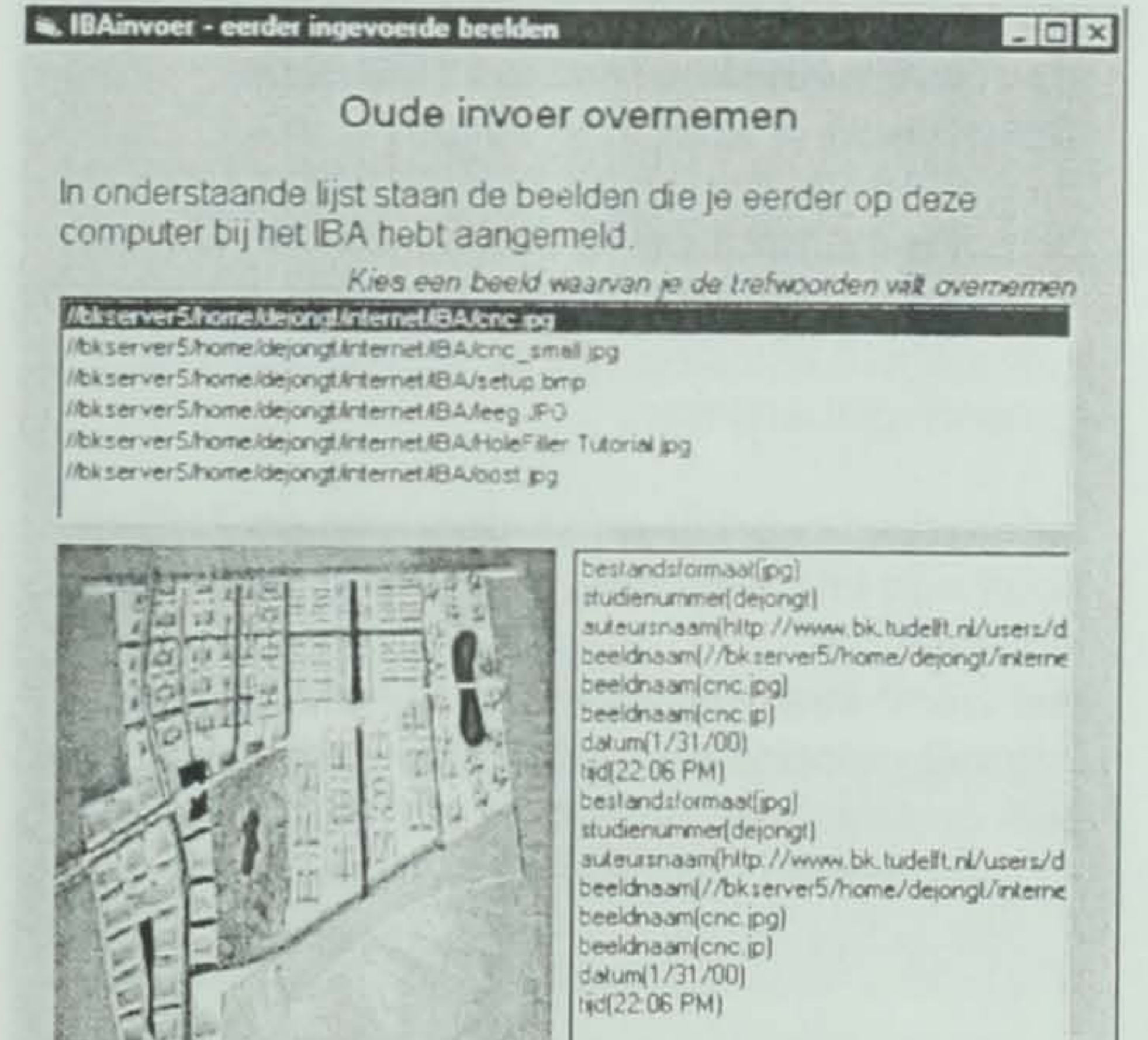

Bij de invoer van het eerste beeld wordt dit formulier automatisch overgeslagen. De invoer van het eerste beeld kan in 20 minuten gebeurd zijn (als men niet alle trefwoorden invult). De invoer van elk volgende beeld kan door dit formulier in 5 minuten een feit zijn. Wanneer men de tekening echter goed wil documenteren, zodat deze op veel kenmerken is terug te vinden en met veel andere ontwerpen vergelijkbaar wordt, zal men meer tijd moeten investeren.

De centrale uitvoermodule telt het aantal trefwoorden en stelt een top-honderd samen van de best gedocumenteerde beelden.

De trefwoorden bij dit beeld kunnen worden overgenomen en aangepast voor dit beeld, voor een nieuw beeld, of voor een ander te wijzigen beeld

> Laten staan, de trefwoorden voorlopig overnemen

### **4 BEELD KIEZEN**

Dit formulier stelt de onderzoeker/student in staat op de eigen computer te zoeken naar het beeld dat men wil aanmelden. Bij het zoeken wordt elk aangeklikt beeld van het voorgeschreven formaat afgebeeld. Zodra men het gewenste beeld heeft gevonden, kan men het met de betreffende knop naar het eigen internetadres kopiëren.

De knop 'Verder' bevestigt in alle formulieren de gekozen invoer. Met 'Terug' kan men altijd op eerdere beslissingen terugkomen. Als men hier 'Verder' kiest, verschijnt niet alleen het volgende formulier, maar ook het venster op blz. 3.

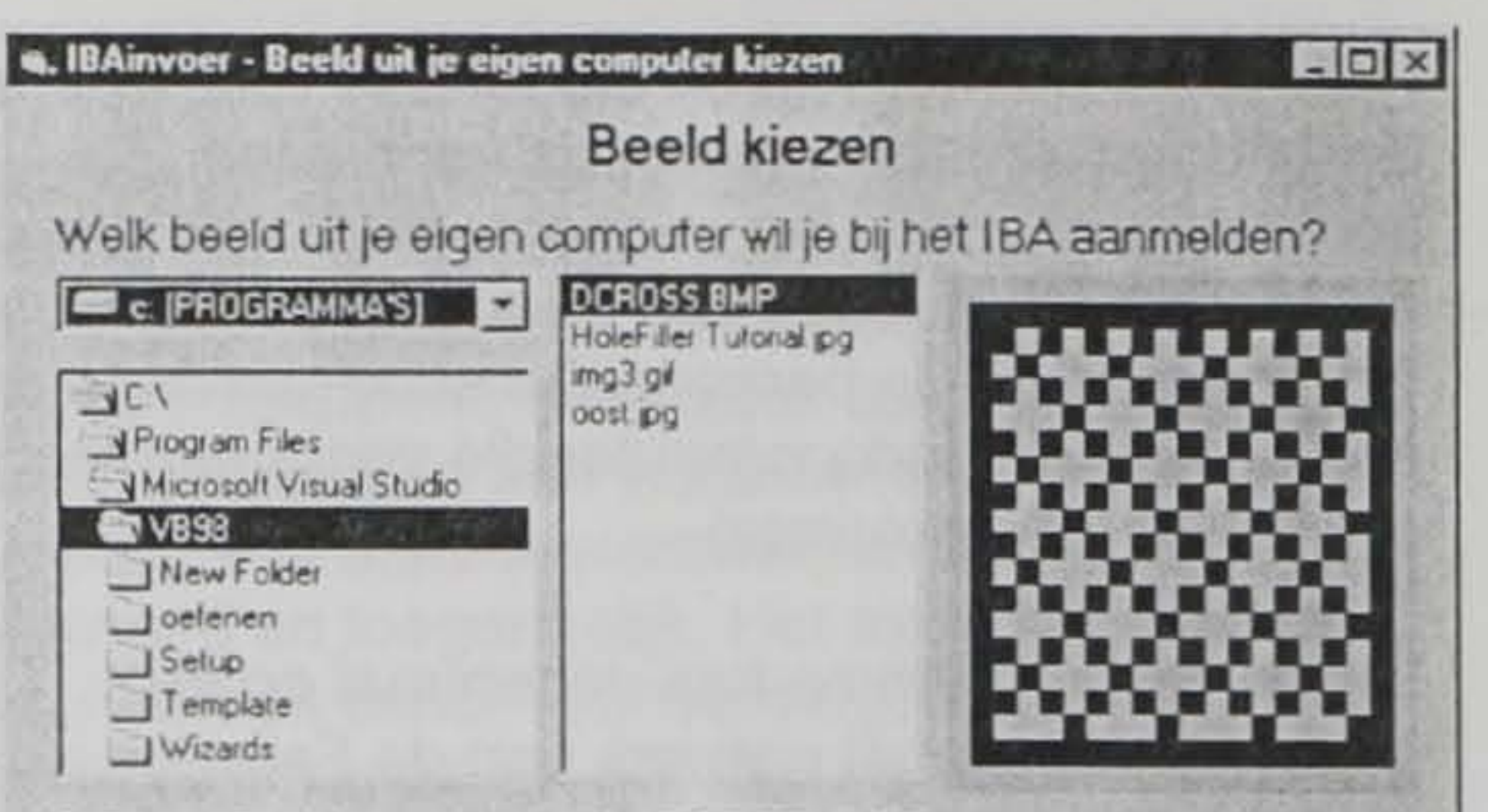

C: \Program Files \Microsoft Visual Studio \VB98\DCR0SS BMP

#### Nieuw beeld

Invoeren neer het voorbeeld van: //bkserver5/home/dejongUnternet/BA/cnc.jpg

Geef het beeld eventueel een herkenbare, veelzeggende titel:

|                       | DCROSS.                |
|-----------------------|------------------------|
| kopieer dit beeld naa | r mijn internet-adres: |
|                       |                        |
| T ik wil een bestaan  | de invoer wijzigen     |

#### **5 PERSONALIA**

Behalve een webadres van de beelden die hier worden ingevoerd, kan ook de auteur zelf een afwijkend webadres hebben. Hier is de gelegenheid om dat in te vullen.

De achternaam moet in een apart veld worden ingevuld om het IBA de gelegenheid te geven de auteurs van alle beelden op achternaam te kunnen alfabetiseren.

Iedere medewerker en student van de TUDelft heeft een internetadres, al gebruikt lang niet iedereen dat. Het wordt straks bij uitvoer van het beeld op het Internet getoond en aanklikbaar gemaakt, zodat elke onderzoeker opmerkingen naar de auteur kan verzenden wanneer zij of hij maar wil.

|                 | Personalia                                                                                                    |
|-----------------|----------------------------------------------------------------------------------------------------|
|                 | Verbeter de gegevens of vul ze aan                                                                                                    |
| nternetadres (  | JRL) van de website van de auteur van het beeld                                                                                           |
| http://www      | v bk.tudelft.nl/users/dejongt/internet/IBA/                                                                                               |
| Als is enkele t | eelden hebt ingevoerd, is een eigen website nog maar een kleine stap.<br>een bestand op het adres //bkserver5/home/dejongt/internet/IBA/, |

| bijvoorbeeld Jong                               |                                        |
|-------------------------------------------------|----------------------------------------|
| titels, voorleiters en voorvoegsels die voor de | achternaam van de auteur van het beeld |
| bijvoorbeeld Prof.dr.ir. T.M. de                |                                        |
| e-mail-adres van de auteur                      |                                        |
| Op deze email kun je commentaar verwachter      | n op je beelden.                       |
|                                                 |                                        |
|                                                 |                                        |

#### **6 AFSTUDEER- OF ONDERZOEKPROJECT**

De auteur kan niet alleen een eigen webadres hebben, maar ook zijn project kan een afzonderlijk adres hebben. Om al deze adressen via het IBA bereikbaar te kunnen maken, is hiervoor plaats gereserveerd, Door deze gegevens zijn straks alle tekeningen die bij een bepaald project naast elkaar terug te vinden.

# BAinvoer - Projectgegevens Project Vul hier naam of emailadres, titel en eventueel afzonderlijk

internetadres van het afstudeer- of onderzoeksproject in. Als je lid bent van een afstudeer- of onderzoeksatelier, kan dit atelier een eigen website hebben. Dat adres moet je niet hier invullen, dat wordt later afzonderlijk gevraagd.

naam bitel die bij het project wordt geloond internetadres (URL) van het project http://www.bk.tudelft.nl/users/dejongt/internet/IBA/

Dit internetadres blijft hetzelfde als dat van de auteur, tenzij je een alzonderlijk webadres hebt voor dit onderzoeksproject. Dat kan het geval zijn als je auteur bent van meer dan een project.

Je kunt bijvoorbeeld een afzonderlijke website voor dit project maken in een map http://www.bk.tudeilt.nl/users/dejongt/internet/IBA/project1/. Diaarin kan weer een ander in HTML vertaald Wordbestand onder de naam index.html worden geplaatst.

Terug

Verder

| 7 | B | R | v | E | RM | EL | D | NG |
|---|---|---|---|---|----|----|---|----|
|   |   |   |   | - |    |    |   |    |

Als een beeld op een topografische ondergrond is getekend, moet de bron vermeld worden. Dit is ook het geval wanneer beelden van derden bijvoorbeeld in een collage zijn gebruikt.

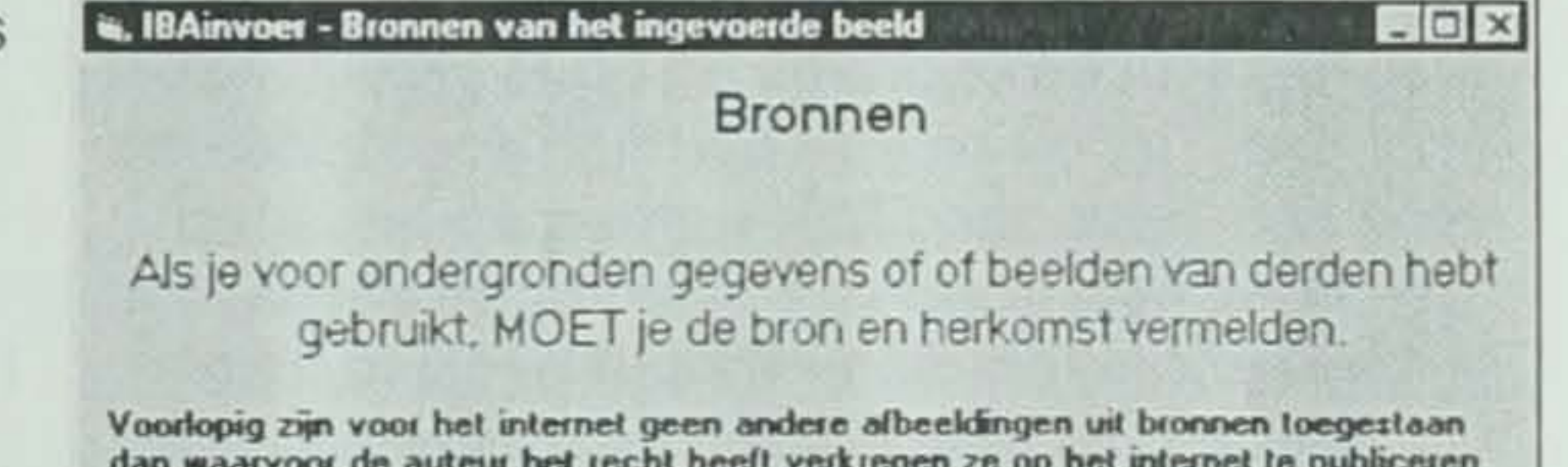

Voorlopig zijn voor het internet geen andere albeeldingen uit bronnen toegestaan dan waarvoor de auteur het recht heeft verkregen ze op het internet te publiceren. Ondergronden dienen dus zelf getekend te zijn. Als voor deze eigen tekeningen gegevens van derden zijn gebruikt, moet de auteur daarvan hier vermeld worden.

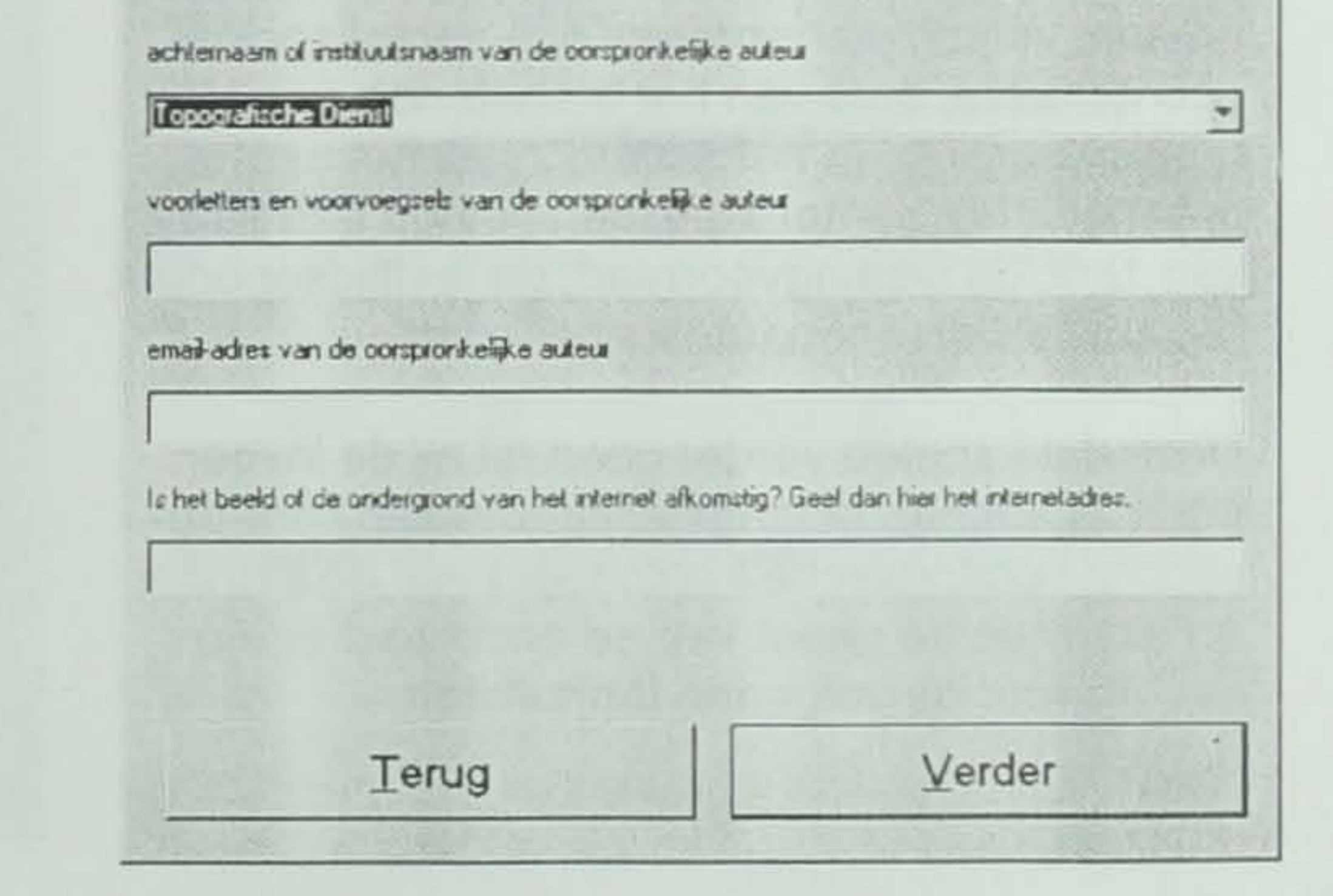

### 8 SCHAAL

De belangrijkste kenmerken van een beeld zijn de schaal van het afgebeelde object en de maat van de kleinste details die nog uit de afbeelding afleesbaar zijn. Om niet afhankelijk te zijn van de papiergrootte wordt in het IBA de kader en de korrel van de tekening gevraagd. Dit zijn absolute maten in de reeks 1m - 3m - 10m - 30m enzovoort, die de straal van de grootste ingeschreven cirkel van het afgebeelde object (kader) en de straal van de kleinste omgeschreven cirkel van het kleinst herkenbare detail (korrel) aanduiden.

De afstand tussen beide geeft bijvoorbeeld een onderscheid tussen bestektekening en schetsontwerp.

Het onderzoek waarin het beeld een functie vervult kan echter ook een omgevingsstudie omvatten. Een derde kolom geeft daarom de mogelijkheid een 'studiegebied' (context) aan te wijzen: de grootste straal rondom het afgebeelde object dat nog in beschouwing wordt genomen.

| IBAinvoer - Kaders en ko                                                                                            | mel States and states and                                                                                     |                                                                                                    |
|----------------------------------------------------------------------------------------------------|----------------------------------------------------------------------------------------------------|----------------------------------------------------------------------------------------------------|
|                                                                                                    | Schaal                                                                                                    |                                                                                                    |
| De schaal van de tek<br>het oppervlak of de<br>Uitprob                                                              | kening wordt weergegev<br>inhoud van de weergeg<br>eren geeft de beste toe                                    | ven met de straal van<br>geven werkelijkheid.<br>lichting.                                                                                                    |
| Kader plangebied                                                                                                    | Korrel plangebied                                                                                             | Kader studiegebied                                                                                                    |
| straal van de grootste<br>ingeschreven cirkel in het<br>beeld uit de reeks 1m, 3m                                   | straal van de kleinste<br>omgeschreven cirkel van het<br>kleinste weergegeven detail                          | straal van het grootste<br>studiegebied waarvan het<br>beeld deel uitmaakt                                                                                                    |
| 10000km<br>3000km<br>1000km<br>300km<br>100km<br>300km<br>100km<br>30km<br>10km<br>3km<br>1km<br>30m<br>100m<br>30m | 10000km<br>3000km<br>1000km<br>300km<br>100km<br>300km<br>100km<br>30km<br>10km<br>3km<br>1km<br>300m<br>100m | mondiaal<br>continentaal<br>subcontinentaal<br>nationaal<br>subnationaal<br>subnationaal<br>subregionaalaggiomeratie<br>locaalistadistadisdeel<br>wijkldorp<br>buurtigehucht<br>ensembleigebouwencomp<br>gebouw<br>gebouwsegment<br>bouwdeel |
|                                                                                                    |                                                                                                    |                                                                                                    |

100m

De afstand tussen kader en studiegebied bepaalt of men aan één situatieschets genoeg heeft.

#### LOCATIE 9

Dit formulier geeft de mogelijkheid topografische en geografische coördinaten op te geven, zodat het project bij de uitvoer op Internet ook via een kaart van Nederland kan worden opgeroepen. Men hoeft maar één van beide op te geven. Het formulier berekent automatisch geografische boldriehoekscoördinaten uit de vlakke topografische coördinaten en omgekeerd.

Het formulier biedt verder een rolmenu met 3947 geografische namen en de bijbehorende viercijferige postcode. Door één van hen aan te klikken, verschijnen meteen een aantal sociaaleconomische data van het betreffende postcodegebied in het schem zoals het aantal inwoners, het aantal adressen binnen een straal van 1km, de woningvoorraad, de leeftijdsopbouw, het aantal personenauto's enzovoort.

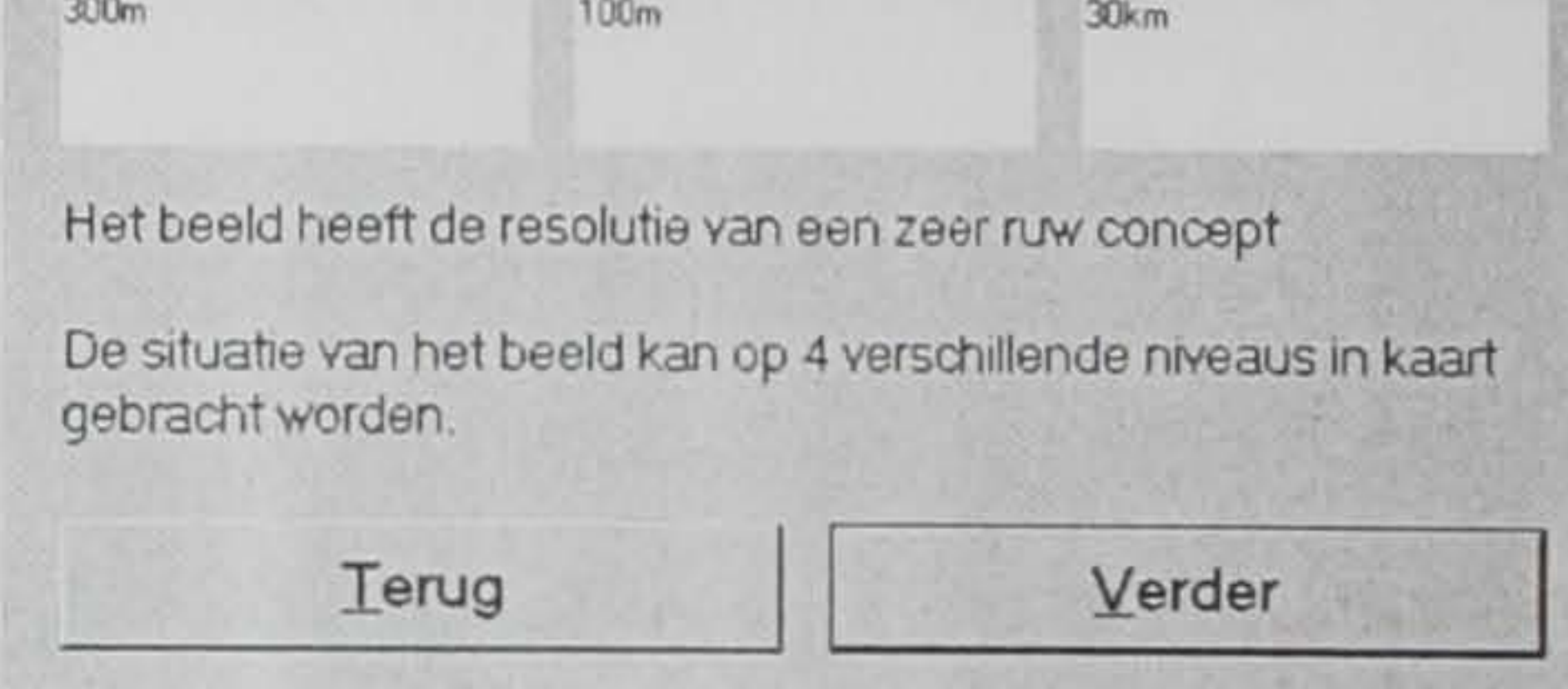

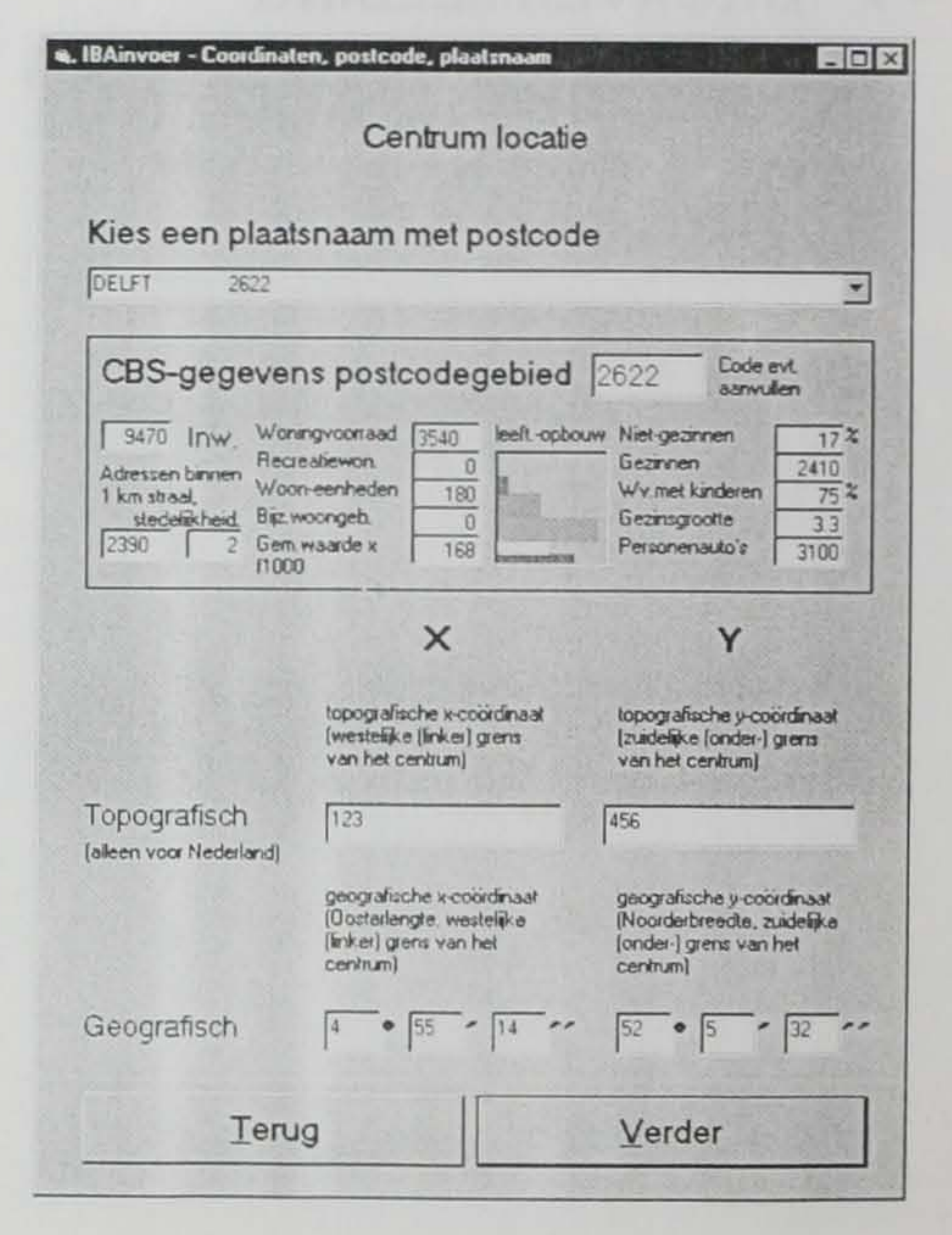

Deze data spelen verder geen rol bij de invoer, maar zij kunnen belangstelling wekken voor de sociaal-economische kenmerken van de situatie en daarmee de geest van de onderzoeker rijp maken voor de volgende formulieren.

### **10 MATERIEEL PERSPECTIEF**

Een ontwerp heeft altijd verzwegen vooronderstellingen omtrent de ruimtelijke, ecologische, technische, economische, culturele en bestuurlijke toekomst. Deze kunnen verschillen van het perspectief van een beoordelaar. De bezwaren tegen een ontwerp berusten vaak op een verschil in perspectief tussen ontwerper en beoordelaar.

Dit formulier geeft de mogelijkheid een aantal onuitgesproken vooronderstellingen van de auteur van het beeld te expliciteren binnen een in te stellen planhorizon.

Hiermee kunnen bij de uitvoer alle ontwerpen van een bepaald perspectief tegelijk worden opgeroepen, zodat men een beeld van de 21ste

| IBAinvoer - Materieel per                                          | spectiel                                                                                  |                                                                             |
|--------------------------------------------------------------------|-------------------------------------------------------------------------------------------|-----------------------------------------------------------------------------|
| Materieel per                                                      | spectiel van 1975                                                                         | - tot 2005 -                                                                |
| Kijk terug naar 1945. Wat<br>object veranderd? Wat<br>context waar | t is sindsdien binnen en buit<br>is tussen 1975 en 2005 waa<br>binnen het object beoordee | en een straal van rond het<br>rschijnlijk? Dit bepaalt de<br>Id kan worden. |
| Ruimtelijk                                                         | Ecologisch                                                                                | Technisch                                                                   |
| <ul> <li>Concentratie binnen;</li> </ul>                           | Helerogeen binner:                                                                        | G Specialiatie binnen:                                                      |
| C Deconcenti, binnerr                                              | C Homogeen binners                                                                        | C Integrate binnerc                                                         |
| 10000km<br>3000km                                                  | 10000km<br>3000km<br>1000km                                                               | mondiaal                                                                    |
| 300km<br>100km                                                     | 300km<br>100km                                                                            | nationaal<br>subnationaal                                                   |
| 30km<br>10km                                                       | 30km<br>10km                                                                              | regionaal                                                                   |
| 3km                                                                | 3km                                                                                       | locaalistadistadisteel                                                      |
| 1km<br>300m                                                        | 1km<br>300m                                                                               | wijkldorp                                                                   |
| 100m                                                               | 100m                                                                                      | ensemblelgebouwencomp                                                       |
| 30m                                                                | 30m                                                                                       | gebouw                                                                      |
| 3m                                                                 | 3m                                                                                        | gebouwsegment                                                               |

eeuw te zien krijgt vanuit een bepaald scenario.

| [1m                                                                               |                              | Im                                                                                |                | bouwcomponent                                                              | <u> </u>        |
|-----------------------------------------------------------------------------------|------------------------------|-----------------------------------------------------------------------------------|----------------|----------------------------------------------------------------------------|-----------------|
| Klik net zo lang tol                                                              | de gewenste                  | e keuzen in onderstaar                                                            | nde vensters ( | genoleerd worden.                                                          |                 |
| 300m                                                                              |                              | 300m                                                                              |                | 30km                                                                       |                 |
| straal van het gebi<br>het beeld een vom<br>ruimtelijke concent<br>voorondersteit | ed waarin<br>n van<br>tratie | straal van het gebie<br>het beeld ecologisch<br>verscheidenheid<br>voorondersteit | d waarin<br>he | straal van het gebied w<br>het beeld technische<br>specialisatie vooronder | vaarin<br>stelt |
|                                                                                   | Terug                        | [                                                                                 |                | Verder                                                                     |                 |

#### **11 SOCIAAL PERSPECTIEF**

Met de nadere explicitering van de vooronderstellingen omtrent de sociale toekomst wordt een beeld van de relevante actoren in het planproces voorbereid. Bij het ene ontwerp zal men bijvoorbeeld stizwijgend uitgaan van een sturende nationale overheid en een volgende regionale overheid, bij het andere ontwerp kan men juist uitgaan van locaal initiatief.

| BAinvoer - Sociaal per                                | spectiel                                         | 4230                              |                                   |                                         | -0             |
|-------------------------------------------------------|--------------------------------------------------|-----------------------------------|-----------------------------------|-----------------------------------------|----------------|
| Sociaal pers                                          | pectief van                                      | 1975                              | tot                               | 2005                                    |                |
| In welk perspectief w<br>dit te specificeren o<br>kar | verd het ontwe<br>mdat de beoo<br>h hebben dan i | rp gemaa<br>rdelaar e<br>de ontwe | akt? H<br>en and<br>rper.         | et is van b<br>der perspe               | elang<br>ctief |
| Economisch                                            | Cultur                                           | eel                               |                                   | Bestuurli                               | jk             |
| Groeiend binnen:                                      | (* Experimente                                   | el binnan:                        |                                   | Sturend binners                         |                |
| C Krimpend binnen:                                    | C Traditioneel                                   | binnen:                           | C                                 | Beherend binne                          | π              |
| 10000km<br>3000km<br>1000km<br>300km                  | 10000km<br>3000km<br>1000km<br>300km             | *                                 | mond<br>contin<br>subco<br>nation | fiaal<br>nentaal<br>ontinentaal<br>naal | •              |

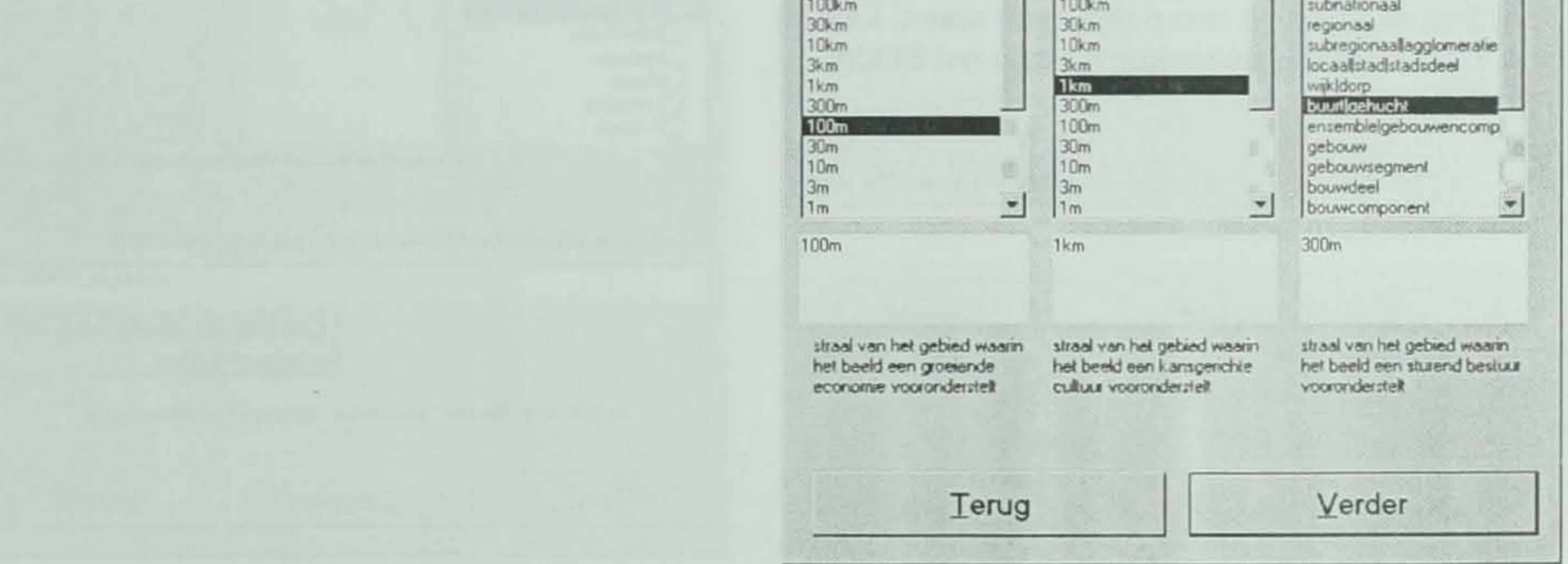

#### **12 AFLEESBARE EFFECTEN**

De mate waarin van een ontwerp sociale en materiële effecten afleesbaar zijn op verschillende schaalniveaus bepaalt de mate waarin de tekening als wetenschappelijk document kan worden beschouwd.

De vernieuwing van deze documentatie van eigenschappen van de tekening ligt hem vooral in het feit, dat deze effecten niet in extenso hoeven te worden aangegeven. Het formulier vergt alleen het aanwijzen van de schaal (straal) waarop de effecten hun werking zullen hebben.

Er is onderscheid gemaakt tussen beoogde en onbedoelde effecten. De beoogde effecten kunnen zijn neergelegd in een programma van eisen, maar ook een vager motief behelzen. In elk geval kan men het schaalniveau aangeven. Het inzicht dat elk effect zijn eigen schaalniveau heeft, biedt de mogelijkheid tot verdergaande categorisering en systematisering van de ontwerpen.

#### a. IBAinvoer - Effecten, afleesbaar uit het beeld - O X Afleesbare effecten Het ontwerp of object dat is afgebeeld heeft (meestal vanuit een grotere schaal) een bepaald ruimtelijk of ander effect beoogd dat in het beeld afleesbaar is. Geef in de linker kolom de schaal aan waarop dit effect werkzaam zal zijn. Naast de beoogde effecten zijn er ook gunstige of ongunstige onbedoelde effecten die niet bij het ontwerpen worden overzien maar wel achteraf door derden beoordeeld Als die effecten uit het beeld afleesbaar kunnen zijn. geef ze dan in de rechter kolom aan Aspecten Schaalniveaus van het effect Beoogd Onbedoeld 10000km mondiaal 3000km continentaal SOCIAAL 1000km subcontinentaal C 6 Bestuurlijk 300km nationaal 100km subnationaal 30km regionaal C 5 Cultureel 1.0km subregionaallagglomeratie 3km locaalistadistadisdeel C 4Economisch wik dorp 1km 300m buurtigehucht

| MATERIËEL<br>C 3 Technisch                                   | 100m<br>30m<br>10m<br>3m<br>1m | ensembleigebouwencomple<br>gebouw<br>gebouwsegment<br>bouwdeel<br>bouwcomponent |
|--------------------------------------------------------------|--------------------------------|---------------------------------------------------------------------------------|
| <ul> <li>2 Ecologisch</li> <li>1 (Tijd)Ruimtelijk</li> </ul> | 100m                           | 1km                                                                             |
| Terug                                                        | Stoppen                        | Verder                                                                          |

### **13 SITUATIE**

Dit formulier geeft op grond van de eerder ingevoerde afstand tussen studiegebied en kader aan, welke situatieschetsen bij het beeld kunnen worden geleverd. Als het plankader bijvoorbeeld 3km was en het studiekader 300km, dan nodigt dit formulier uit vier situatietekeningen bij te voegen, waarin de omgeving wordt opgehelderd.

Naast elk formulier verschijnt telkens het beeld met zijn trefwoorden in een venster zoals getoond op blz. 3. In dat venster is ook ruimte opengelaten voor de gevraagde stituatieschetsen. Als de

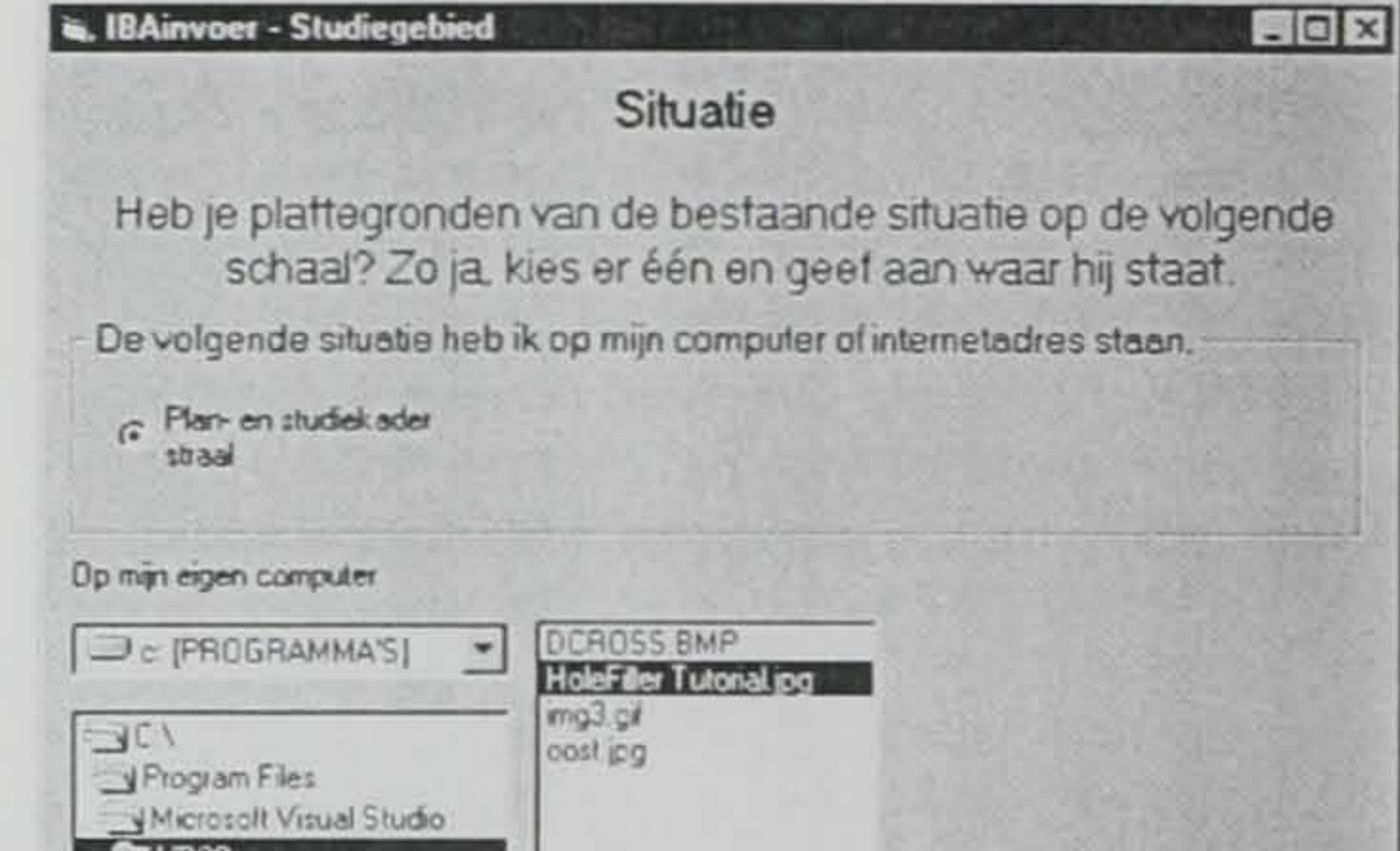

student deze op de computer heeft staan, kan hij ze in dit formulier opzoeken en aan het beeld toevoegen.

|                                                                                                    | C. Program Files Microsoft Visual Studio/VB38/HoleFiller Tutorial. |
|----------------------------------------------------------------------------------------------------|--------------------------------------------------------------------|
| ef danse eiterstigen.                                                                                                    | an hadraah ma sun alaa aa ah ah b                                  |
| er deze situatie e                                                                                                    | en nerkenbare, veelzeggende titel:                                 |
|                                                                                                    | Situatie_DiLUCHUSS.B                                               |
|                                                                                                    | Kopieer dit beeld naar mijn<br>internet-adres                      |
|                                                                                                    |                                                                    |
| the little state of the state of the state o | alies aanklikken onzoeken en aanmelden                             |

### **14 MENTOREN EN ATELIER**

Dit formulier geeft de mogelijkheid de wetenschappelijke context te expliciteren. Dit is van belang om later vrije trefwoorden te kunnen kiezen die binnen een leertoel of atelier een bepaalde betekenis hebben gekregen. Zo kan een leerstoel- of atelierspecifiek vocabulaire ontstaan.

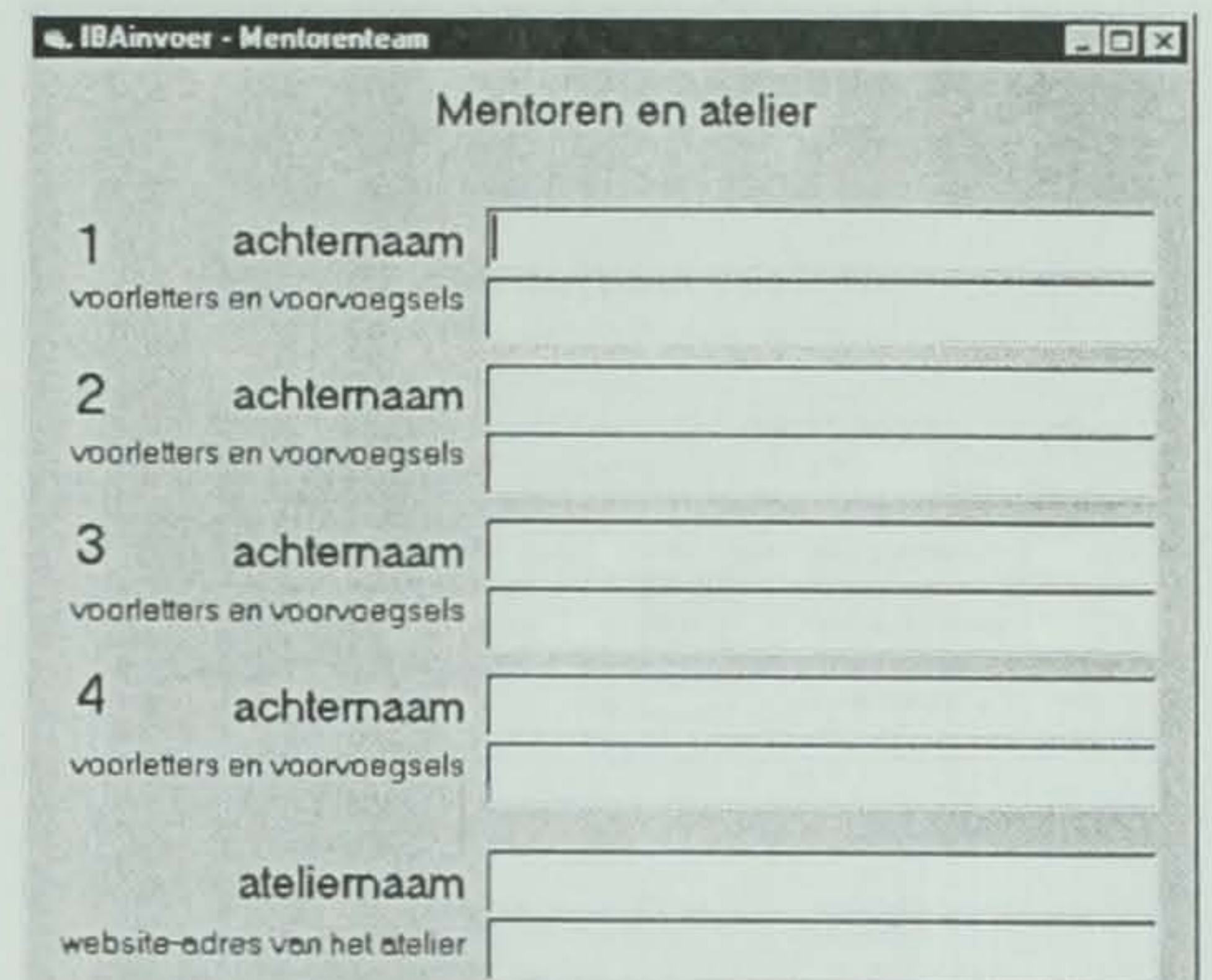

| Tanua   Stannan   Var | Verde | Classes | Torus |
|-----------------------|-------|---------|-------|

#### **15BEELDEN IN EEN PROFESSIONEEL FORMAAT**

De beelden in het IBA zijn van een vrij grove resolutie die juist genoeg is, om het beeld te kunnen herkennen. Meer geavanceerde CADbeelden of bewegende beelden kunnen ook op het internetadres gezet worden. Zij kunnen dan via het uitvoerprogramma van het IBA worden opgevraagd wanneer men het geschikte tekenprogramma op zijn computer heeft. Zij moeten dan echter door de auteur ter beschikking worden gesteld op zijn internetadres. Dat doet de auteur op dit formulier.

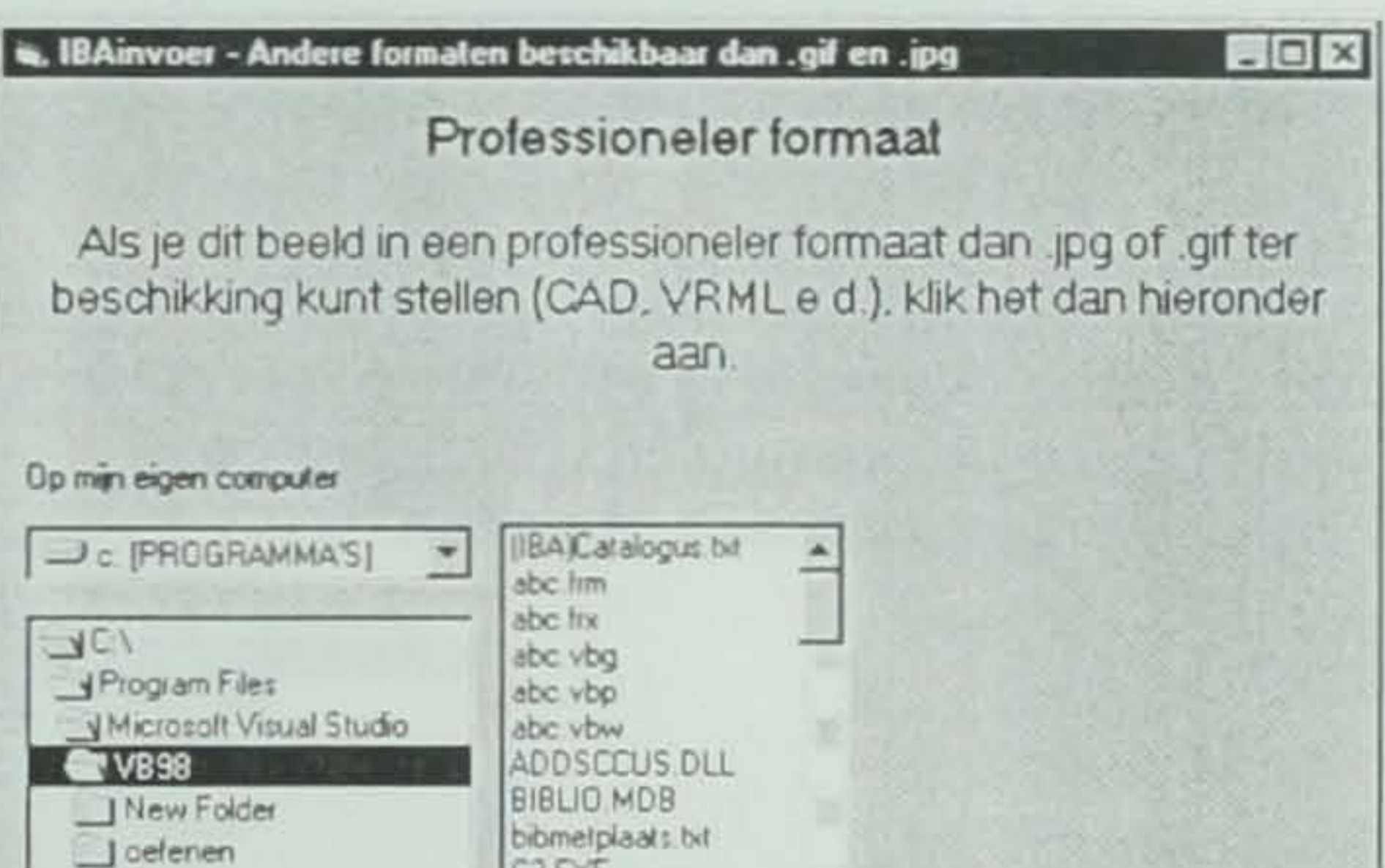

| Geet het beeld ever | ntueel een herkenbare.<br>Professioneel_Beel | veelzeggende titel:<br>d_vanDCROSS.BM  |
|---------------------|----------------------------------------------|----------------------------------------|
|                     | Kopier                                       | er dit beeld naar m<br>internet-adres: |
|                     |                                              |                                        |
|                     | 1                                            | 1 Mandan                               |

### **16REFERENTIEBEELDEN**

Een beeld kan refereren aan voorbeelden uit de praktijk, referentiebeelden.

| Re                                       | eferentiebeelden                                            |
|------------------------------------------|-------------------------------------------------------------|
| Heb je referentiet                       | beelden voor het exterieur en interieur?                    |
| De volgende reterentiebee                | elden heb ik op mijn computer of internetadres staa         |
| <ul> <li>Exterieurreferen</li> </ul>     | tie C Interieurreferentie                                   |
| Dp min eigen computer<br>C (PROGRAMMA'S) | DCROSS.BMP<br>HoleFiller Tutonal.jpg<br>mg3.gif<br>oost.jpg |

Geef deze situatie een herkenbare, veelzeggende titel:

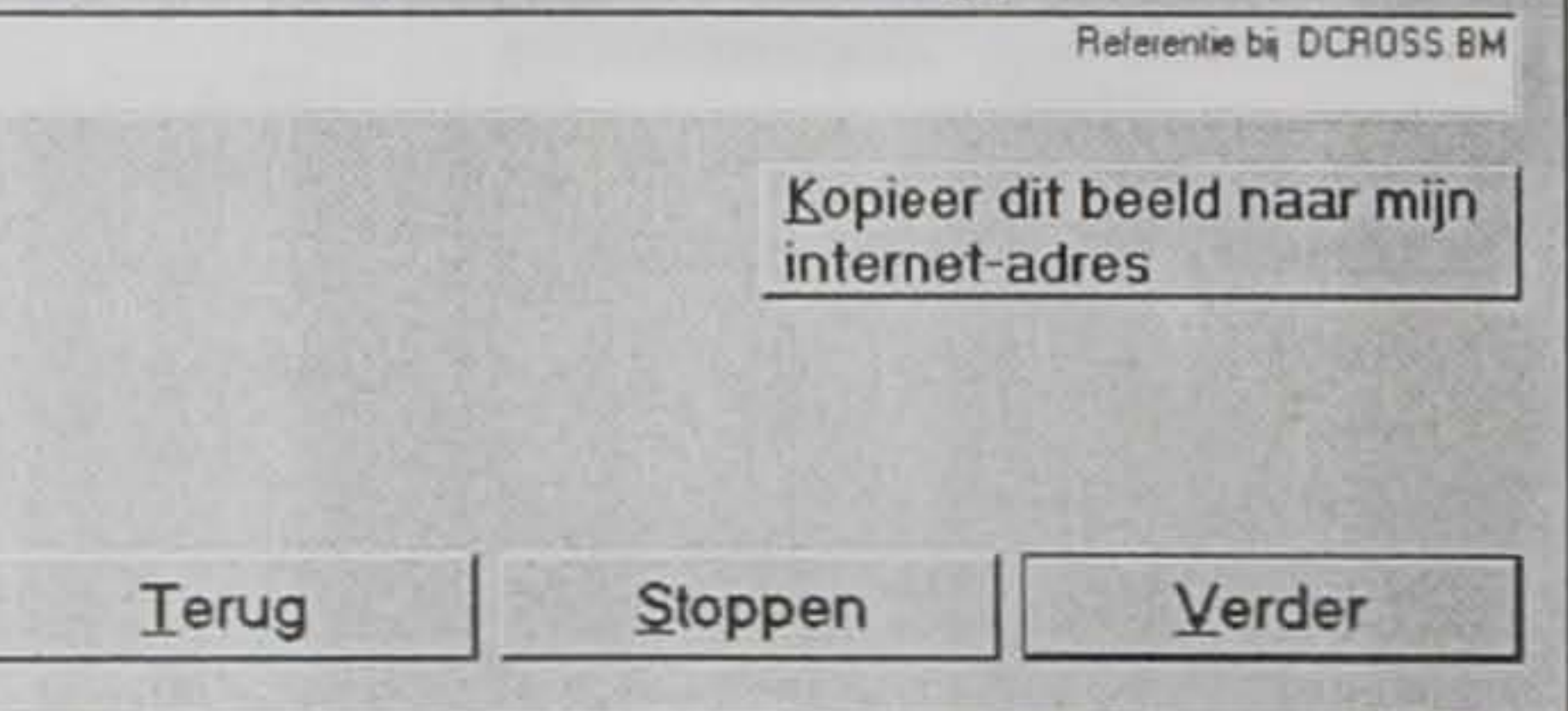

#### **17LOCATIE VAN DE EXTERIEURREFERENTIE**

Dit formulier en het volgende spreken na het voorafgaande voor zichzelf.

Het documenteren van de locatie van het referentiebeeld maakt het mogelijk de context van de gekozen referentie te vergelijken met die van het ingevoerde ontwerp en vervolgens deze vergelijking ter discussie te stellen.

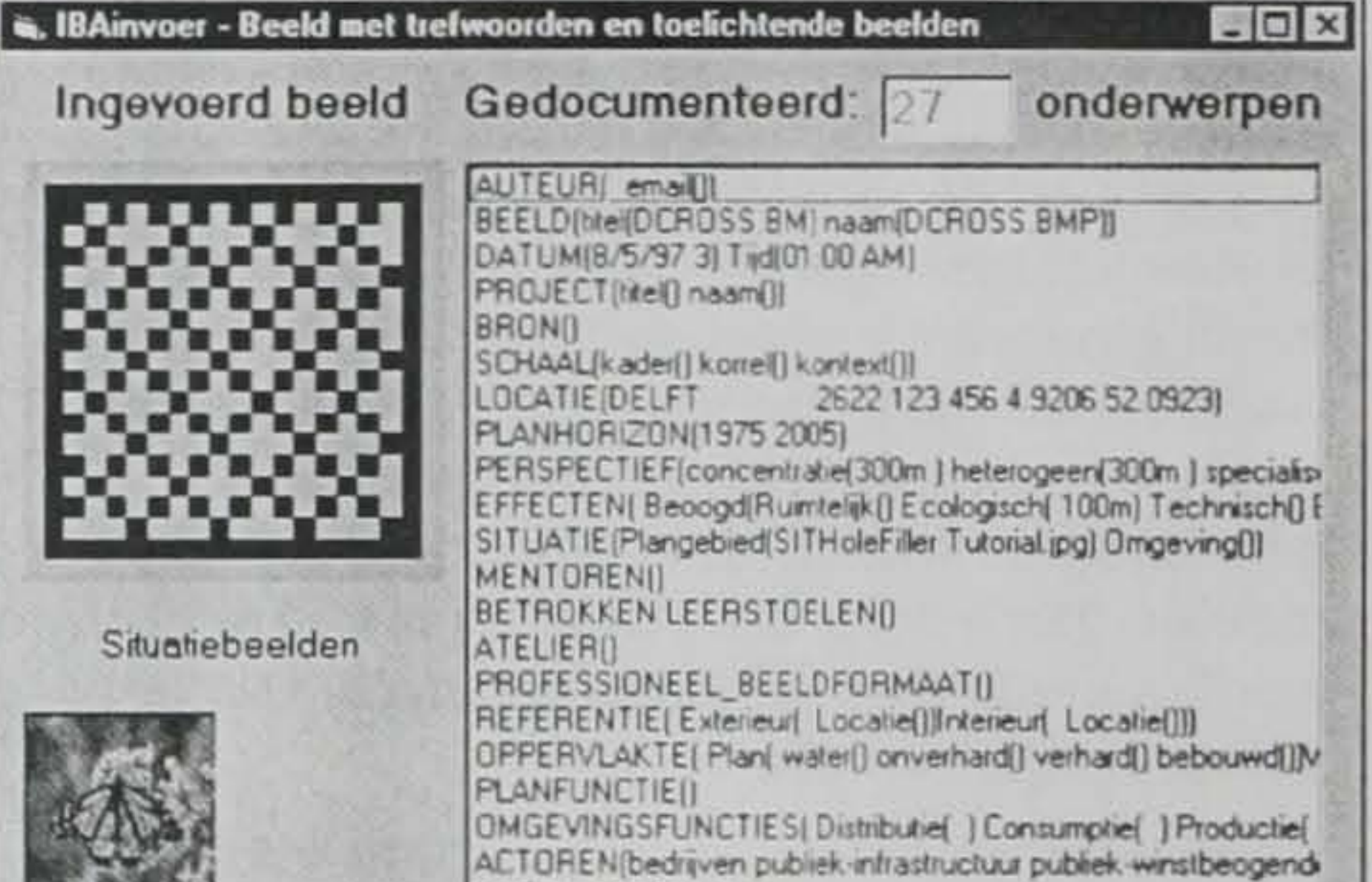

Oveng

|                                              | ALTOHEN(bedrijven publiek-intrastructuur publiek-wir<br>TREFWOORDEN() |
|----------------------------------------------|-----------------------------------------------------------------------|
| Referentiebeelden<br>Exterieur Interieur     |                                                                       |
| Berekeningen<br>Planoppervlak Viceroppervlak | Functiebeelden van de omgeving<br>Distributie Consumptie Productie    |
|                                              |                                                                       |

#### **18LOCATIE VAN DE INTERIEURREFERENTIE**

Het invoerprogramma bevat nog geen mogelijkheid tot bronvermelding van de referentiebeelden.

| BAinvoer - Coo                                                     | udinaten, postcode, plaatsnaam                                                          | interieurreferentie                                                                        |
|--------------------------------------------------------------------|-----------------------------------------------------------------------------------------|--------------------------------------------------------------------------------------------|
|                                                                    | Locatie interieume                                                                      | ferenție                                                                                   |
|                                                                    | Locale interiourie                                                                      |                                                                                            |
|                                                                    |                                                                                         |                                                                                            |
| kies een j                                                         | plaatsnaam met postco                                                                   | ode                                                                                        |
| AALSMEER                                                           | 1432                                                                                    |                                                                                            |
| 5390 Inw<br>Adressen binner<br>1 km straal<br>stedelijkheid<br>399 | Woningvoorsad<br>Recreatiewon<br>Woon-eenheden<br>Bijz woongeb.<br>Gem.waarde x<br>1000 | pbouw Niel-gezinnen<br>Gezinnen<br>Wy.met kinderen<br>Gezinsgrootte<br>Personenauto's 2550 |
|                                                                    | ×                                                                                       | Y                                                                                          |
|                                                                    | topografische x-coordinaat<br>(westelijke (linker) grens                                | topografische y-coördinaat<br>(zuidelijke (onder-) grens                                   |

| Topografisch<br>(alleen voor Nederland) | 234                                                                                          | 456                                                                                            |  |
|-----------------------------------------|----------------------------------------------------------------------------------------------|------------------------------------------------------------------------------------------------|--|
|                                         | geografische k-coordinaat<br>(Oosterlengte, westelijke<br>(linker) grens van het<br>centrum) | geografische y-coördinaat<br>(Noorderbreedte, zuidelijke<br>(onder-) grens van het<br>centrum) |  |
| Geografisch                             | 6 • 32 • 25 • •                                                                              | 52 • 5 - 15                                                                                    |  |
| Teru                                    | g                                                                                            | Verder                                                                                         |  |

van het centrum

van het centrum

### **19 PLAN-EN VLOEROPPERVLAK**

Dit formulier geeft de mogelijkheid oppervlakteberekeningen te documenteren, zodat later alle plannen met bepaalde oppervlakteverhoudingen naast elkaar kunnen worden opgeroepen.

Een oppervlakteberekening is echter weinig waard zonder een tekening die de grenzen van de categorieën en dus de berekingswijze verantwoordt. Daarom vraagt dit formulier om ook zulke tekeningen bij te voegen.

| a, IBA-invoer - Specificatie va                                                                                                    | n de plan- en vlo                                                                 | eroppervlakte                          |
|----------------------------------------------------------------------------------------------------|-----------------------------------------------------------------------------------|----------------------------------------|
| Frame1<br>Planoppervlakte                                                                                                    | perviakiesp                                                                       | <ul> <li>✓ Vloeroppervlakte</li> </ul> |
| Kies de tekening waaruit de opperv<br>C [PROGRAMMA'S]<br>C [PROGRAMMA'S]<br>Program Files<br>Microsoft Visual Studio<br>C V333<br>New Folder<br>C Setup<br>Template | Adultemeting alleests<br>DCROSS BMP<br>HoleFiller Tutonal.g<br>mg3.gl<br>oost.jpg | αα in                                  |

Wizards

Vul hier de maten in vierkante meters in die uit de tekening afleesbaar zijn.

| m2 wateroppervlakte in het plan     | m2 onverh                    | arde oppervlakte in het plan |
|-------------------------------------|------------------------------|------------------------------|
| m2 verharde oppervlakte in het plan | m2 bebout                    | wde oppervlakte in het plan  |
|                                     | <u>K</u> opieer<br>internet- | dit beeld naar mijn<br>adres |
| Ierug                               | Stoppen                      | Verder                       |

### **20 FUNCTIE EN FUNCTIEKAARTEN**

Dit formulier geeft de mogelijkheid tekeningen bij te voegen die een indruk geven van de functionele samenstelling van de omgeving (woningvoorraad, scholen, bedrijven, supermarkten). Het ABF-programma SWING biedt een eenvoudig middel om van elke omgeving op elke schaal zulke tekeningen als bitmap te maken.

| a. IBAinvoer - Beelden van s                    | sociaal-economische lhema's                    | _ D ×    |
|-------------------------------------------------|------------------------------------------------|----------|
| Fun                                             | ictie en functiekaarten                        |          |
| Het plang                                       | gebied heeft de volgende functie.              |          |
| 1                                               |                                                | *        |
| Zijn functie                                    | s in de omgeving in kaart gebracht?            |          |
| De volgende functiebeel                         | den heb ik op mijn computer of internetadre    | s staan. |
| <ul> <li>Distributie</li> </ul>                 |                                                | 13-14    |
| Productie                                       | Overig                                         |          |
| Kies betreffende func<br>Op jouw eigen computer | tiekaart van de omgeving                       |          |
| C (PROGRAMMA'S)                                 | HoleFiller Tutorial.jpg<br>mg3 git<br>oost.jpg |          |

| Terug                 | Stoppen                     | Verder                        |
|-----------------------|-----------------------------|-------------------------------|
|                       | <u>K</u> opieer<br>internet | dit beeld naar mijn<br>-adres |
| Geet dit functiebeeld | een herkenbare, veelze      | ributiefuncties_bij_DCROSS.BM |
| Wizards               | an herkenhere under         | agooda titali                 |

### **21 ACTOREN**

De invulling van dit formulier maakt het straks mogelijk alle beelden op te roepen waarbij bepaalde actoren een cruciale rol vervullen.

| BAinvoer - Actoren in het plan                           | proces              |                                                          | . O X         |
|----------------------------------------------------------|---------------------|----------------------------------------------------------|---------------|
|                                                          | Acto                | oren                                                     |               |
| Vul bij alle vier de categori<br>een cruciale initierend | een in.<br>Ie of be | welke actoren in het bouwp<br>Iemmerende rol zullen spel | oroces<br>len |
| gebruikers                                               |                     | grondeigenaren                                           | 1             |
|                                                          |                     | a blak infrastructure                                    | -             |
| bedrijven                                                | -                   | Ibopiekaniasonorom                                       | COLUMN STATE  |
| risicodragers                                            | -                   | vergunningverlene                                        | ərs           |

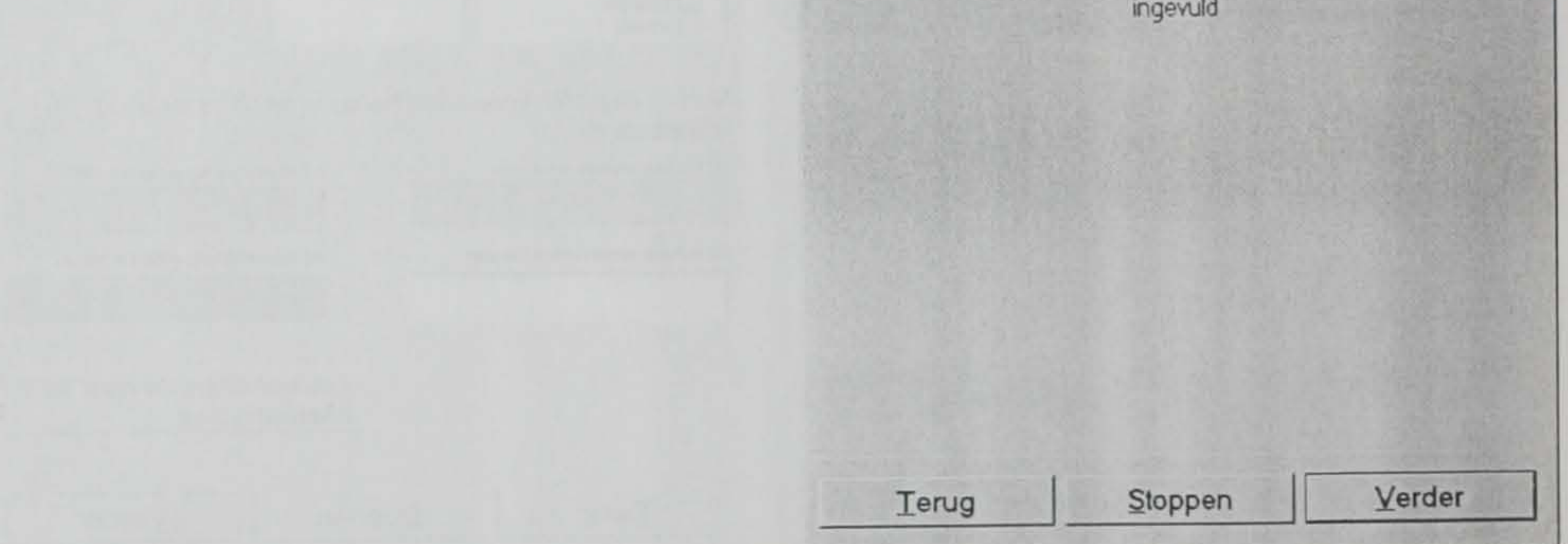

# 22 VRIJE TREFWOORDEN

Afzonderlijke trefwoorden hebben het bezwaar, dat zij geen relaties kunnen weergeven. Hun trefkans is bovendien gering, ook met de gebruikelijke combinatiemogelijkheden. Daarom wordt altijd een linguistische combinatie van tenmiste twee trefwoorden gevraagd: voorwerp(onderwerp). De hier getoonde haakjes representeren het werkwoordgedeelte, zodat men de verhouding tussen beide naar het voorbeeld van de formele logica en het wiskundige functiebegrip kan interpreteren als; "voorwerp als werking van het onderwerp.

Als bijvoorbeeld het beeld een villa als voorwerp heeft, geeft het trefwoord 'villa(landschap)' weer dat het hier gaat om een afbeelding die de villa als werking van het landschap weergeeft. Het trefwoord 'landschap(villa)' geeft daarentegen weer, dat de afbeelding de werking van de villa op het landschap als lijdend voorwerp weergeeft.

| a tominvoer - vije treiwoorden somenste                                                                                                    |                                                                                                    |
|----------------------------------------------------------------------------------------------------|----------------------------------------------------------------------------------------------------|
| Vrije tref                                                                                                    | woorden                                                                                                    |
| Kies uit de meest gebruikte<br>trefwoorden van de bibliotheek<br>van de Faculteit Bouwkunde                                                                                                    | of uit de trefwoordenlijst van<br>verschillende leerstoeler                                                                                                   |
| aannemersbedrijven(U.XIV)                                                                                                    | aanbesteden(Jonge H. de                                                                                                    |
|                                                                                                    |                                                                                                    |
| De tweede term bevat de bibliotheek.coda.                                                                                                    | De tweede term beval een docentnaam                                                                                                    |
| De tweede term bevat de bibliotheekcode.<br>of stel trefwoorden samen uit t<br>gewijzigde losse termer                                                                                                    | De tweede term beval een docentnaam<br>en minste twee zelf gekozen of<br>n met onderling verband:                                                             |
| De tweede tem bevat de bibliotheekcode.<br>of stel trefwoorden samen uit t<br>gewijzigde losse termer<br>aanbesteden                                                                                                    | De tweede term bevat een docentnaam<br>en minste twee zelf gekozen of<br>n met onderling verband:                                                             |
| De tweede tem bevat de bibliotheekcode.<br>of stel trefwoorden samen uit t<br>gewijzigde losse termer<br>aanbesteden<br>als functie of (b                                                                                   | De tweede tem beval een docentnaam<br>en minste twee zelf gekozen of<br>n met onderling verband:                                                              |
| De tweede term bevat de bibliotheekcode.<br>of stel trefwoorden samen uit t<br>gewijzigde losse termer<br>aanbesteden<br>als functie of (b<br>Jonge_H_de<br>Bliotheekcode of doceninaam verv                                | De tweede term beval een docentnaam<br>en minste twee zelf gekozen of<br>n met onderling verband:<br>e)werking van:                                           |
| De tweede term bevat de bibliotheekcode.<br>of stel trefwoorden samen uit t<br>gewijzigde losse termer<br>aanbesteden<br>als functie of (b<br>Jonge_H_de<br>Bliotheekcode of doceninaam verv<br>Voeg de hierboven ingevulde | De tweede term beval een docentrusam<br>en minste twee zelf gekozen of<br>n met onderling verband:<br>e)werking van:<br>angen, slechts als suggestie bedoeld. |

Deze linguistische weergave is bij alle voorgaande trefwoorden aangehouden, zodat in de toekomst ook 'nesting' mogelijk is, bijvoorbeeld: 'villa(landschap(watersysteem))'.

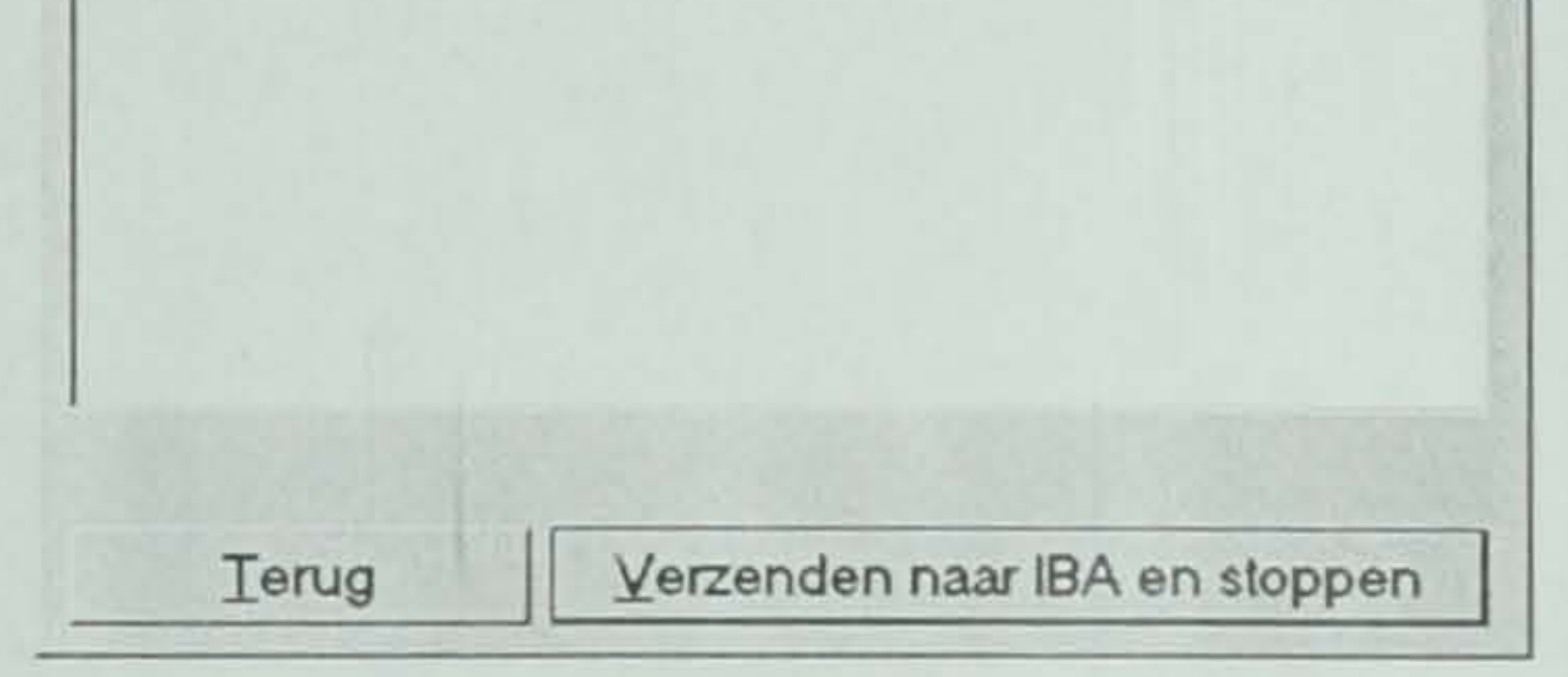

#### **23HET RESULTAAT OP HET INTERNET-ADRES**

Wanneer men een formulier met de knop 'Stoppen' afsluit, worden de beelden op het internetadres gezet in een directory als bijgaand. Daaraan is altijd een bestand '(IBA)catalogus' bijgevoegd waarin de namen van alle tot dusverre ingevoerde beelden te vinden zijn. Deze zijn ook afzonderlijk in deze drectory terug te vinden. Naast deze beelden is onder dezelfde naam, maar met de extensie '.txt' een bestand met alle trefwoorden gevoegd.

| C:\IBAProefadres                   |        |         | _ 🗆 🗙            |
|------------------------------------|--------|---------|------------------|
| Bestand Bewerken Beeld             | Help   |         |                  |
| BAProefadres                       | -      | 已智      | *                |
| Naam                               |        | Grootte | Туре             |
| ■ (IBACatalogus.txt                |        | 0 kB    | Tekstdocument    |
| 10kmafweging.gif                   |        | 5 kB    | PhotoSuite-beeld |
| 1990ro.jpeg                        |        | 41 kB   | PhotoSuite-beeld |
| 1990ro.jtxt                        |        | 1 kB    | JTXT -bestand    |
| 1990ro.txt                         |        | 1 kB    | Tekstdocument    |
| 300kmSteden.gif                    |        | 26 kB   | PhotoSuite-beeld |
| Calweging.gif                      |        | 5 kB    | PhotoSuite-beeld |
| <ul> <li>■ afweging.txt</li> </ul> |        | 1 kB    | Tekstdocument    |
| Verzameling.jpg                    |        | 29 kB   | PhotoSuite-beeld |
|                                    |        |         |                  |
|                                    |        |         |                  |
|                                    |        |         |                  |
|                                    |        |         |                  |
| 4                                  |        |         | •                |
| 9 item(s)                          | 104 kB |         | 11.              |

Wanneer men het formulier van blz.14 afsluit, wordt de centrale IBA-computer bovendien van de inhoud op de hoogte gesteld. Deze zal dan binnen 24 uur de catalogus op het betreffende internetadres en de bijgevoegde beelden controleren en op het Internet publiceren.

## **24 DE UITVOER**

Het onderstaande beeld geeft de voorlopige homepage weer die door de centrale IBA-computer automatisch wordt gemaakt. Hierop vindt men de tien beelden die in de toekomst door een IBAcommissie moeten worden gekozen uit een top-honderd van best gedocumenteerde beelden. Deze top-honderd wordt door de centrale IBA-computer samengesteld door het aantal bijgeleverde trefwoorden te tellen en deze te wegen. In deze weging kan in de toekomst het aantal malen dat een trefwoord door internetgebruikers is aangeroepen worden meegeteld.

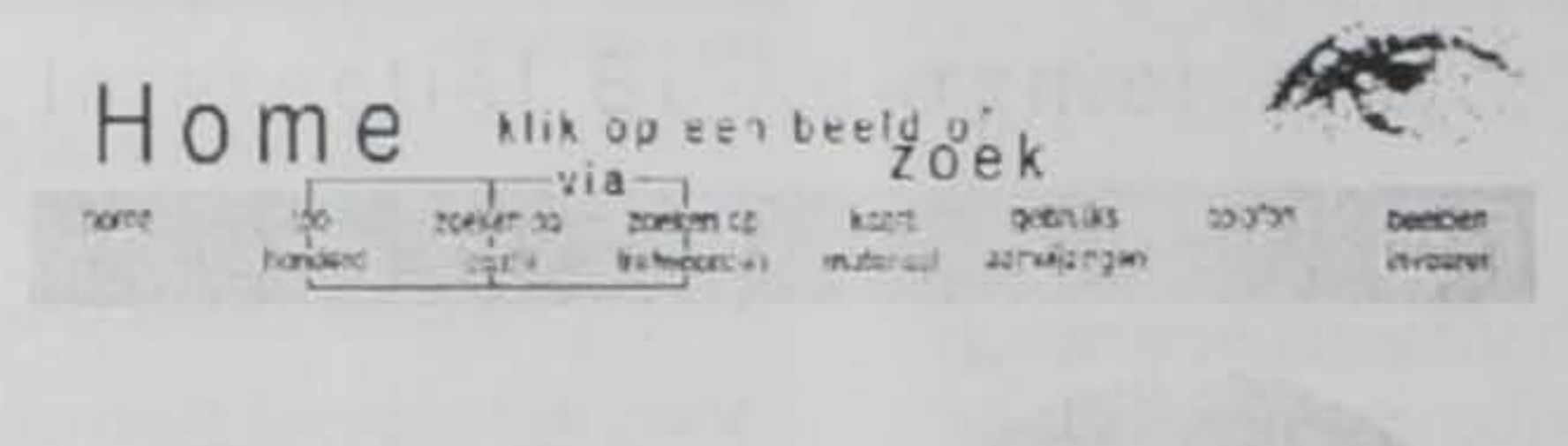

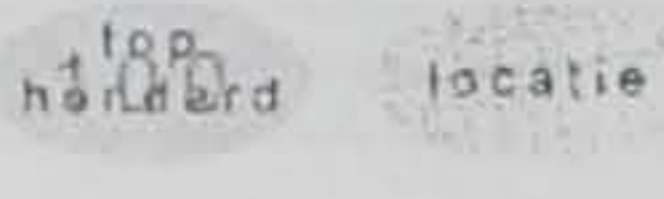

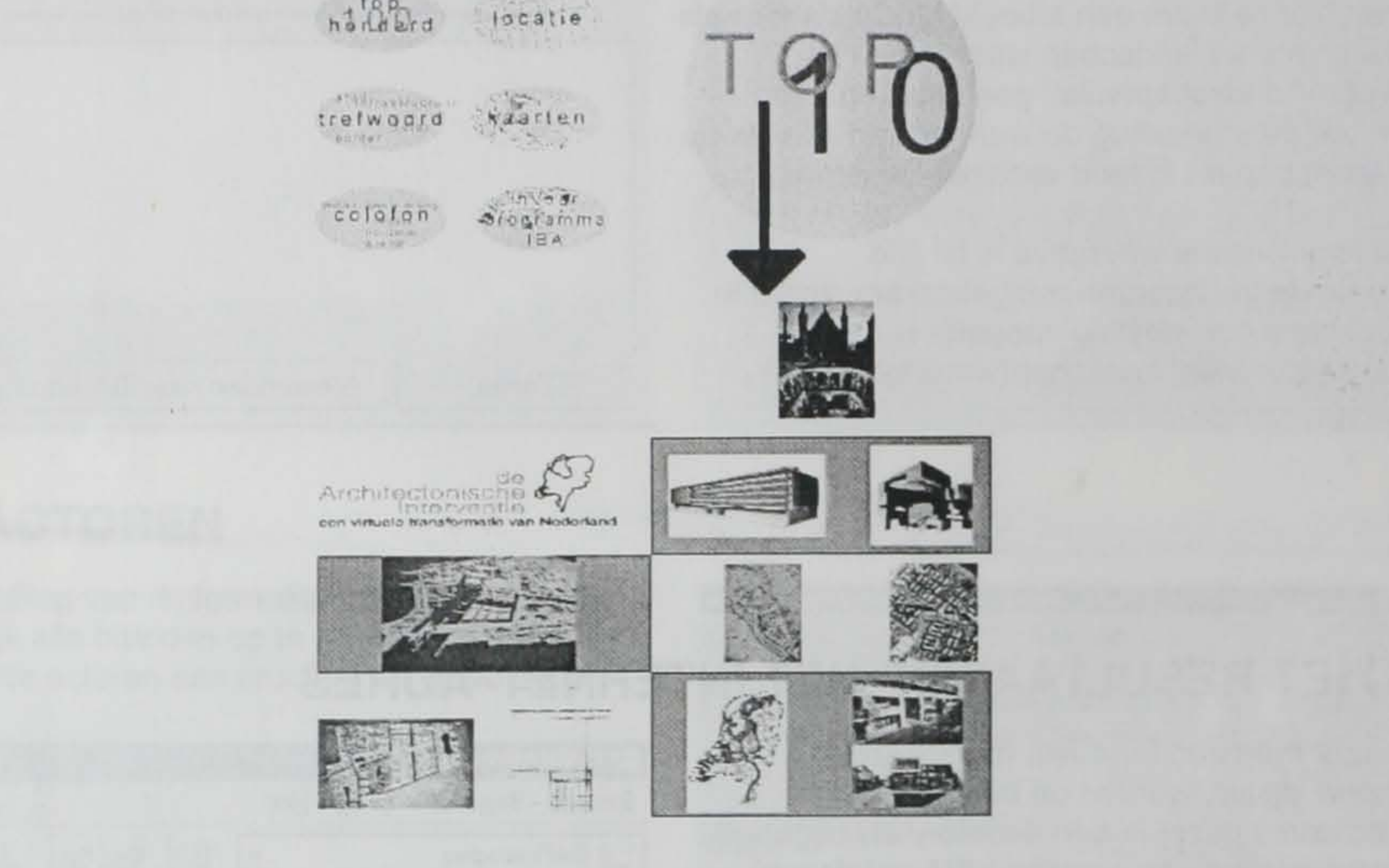

15

#### **IBA INVOER**ALGORITMEN

•

Prof.dr.ir Taeke M. de Jong Donderdag 3 februari 2000

| 1.  | CATEGORIEËN-MODULE                   | 2                                               |
|-----|--------------------------------------|-------------------------------------------------|
| 2.  | FUNCTIES-MODULE                      | 7                                               |
| 3.  | IN- EN UITVOERMODULE                 | 9                                               |
| 4.  | INLEIDING                            |                                                 |
| 5.  | STUDIENUMMER OF LOG-IN-NAAM          |                                                 |
| 6.  | OUDE INVOER OVERNEMEN                | 21                                              |
| 7.  | BEELD KIEZEN                         |                                                 |
| 8.  | PERSONALIA                           | 25                                              |
| 9.  | AFSTUURDEER- OF ONDERZOEKPROJECT     | 26                                              |
| 10. | BRONVERMELDING                       |                                                 |
| 11. | SCHAAL                               | 29                                              |
| 12. | LOCATIE                              |                                                 |
| 13. | MATERIEEL PERSPECTIEF                |                                                 |
| 14. | SOCIAAL PERSPECTIEF                  |                                                 |
| 15. | AFLEESBARE EFFECTEN                  | 40                                              |
| 16. | SITUATIE                             | 42                                              |
| 17. | MENTOREN EN ATELIER                  | 48                                              |
| 18. | BEELDEN IN EEN PROFESSIONEEL FORMAAT | 49                                              |
| 19. | REFERENTIEBEELDEN                    | 51                                              |
| 20. | LOCATIE VAN DE EXTERIEURREFERENTIE   |                                                 |
| 21. | LOCATIE VAN DE INTERIEURREFERENTIE   |                                                 |
| 22. | PLAN- EN VLOEROPPERVLAK              | 60                                              |
| 23. | FUNCTIE EN FUNCTIEKAARTEN            | 64                                              |
| 24. | ACTOREN                              | 69                                              |
| 25. | VRIJE TREFWOORDEN                    | 70                                              |
| 26. | BEELDEN VERWIJDEREN                  | 11 - 12 - 13 - 14 - 14 - 14 - 14 - 14 - 14 - 14 |
| 27. | HET RESULTAAT OP HET INTERNET-ADRES  |                                                 |
| 28. | VERSTUREN                            | 76                                              |

#### 1. Categorieën-module

| Public Sub CategorieToewijzing()                                                                                                    |                                            |
|----------------------------------------------------------------------------------------------------|--------------------------------------------|
| Term(1, 1) = "DOSparsm1"                                                                                                    | Bestandseigenschappen                      |
| Term(3, 1) = "afkorting order MSDOS"                                                                                                    |                                            |
| Term(1, 2) = "bestandsformaat1"                                                                                                    |                                            |
| Term(3, 2) = "jpeg, jpg of gif"                                                                                                    |                                            |
| Term(1, 3) = "grootte1"                                                                                                    |                                            |
| Term(3, 3) = "in bytes"                                                                                                    | · · · · · · · · · · · · · · · · · · ·      |
| Term(1, 4) = "studionummer1"                                                                                                    | Auteurseigenschappen                       |
| Term(3, 4) = "studienummer of log-in-naam van de auteur die een beek                                                                                                    | d wil invoeren"                            |
| Term(1, 5) = "auteursnaam1"                                                                                                    |                                            |
| Term(3, 5) = "internetadres (URL) van de website van de auteur van he                                                                                                    | t beeld"                                   |
| Term(1, 6) = "auteursnaam2"                                                                                                    |                                            |
| Term(3, 6) = "achternaam van de auteur van het beeld"                                                                                                    |                                            |
| Term(1, 7) = "auteursnaam3"<br>Term(2, 7) = "hitele usede here and a setterneen                                                                                                    | e use de autour van hat boold"             |
| Term(3, 7) = "titels, voorletters en voorvoegsels die voor de achternaan<br>Term(1, 8) = "autouromoil1"                                                                                                    | n van de auteur van het beeld              |
| Term(3, 8) = "e-mail-adres van de auteur"                                                                                                    |                                            |
|                                                                                                    | 'Adres, naam en titel van het beeld        |
| Term(1, 9) = "beeldnaam1"                                                                                                    | a serve . Mu                               |
| Term(3, 9) = "internetadres (URL) als adres van het beeld op zichzelf"                                                                                                    |                                            |
| Term(1, 10) = "beeldnaam2"                                                                                                    |                                            |
| Term(3, 10) = "naam als onderdeel van het adres"                                                                                                    |                                            |
| Term(1, 11) = "beeldnaam3"                                                                                                    |                                            |
| Term(3, 11) = "titel die bij het beeld moet worden getoond"                                                                                                    |                                            |
| Term(1, 12) = projectible in the second second project and the second second project and the second second secon |                                            |
|                                                                                                    | 'Datum en tijd                             |
| Term(1, 13) = "datum1"                                                                                                    | ner an an an an an an an an an an an an an |
| Term(3, 13) = "datum van publicatie of laatste wijziging in het IBA"                                                                                                    |                                            |
| Term(1, 14) = "tijd1"                                                                                                    |                                            |
| Term(3, 14) = "tijd van publicatie of laatste wijziging in het IBA"                                                                                                    | 'Breigetaggyone                            |
| Tour (4 dT) - "                                                                                                    | Projectgegevens                            |
| Term(1, 15) = "internetadres (URL) van het project"                                                                                                    |                                            |
| Term(1, 16) = "projectnaam2"                                                                                                    |                                            |
| Term(3, 16) = "naam als onderdeel van het adres"                                                                                                    |                                            |
| Term(1, 17) = "projectnaam3"                                                                                                    |                                            |
| Term(3, 17) = "titel die bij het project wordt getoond"                                                                                                    | Brongogovens                               |
| T = (4, 40) - "hron1"                                                                                                    | Dioligegevens                              |
| Term(1, 10) = bloth<br>Term(3, 18) = "IRI, betekent dat het beeld of de ondergrond van het i                                                                                                    | nternet afkomstig is"                      |
| Term(1, 19) = "bron2"                                                                                                    | nananananan da karananan mara 🖉 tan        |
| Term(3, 19) = "voorletters en voorvoegsels van de oorspronkelijke aute                                                                                                    | eur"                                       |
| Term(1, 20) = "bron3"                                                                                                    | المردحة                                    |
| Term(3, 20) = "achternaam of instituutsnaam van de oorspronkelijke at                                                                                                    | Jeur                                       |
| Term(1, 21) = "bron4<br>Term(2, 21) = "email-adres van de oorspronkelijke auteur"                                                                                                    |                                            |
| 1emi(3, 21) - cindu deles care a                                                                                                    | 'Schaal                                    |
| Term(1, 22) = "plankader1"                                                                                                    |                                            |
| Term(3, 22) = "straal van de grootste ingeschreven cirkel in het beeld u                                                                                                    | uit de reeks 1m, 3m enz."                  |
| Term(1, 23) = "plankorrel1"                                                                                                    | ste weerzegeven detail"                    |
| Term(3, 23) = "straal van de kielinste onigeschieven cirker van het kieli                                                                                                    | iste weelgegeven detail                    |
| Term $(1, 24) =$ studies add if                                                                                                    | deel uitmaakt"                             |
| Term(1, 25) = "programma(bestuurlijk1"                                                                                                    |                                            |
| Term(3, 25) = "straal van het studiegebied waaruit een bestuurlijk moti                                                                                                    | ef tot het plan blijkt"                    |
| the second second second second second second second second second second second second second second second s                                                                                                    | Programma                                  |
| Term(1, 26) = "programma cultureen"                                                                                                    | tot het plan bliikt"                       |
| Term(3, 26) = "orooramma(economisch1"                                                                                                    |                                            |
| Tem(1, 27) = "straal van het studiegebied waaruit een economisch me                                                                                                    | otief tot het plan blijkt"                 |
| Term(1, 28) = "programma(technisch1"                                                                                                    | fiet hat size hitte                        |
| Term(3, 28) = "straal van het studiegebied waaruit een technisch motie                                                                                                    | a tot net plan blijkt                      |
| Term(1, 29) = "programmale consistent"                                                                                                    | ief tot het plan blijkt"                   |
| Term(3, 29) = "programma(ruimtelijk1"                                                                                                    |                                            |
| 1emili, and the second second se                                                                                                    |                                            |

Term(3, 30) = "straal van het studiegebied waaruit een ruimtelijk motief tot het plan blijkt" 'Afleesbare effecten Term(1, 31) = "effecten(bestuurlijk1" Term(3, 31) = "straal van het gebied waarop uit het beeld bestuurlijke effecten afleesbaar zijn" Term(1, 32) = "effecten(cultureel1" Term(3, 32) = "straal van het gebied waarop uit het beeld culturele effecten afleesbaar zijn" Term(1, 33) = "effecten(economisch1" Term(3, 33) = "straal van het gebied waarop uit het beeld economische effecten afleesbaar zijn" Term(1, 34) = "effecten(technisch1" Term(3, 34) = "straal van het gebied waarop uit het beeld technische effecten afleesbaar zijn" Term(1, 35) = "effecten(ecologisch1" Term(3, 35) = "straal van het gebied waarop uit het beeld ecologische effecten afleesbaar zijn" Term(1, 36) = "effecten(ruimtelijk1" Term(3, 36) = "straal van het gebied waarop uit het beeld ruimtelijke effecten afleesbaar zijn" 'Perspectief Term(1, 37) = "perspectief(sturend1" Term(3, 37) = "straal van het gebied waarin het beeld een sturend bestuur vooronderstelt" Term(1, 3B) = "perspectief(kansgericht1" Term(3, 38) = "straal van het gebied waarin het beeld een kansgerichte cultuur vooronderstelt" Term(1, 39) = "perspectief(groei1" Term(3, 39) = "straal van het gebied waarin het beeld een groeiende economie vooronderstelt" Term(1, 40) = "perspectief(specialisatie1" Term(3, 40) = "straal van het gebied waarin het beeld technische specialisatie vooronderstelt" Term(1, 41) = "perspectief(verscheidenheid1" Term(3, 41) = "straal van het gebied waarin het beeld ecologische verscheidenheid vooronderstelt" Term(1, 42) = "perspectief(concentratie1" Term(3, 42) = "straal van het gebied waarin het beeld een vorm van ruimtelijke concentratie vooronderstelt" 'Planhorizon Term(1, 43) = "planhorizon1" Term(3, 43) = "het uiterste jaartal waarover het beeld zich uitspreekt" 'locatie Term(1, 44) = "locatie1" Term(3, 44) = "topografische x-coördinaat (westelijke (linker) grens van het centrum)" Term(1, 45) = "locatie2" Term(3, 45) = "topografische y-coördinaat (zuidelijke (onder-) grens van het centrum)" Term(1, 46) = "locatie3" Term(3, 46) = "geografische x-coördinaat (Oosterlengte, westelijke (linker) grens van het centrum)" Term(1, 47) = "locatie4" Term(3, 47) = "geografische y-coördinaat (Noorderbreedte, zuidelijke (onder-) grens van het centrum)" Term(1, 48) = "locatie5" Term(3, 48) = "postcode" Term(1, 49) = "locatie6" Term(3, 49) = "plaatsnaam" 'toelichtende kaartbeelden studiegebied Term(1, 50) = "studiegebied11" Term(3, 50) = "straal van het grootste studiegebied waarvan een kaartbeeld beschikbaar is" Term(1, 51) = "studiegebied12" Term(3, 51) = "Internetadres (URL) waarop een beeld van het grootste studiegebied te vinden is" Term(1, 52) = "studiegebied13" Term(3, 52) = "naam van het grootste studiegebied waarvan een kaartbeeld beschikbaar is" Term(1, 53) = "studiegebied14" Term(3, 53) = "titel van het grootste studiegebied waarvan een kaartbeeld beschikbaar is" 'toelichtende kaartbeelden wijde omgeving Term(1, 54) = "studiegebied21" Term(3, 54) = "straal van de wijde omgeving van het plangebied waarvoor een kaartbeeld beschikbaar is" Term(1, 55) = "studiegebied22" Term(3, 55) = "Internetadres (URL) waarop een kaartbeeld van de wijde omgeving van het plangebled te vinden is" Term(1, 56) = "studiegebied23" Term(3, 56) = "naam van het kaartbeeld van de wijde omgeving van het plangebied" Term(1, 57) = "studiegebied24" Term(3, 57) = "titel van het kaartbeeld van een deel van de wijde omgeving van het plangebied" 'toelichtende kaartbeelden omgeving Term(1, 58) = "studiegebied31" Term(3, 58) = "straal van de omgeving van het plangebied waarvoor een kaartbeeld beschikbaar is" Term(1, 59) = "studiegebied32" Term(3, 59) = "Internetadres (URL) waarop een kaartbeeld van de omgeving van het plangebied te vinden is" Term(1, 60) = "studiegebled33" Term(3, 60) = "naam van de omgeving van het plangebied" Term(1, 61) = "studiegebied34" Term(3, 61) = "titel van de omgeving van het plangebied" 'toelichtende kaartbeelden plangebied Term(1, 62) = "plangebied1" Term(3, 62) = "straal van het plangebied waarvoor een kaartbeeld beschikbaar is" Term(1, 63) = "plangebled2" Term(3, 63) = "Internetadres (URL) waarop een plattegrond van het kaartbeeld te vinden is"

Term(1, 64) = "plangebied3" Term(3, 64) = "naam van het afgebeelde plangebied" Term(1, 65) = "plangebied4" Term(3, 65) = "titel van het afgebeelde plangebied" 'Eerste mentor Term(1, 66) = "mentornaam11" Term(3, 66) = "internetadres (URL) hoofdmentor" Term(1, 67) = "mentomaam12" Term(3, 67) = "achternaam hoofdmentor" Term(1, 68) = "leerstoelnaam11" Term(3, 68) = "internetadres (URL) van de leerstoel waartoe de hoofdmentor behoort" Term(1, 69) = "leerstoelnaam12" Term(3, 69) = "achternaam hoogleraar van de leerstoel waartoe de hoofdmentor behoort" 'Tweede mentor Term(1, 70) = "mentomaam21" Term(3, 70) = "internetadres (URL) tweede mentor" Term(1, 71) = "mentornaam22" Term(3, 71) = "achternaam tweede mentor" Term(1, 72) = "leerstoelnaam21" Term(3, 72) = "internetadres (URL) van de leerstoel waartoe de tweede mentor behoort" Term(1, 73) = "leerstoelnaam22" Term(3, 73) = "achternaam hoogleraar van de leerstoel waartoe de tweede mentor behoort" 'Derde mentor Term(1, 74) = "mentornaam31" Term(3, 74) = "internetadres (URL) derde mentor" Term(1, 75) = "mentornaam32" Term(3, 75) = "achternaam derde mentor" Term(1, 76) = "leerstoelnaam31" Term(3, 76) = "internetadres (URL) van de leerstoel waartoe de derde mentor behoort" Term(1, 77) = "leerstoelnaam32" Term(3, 77) = "achternaam hoogleraar van de leerstoel waartoe de derde mentor behoort" 'Vierde mentor Term(1, 78) = "mentornaam41" Term(3, 78) = "internetadres (URL) vierde mentor" Term(1, 79) = "mentornaam42" Term(3, 79) = "achternaam vierde mentor" Term(1, 80) = "leerstoelnaam41" Term(3, 80) = "internetadres (URL) van de leerstoel waartoe de vierde mentor behoort" Term(1, 81) = "leerstoelnaam42" Term(3, 81) = "achternaam hoogleraar van de leerstoel waartoe de vierde mentor behoort" 'Beschikbare andere bestandsformaten Term(1, 82) = "scherpbeeld1" Term(3, 82) = "URL" Term(1, 83) = "scherpbeeld2" Term(3, 83) = "bestandstype" Term(1, 84) = "scherpbeeld3" Term(3, 84) = "naam" Term(1, 85) = "scherpbeeld4" Term(3, 85) = "titel" 'Atelier Term(1, 86) = "ateliernaam1" Term(3, 86) = "URL" Term(1, 87) = "ateliernaam2" Term(3, 87) = "naam" Term(1, 88) = "ateliernaam3" Term(3, 88) = "titel" 'Exterieurreferentie Term(1, 89) = "exterieurreferentie1" Term(3, 89) = "url" Term(1, 90) = "exterieurreferentie2" Term(3, 90) = "naam" Term(1, 91) = "exterieurreferentie3" Term(3, 91) = "titel" 'Kaartbeeld exterieurreferentie Term(1, 92) = "exterieurreferentie(locatie1" Term(3, 92) = "" Term(1, 93) = "exterieurreferentie(locatie2" Term(3, 93) = "" Term(1, 94) = "exterieurreferentie(locatie3" Term(3, 94) = "" Term(1, 95) = "exterieurreferentie(locatie4" 1771 B. CANDON P. Term(3, 95) = " Term(1, 96) = "exterieurreferentie(locatie5" Term(3, 96) = "" Term(1, 97) = "exterieurreferentie(locatie6"

| Term(3, 97) = ***                                                                                                    |                                                                   |
|----------------------------------------------------------------------------------------------------|-------------------------------------------------------------------|
|                                                                                                    | 'Interieurreferentie                                              |
| Term(3, $98$ ) = "interieurreferentie1"<br>Term(3, $98$ ) - "Lipi "                                                                                                    |                                                                   |
| Term(1, 99) = "interioursformatio2"                                                                                                    |                                                                   |
| Term(3, 99) = "naam"                                                                                                    |                                                                   |
| Term(1, 100) = "interieurreferentie1"                                                                                                    |                                                                   |
| Term(3, 100) = "tite!"                                                                                                    |                                                                   |
|                                                                                                    | 'Kaartbeeld interleurreferentie                                   |
| Term(1, 101) = "interieurreferentie(locatie1"                                                                                                    |                                                                   |
| lerm(3, 101) = ""                                                                                                    |                                                                   |
| Term(1, 102) = "interieurreferentie(locatie2"                                                                                                    |                                                                   |
| Term(1, 103) = "interior referentio/locatio?"                                                                                                    |                                                                   |
| Term(3, 103) = ""                                                                                                    |                                                                   |
| Term(1, 104) = "interieurreferentie(locatie4"                                                                                                    |                                                                   |
| Term(3, 104) = ""                                                                                                    |                                                                   |
| Term(1, 105) = "interieurreferentie(locatie5"                                                                                                    |                                                                   |
| Term(3, 105) = ""                                                                                                    |                                                                   |
| Term(1, 106) = "interieurreferentie(locatie6"                                                                                                    |                                                                   |
| 1erm(3, 106) = ""                                                                                                    | 1DI                                                               |
| Term(1, 107) = "elegence delte (metert"                                                                                                    | Planoppervlakte                                                   |
| Term(3, 107) = planopperviakte(water)                                                                                                    |                                                                   |
| Term(1, 108) = "nlapoppeo/lakte/onverbard1"                                                                                                    |                                                                   |
| Term(3, 108) = "m2 onverharde oppervlakte in het plan"                                                                                                    |                                                                   |
| Term(1, 109) = "planoppervlakte(verhard1"                                                                                                    |                                                                   |
| Term(3, 109) = "m2 verharde oppervlakte in het plan"                                                                                                    |                                                                   |
| Term(1, 110) = "planoppervlakte(bebouwd1"                                                                                                    |                                                                   |
| Term(3, 110) = "m2 bebouwde oppervlakte in het plan"                                                                                                    |                                                                   |
| Term(1, 111) = "planoppervlakte(planoppervlaktekaart1"                                                                                                    |                                                                   |
| lem(3, 111) = "URL"                                                                                                    | 1) de ser mendelate                                               |
| Term(1, 112) = "ulceroppen/lakte/circulatie1"                                                                                                    | vioeropperviakte                                                  |
| Term(3, 112) = "m2 vioeroppervlakte voor circulatie"                                                                                                    |                                                                   |
| Term(1, 113) = "vloeroppervlakte/consumptie1"                                                                                                    |                                                                   |
| Term(3, 113) = "m2 vloeroppervlakte verblijfsruimte"                                                                                                    |                                                                   |
| Term(1, 114) = "vloeroppervlakte(productie1"                                                                                                    |                                                                   |
| Term(3, 114) = "m2 vloeroppervlakte productieruimte"                                                                                                    |                                                                   |
| Term(1, 115) = "vloeroppervlakte(onbepaald1"                                                                                                    |                                                                   |
| Term(3, 115) = "m2 vloeroppervlakte onbepaald"                                                                                                    |                                                                   |
| Term(1, 116) = "vloeroppervlakte(vloeropervlaktekaart1"                                                                                                    |                                                                   |
| 1em(3, 116) = 'URL                                                                                                    | 'Planfunctie                                                      |
| $Term(1 \ 117) = "nlanfunctie1"$                                                                                                    |                                                                   |
| Term(3, 117) = ""                                                                                                    |                                                                   |
|                                                                                                    | 'Themabeeld                                                       |
| Term(1, 118) = "themabeeld(distributie1"                                                                                                    |                                                                   |
| Term(3, 118) = ""                                                                                                    |                                                                   |
| Term(1, 119) = "themabeeld(distributie2"                                                                                                    |                                                                   |
| Term(3, 119) = ""                                                                                                    |                                                                   |
| Term(1, 120) = the tradeet a (distributies)                                                                                                    |                                                                   |
| Term(5, 120) = "themabeeld(consumptie1"                                                                                                    |                                                                   |
| Term(3, 121) = ""                                                                                                    |                                                                   |
| Term(1, 122) = "themabeeld(consumptie2"                                                                                                    |                                                                   |
| Term(3, 122) = ""                                                                                                    |                                                                   |
| Term(1, 123) = "themabeeld(consumptie3"                                                                                                    |                                                                   |
| Term(3, 123) = ""                                                                                                    |                                                                   |
| Term(1, 124) = "themabeeld(productie)                                                                                                    |                                                                   |
| Term(3, 124) = "themabeeld(productie2"                                                                                                    |                                                                   |
| Term(1, 125) = (neniable)(p) = (neniable)(p) |                                                                   |
| Term(3, 125) =<br>Term(1, 126) = "themabeeld(productie3"                                                                                                    |                                                                   |
| Term(3, 126) = ""                                                                                                    |                                                                   |
| Term(1, 127) = "themabeeld(onbepaald1"                                                                                                    |                                                                   |
| Term(3, 127) = ""                                                                                                    |                                                                   |
| Term(1, 128) = "themabeelo(ondepaalu2                                                                                                    |                                                                   |
| Term(3, 128) = "themabeeld(onbepaald3"                                                                                                    | n na na na na na na na na na na na na na                          |
| Tem(1, 129) = [11:11:12:00:0(01:12:0)=1:12:0                                                                                                    |                                                                   |
| Term(3, 129) -                                                                                                    | Actoren in het planproces                                         |
| Term(1, 130) = "actoren1"                                                                                                    | $e^{-i\omega_{\rm e}} = e^{-i\omega_{\rm e}} e^{i\omega_{\rm e}}$ |
| Term(3, 130) = "veronderstelde actoren in het planproces"                                                                                                    |                                                                   |
|                                                                                                    |                                                                   |

Term(1, 131) = "vrij1" Term(3, 131) = "vrije trefwoorden" Term(0, 1) = "dosnaam" Term(0, 2) = "bestandsformaat" Term(0, 3) = "grootte" Term(0, 4) = "studienummer" Term(0, 5) = "auteursnaam\_url" Term(0, 6) = "auteursnaam\_achternaam" Term(0, 7) = "auteursnaam\_vv" Term(0, 8) = "auteuremail" Term(0, 9) = "beeldnaam\_url" Term(0, 10) = "beeldnaam\_naam" Term(0, 11) = "beeldnaam\_titel" Term(0, 12) = "thumbnail" Term(0, 13) = "datum" Term(0, 14) = "tijd" Term(0, 15) = "projectnaam\_url" Term(0, 16) = "projectnaam\_naam" Term(0, 17) = "projectnaam\_titel" Term(0, 18) = "bron\_url" Term(0, 19) = "bron\_vv" Term(0, 20) = "bron\_achternaam" Term(0, 21) = "bron\_email" Term(0, 22) = "plankader" Term(0, 23) = "plankorrel" Term(0, 24) = "studiekader" Term(0, 25) = "programma\_bestuurlijk" Term(0, 26) = "programma\_cultureel" Term(0, 27) = "programma\_economisch" Term(0, 28) = "programma\_technisch" Term(0, 29) = "programma\_ecologisch" Term(0, 30) = "programma\_ruimtelijk" Term(0, 31) = "effecten\_bestuurlijk" Term(0, 32) = "effecten\_culturee!" Term(0, 33) = "effecten\_economisch" Term(0, 34) = "effecten\_technisch" Term(0, 35) = "effecten\_ecologisch" Term(0, 36) = "effecten\_ruimtelijk" Term(0, 37) = "perspectief\_sturend" Term(0, 38) = "perspectief\_kansgericht" Term(0, 39) = "perspectief\_groei" Term(0, 40) = "perspectief\_specialisatie" Term(0, 41) = "perspectief\_verscheidenheid" Term(0, 42) = "perspectief\_concentratie" Term(0, 43) = "planhorizon" Term(0, 44) = "locatie\_oosterltopkaart" Term(0, 45) = "locatie\_noorderbreedtetopk" Term(0, 46) = "locatie\_oosterlengtegeo" Term(0, 47) = "locatie\_noorderbreedtegeo" Term(0, 48) = "locatie\_postcode" Term(0, 49) = "locatie\_plaatsnaam" Term(0, 50) = "studiegebled1\_dimensie" Term(0, 51) = "studiegebied1\_url" Term(0, 52) = "studiegebied1\_naam" Term(0, 53) = "studiegebied1\_titel" Term(0, 54) = "studiegebled2\_dimensie" Term(0, 55) = "studiegebied2\_url" Term(0, 56) = "studiegebied2\_naam" Term(0, 57) = "studiegebied2\_titel" Term(0, 59) = "studiegebied2\_liter Term(0, 59) = "studiegebied3\_dimensie" Term(0, 59) = "studiegebied3\_url" Term(0, 60) = "studiegebied3\_naam" Term(0, 61) = "studiegebied3\_titel" Term(0, 62) = "plangebied\_dimensie" Term(0, 63) = "plangebied\_url" Term(0, 64) = "plangebled\_naam" Term(0, 65) = "plangebled\_naam" Term(0, 65) = "plangebled\_titel" Term(0, 66) = "mentornaam1\_url" Term(0, 67) = "mentornaam1" Term(0, 68) = "leerstoelnaam1\_url" Term(0, 69) = "leerstoelnaam1\_urr" Term(0, 69) = "leerstoelnaam1\_achternaam" Term(0, 70) = "mentornaam2\_url" Term(0, 71) = "mentornaam2" Term(0, 72) = "leerstoelnaam2\_url"

Term(0, 73) = "leerstoelnaam2\_achternaam" Term(0, 74) = "mentornaam3\_url" Term(0, 75) = "mentornaam3\_achternaam" Term(0, 76) = "leerstoelnaam3\_url" Term(0, 77) = "leerstoelnaam3\_achternaam" Term(0, 78) = "mentornaam4\_url" Term(0, 79) = "mentornaam4\_achternaam" Term(0, 80) = "leerstoelnaam4\_url" Term(0, 81) = "leerstoeinaam4\_achternaam" Term(0, 82) = "scherpbeeld\_url" Term(0, 83) = "scherpbeeld\_bestandstype" Term(0, 84) = "scherpbeeld\_naam" Term(0, 85) = "scherpbeeld\_titel" Term(0, 86) = "ateliernaam\_url" Term(0, 87) = "ateliernaam" Term(0, 88) = "ateliernaam\_titel" Term(0, 89) = "exterieurreferentie\_url" Term(0, 90) = "exterieurreferentie\_naam" Term(0, 91) = "exterieurreferentie\_tite!" Term(0, 92) = "exterieurreferentie\_locatietopo" Term(0, 93) = "exterieurreferentie\_locatietopn" Term(0, 94) = "exterieurreferentie\_locatiegeoo" Term(0, 95) = "exterieurreferentie\_locatiegeon" Term(0, 96) = "exterieurreferentie\_locatiepost" Term(0, 97) = "exterieurreferentie\_locatieplaa" Term(0, 98) = "interieurreferentie\_url" Term(0, 99) = "interieurreferentie\_naam" Term(0, 100) = "interieurreferentie\_titel" Term(0, 101) = "interieurreferentie\_locatietopo" Term(0, 102) = "interieurreferentie\_locatietopn" Term(0, 103) = "interieurreferentie\_locatiegeoo" Term(0, 104) = "interieurreferentie\_locatiegeon" Term(0, 105) = "interieurreferentie\_locatiepost" Term(0, 106) = "interieurreferentie\_locatieplaa" Term(0, 107) = "planoppervlakte\_water" Term(0, 108) = "planoppervlakte\_onverhard" Term(0, 109) = "planoppervlakte\_verhard" Term(0, 110) = "planoppervlakte\_bebouwd" Term(0, 111) = "planoppervlakte\_kaart" Term(0, 112) = "vloeroppervlakte\_circulatie" Term(0, 113) = "vloeroppervlakte\_consumptie" Term(0, 114) = "vioeroppervlakte\_productie" Term(0, 115) = "vloeroppervlakte\_onbepaald" Term(0, 116) = "vloeroppervlakte\_kaart" Term(0, 117) = "planfunctie" Term(0, 118) = "themabeeld\_distributie\_url" Term(0, 119) = "themabeeld\_distributie\_naam" Term(0, 120) = "themabeeld\_distributie\_titel" Term(0, 121) = "themabeeld\_consumptie\_url" Term(0, 122) = "themabeeld\_consumptie\_naam" Term(0, 123) = "themabeeld\_consumptie\_titel" Term(0, 124) = "themabeeld\_productie\_url" Term(0, 125) = "themabeeld\_productie\_naam" Term(0, 126) = "themabeeld\_productie\_tite!" Term(0, 127) = "themabeeld\_onbepaald\_uri" Term(0, 128) = "themabeeld\_onbepaald\_naam" Term(0, 129) = "themabeeld\_onbepaald\_titel" Term(0, 130) = "actoren" Term(0, 131) = "vrij"

Straal(1, 1) = "10000km" Straal(2, 1) = "mondiaal"

Straal(1, 2) = "3000km" Straal(2, 2) = "continentaal"

Straal(1, 3) = "1000km" Straal(2, 3) = "subcontinentaal"

Straal(1, 4) = "300km" Straal(2, 4) = "nationaal"

Straal(1, 5) = "100km"

Straal(2, 5) = "subnationaal" Straal(1, 6) = "30km" Straal(2, 6) = "regionaal" Straal(1, 7) = "10km" Straal(2, 7) = "subregionaal|agglomeratie" Straal(1, 8) = "3km" Straal(2, 8) = "locaal|stad|stadsdeel" Straal(1, 9) = "1km" Straal(2, 9) = "wijk|dorp" Straal(1, 10) = "300m" Straal(2, 10) = "buurt|gehucht" Straal(1, 11) = "100m" Straal(2, 11) = "ensemble]gebouwencomplex" Straal(1, 12) = "30m" Straal(2, 12) = "gebouw" Straal(1, 13) = "10m" Straal(2, 13) = "gebouwsegment"

Straal(1, 14) = "3m" Straal(2, 14) = "bouwdeel" Straal(1, 15) = "1m" Straal(2, 15) = "bouwcomponent" Straal(1, 16) = "300mm" Straal(2, 16) = "superelement" Straal(1, 17) = "100mm" Straal(2, 17) = "element" Straal(1, 18) = "30mm" Straal(2, 18) = "subelement" Straal(1, 19) = "10mm" Straal(2, 19) = "handelsmateriaal" Straal(1, 20) = "3mm" Straal(2, 20) = "composietmateriaal" Straal(1, 21) = "1mm" Straal(2, 21) = "materiaal" Straal(2, 22) = "grondstof" Straal(1, 22) = "<1mm" Straal(2, 22) = "grondstof" End Sub

ole ngra-giði

#### 2. Functies-module

Option Explicit Public Postcode(4000) As String

A24 = -0.000009

Public Sub CBS() Dim Nr Dim regel As String Open PostcodeBestand For Input As #1 'kijk in het postcodebestand Do While Not EOF(1) 'tot je de laatste regel bereikt hebt Nr = Nr + 1 Line Input #1, regel 'onthoud elke regel in de reeks bibliotheektrefwoorden Postcode(Nr) = regel Loop Close #1 End Sub

Public Function GeogrFi(x, y As Single) Dim Dx, Dy, A01, A20, A02, A21, A03, A22, A40, A23, A41, A04, A42, A24, Dfi As Single Dx = x / 100 - 1.55Dy = y / 100 - 4.63A01 = 3236.0331637 A20 = -32.5915821 A02 = -0.2472814 A21 = -0.8501341 A03 = -0.0655238 A22 = -0.0171137 A40 = 0.0052771 A23 = -0.0003859 A41 = 0.0003314 A04 = 0.0000371 A42 = 0.0000143

Dfi = A01 \* Dy + A20 \* Dx ^ 2 + A02 \* Dy ^ 2 + A21 \* Dx ^ 2 \* Dy + A03 \* Dy ^ 3 + A40 \* Dx ^ 4 + A22 \* Dx ^ 2 \* Dy ^ 2 + A04 \* Dy ^ 4 + A41 \* Dx ^ 4 \* Dy + A23 \* Dx ^ 2 \* Dy ^ 3 + A42 \* Dx ^ 4 \* Dy ^ 2 + A24 \* Dx ^ 2 \* Dy ^ 4 GeogrFi = Dfi + 52 \* 3600# + 9 \* 60# + 22.178

End Function Public Function GeogrLa(x, y As Single) Dim Dx, Dy, B10, B11, B12, B30, B31, B13, B32, B14, B50, B33, B51, B15, DIa As Single Dx = x / 100 # - 1.55Dy = y / 100 # - 4.63B10 = 5261.3028966 B11 = 105.9780241 B12 = 2.4576469B30 = -0.8192156 B31 = -0.0560092 B13 = 0.0560089B32 = -0.0025614 B14 = 0.001277B50 = 0.0002574B33 = -0.0000973 B51 = 0.0000293B15 = 0.0000291Dla = B10 \* Dx + B11 \* Dx \* Dy + B30 \* Dx \* 3 + B12 \* Dx \* Dy \* 2 + B31 \* Dx \* 3 \* Dy + B13 \* Dx \* Dy \* 3 + B50 \* Dx \* 5 + B32 \* Dx ^ 3 \* Dy ^ 2 + B14 \* Dx \* Dy ^ 4 + B51 \* Dx ^ 5 \* Dy + B33 \* Dx ^ 3 \* Dy ^ 3 + B15 \* Dx \* Dy ^ 5 GeogrLa = Dla + 5 \* 3600# + 23 \* 60# + 15.5 End Function Public Function RdX(la, fi As Single) Dim Dfi, Dla, C01, C11, C21, C03, C31, C13, C23, C41, C05, Dx As Single Dfi = (fi - 52 \* 3600# - 9 \* 60# - 22.178) / 10000 Dia = (ia - 5 \* 3600# - 23 \* 60# - 15.5) / 10000 C01 = 190066.98903 C11 = -11830.85831C21 = -114.19754C03 = -32.3836 C31 = -2.34078C13 = -0.60639C23 = 0.15774C41 = -0.04158C05 = -0.00661 Dx = C01 \* Dla + C11 \* Dfi \* Dla + C21 \* Dfi ^ 2 \* Dla + C03 \* Dla ^ 3 + C31 \* Dfi ^ 3 \* Dla + C13 \* Dfi \* Dla ^ 3 + C23 \* Dfi ^ 2 \* Dla ^ 3 + C41 \* Dfi ^ 4 \* Dla + C05 \* Dla ^ 5 RdX = Dx / 1000 + 155 End Function Public Function RdY(la, fi As Single) 'fi en la moeten als seconden ontvangen worden! Dim Dfi, Dla, D10, D02, D12, D20, D30, D22, D04, D32, D14, D40, Dy As Single Dfi = (fi - 52 \* 3600# - 9 \* 60# - 22.178) / 10000 Dla = (la - 5 \* 3600# - 23 \* 60# - 15.5) / 10000 D10 = 309020.3181 D02 = 3638.36193 D12 = -157.95222 D20 = 72.97141 D30 = 59.79734 D22 = -6.43481D04 = 0.09351D32 = -0.07379 D14 = -0.05419 D40 = -0.03444Dy = D10 \* Dfi + D20 \* Dfi ^ 2 + D02 \* Dla ^ 2 + D12 \* Dfi \* Dla ^ 2 + D30 \* Dfi ^ 3 + D22 \* Dfi ^ 2 \* Dla ^ 2 + D40 \* Dfi ^ 4 + D04 \* Dla ^ 4 + D32 \* Dfi ^ 3 \* Dla ^ 2 + D14 \* Dfi \* Dla ^ 4 RdY = Dy / 1000 + 463 مرجع ففر إغليتهم بارجلي والجراد سادات ب End Function Public Function ZonderExtensie(adres) 11-11-14人生的主义的复数形式 Dim I As Integer For I = Len(adres) To 1 Step -1 If Mid\$(adres, I, 1) = "." Then 

ZonderExtensie = LeftS(adres, I - 1) Exit Function End If Next I

End Function

#### 3. In- en Uitvoermodule

**Option Explicit** 

'PROGRAMMA 'TOELICHTING

'dit betekent: "vooraf expliciteren van de variabelen vereist"

'bedenk dat hetzelfde gegeven vijf keer onder een andere naam kan voorkomen:

|                                                                                                    | naam kan voorkomen.                                                                 |
|----------------------------------------------------------------------------------------------------|-------------------------------------------------------------------------------------|
|                                                                                                    | '1 op een formulier bijv. als 'text1 ' in textbox1, zolang dat niet gewijzjod wordt |
|                                                                                                    | '2 kortstondig onthouden, bijv als Trefwoord(5)                                     |
|                                                                                                    | '3 langdurig genoteerd in de Term-array zoals                                       |
|                                                                                                    | 'Term(2,56) ', zolang het programma draait                                          |
|                                                                                                    | '4 uitgevoerd naar een tekstbestand zoals '1990ro.bxt                               |
|                                                                                                    | op het internetadres van de student                                                 |
|                                                                                                    | 'yerandering                                                                        |
|                                                                                                    | '1 gebeurt in de formuliermodulen                                                   |
|                                                                                                    | '2 gebeurt daar ook, in variabelen die plaatselijk of                               |
|                                                                                                    | hieronder publiek voor alle formulieren zijn geexpliciteerd                         |
|                                                                                                    | verwachten zijn                                                                     |
|                                                                                                    | '4 gebeurt hieronder zodra een formulier met "cali" daarom                          |
| н , ц                                                                                                    | vraagt<br>'5 gebourt zedre het leetet ingewulde formulier deerem                    |
| A type and the second second | vraadt                                                                              |
|                                                                                                    |                                                                                     |
|                                                                                                    | 'de uitvoer 3 wordt voorlopig opgeslagen in de                                      |
|                                                                                                    | 'deze wordt later vervangen door het internetadres:                                 |
| Public VoorlopigeMap As String                                                                                                    | 2                                                                                   |
| Public IBACatalogusAdres As String                                                                                                    | As String                                                                           |
| Public PostcodeBestand, BibliotneekBestand, HoogierarenBestand                                                                                                    | As Sung                                                                             |
|                                                                                                    | 'zodra dit programma start en de student zijn                                       |
|                                                                                                    | studienummer heeft ingevuld,<br>huorden al deze gegevens in onderstaande arravs     |
|                                                                                                    | (reeksen) genoteerd                                                                 |
|                                                                                                    | 'en gebrukt zolang het programma loopt                                              |
|                                                                                                    | 'bij beeindiging worden de gegevens weggeschreven naar                              |
|                                                                                                    | 'hieronder volgt de explicatie (declaratie)van variabelen                           |
|                                                                                                    | die in het hele programma                                                           |
|                                                                                                    | '(public) beschikbaar zijn en zolang het loopt in alle                              |
| Public InternetAdres As String                                                                                                    | formulieren gebruikt kunnen worden:                                                 |
| Public Voorbeeld As String                                                                                                    |                                                                                     |
| Public Oudbeeld As Boolean                                                                                                    | · · · · · · · · · · · · · · · · · · ·                                               |
| Public OudBeeldAdr(200) As String                                                                                                    | Reeks adressen van beelden die eerder door de indiener                              |
| Public OudBeeldAantal As Integer                                                                                                    | 'Aantal eerder ingevoerde beelden                                                   |
| Public HuidigBeeldNr As Integer                                                                                                    | 'het nummer van het beeld in bewerking                                              |
|                                                                                                    | 'Public Trefwoordent listNaam As String 'De beeldnaam                               |
|                                                                                                    | met .txt als extensie i.p.vjpeg, .jpg of .gif als onderdel                          |
| - 4 H. Trafunandari listêdros ên String                                                                                                    | van:                                                                                |
| Public TretwooldenLijstAdles As String                                                                                                    | beeldnaam als rechterdeel                                                           |
| Duklin Torm/3 131) As String                                                                                                    | 'Reaks mat 1 Categorie 2 Onderwarn on 3 Toalichting van                             |
| PUDIIC TETITIO, TO IT TO ORING                                                                                                    | het trefwoord                                                                       |
| Public Trefwoord(131) As String                                                                                                    | 'Reeks trefwoorden samengesteld uit termen om bij het<br>beeld af te beelden        |

Public Straal(2, 22) As String

Public Sub InvoerCatalogus()

On Error GoTo IsAlGemaakt MkDir VoorlopigeMap

IsAlGemaakt:

Open IBACatalogusAdres For Append As #1 Close #1

Dim I As Integer Open IBACatalogusAdres For Input As #1 Do While Not EOF(1) i = I + 1 Line Input #1, OudBeeldAdr(I) Loop Close #1 OudBeeldAantal = I

End Sub

Public Sub UitvoerCatalogus()

On Error GoTo ErlsNogGeenCatalogus Kill IBACatalogusAdres ErlsNogGeenCatalogus:

#### Close

Dim I, J, K As Integer Open IBACatalogusAdres For Output As #1 For I = 1 To OudBeeldAantal

For J = 1 To OudBeeldAantal If OudBeeldAdr(I) = OudBeeldAdr(J) And Not I = J Then OudBeeldAdr(I) = OudBeeldAdr(I + 1) End If Next J

If Not OudBeeldAdr(I) = "" Then Print #1, OudBeeldAdr(I)

K = K + 1 End if Next I OudBeeldAantal = K Close #1 End Sub

#### Public Sub InvoerTrefwoordenlijst()

Dim regel, OnderwerpMetRechterhaakje As String

Dim I As Integer

Open TrefwoordenLijstAdres For Input As #1 Do While Not EOF(1)

#### 'Stralen en hun namen

'EINDE DECLARATIES, BEGIN SUBROUTINES

'MAAK EN LEES EEN CATALOGUS VAN EERDER INGEVOERDE BEELDEN

'volgende opdracht overslaan als de map al bestaat 'voor het geval de map nog niet is aangemaakt: map aanmaken

'Open "//bkserver5/home/dejongt/internet/test.txt" For Append As #1 'bestand aanmaken voor het geval dat nog niet bestaat 'dit bestand heeft een standaardnaam (hierboven als const gedeclareerd)

'I wordt de regelteller 'kijk in de catalogus 'tot je de laatste regel bereikt hebt 'tel het aantal regels 'onthoud elke regel in de reeks OudBeeldadressen

'sluit de catalogus 'onthoud het aantal bestaande beelden, minimaal 1, ookal is er nog geen beeld ingevoerd

#### 'SCHRIJF EEN NIEUWE CATALOGUS VAN BESTAANDE BEELDEN

'behalve als er nog geen catalogus is
'verwijder de oude catalogus
'dit programmadeel is waarschijnlijk overbodig omdat
"open for output" overschrijft

'I, J en K zijn beeldentellers
 'maak een nieuwe catalogus
 'voor elk beeld
 '(het beeldenaantal wordt bij het beeldinvoerformulier opgehoogd)
 'of hetzelfde beeld nog eens invoert

'verwijder doublures

'tenzij de auteur een eerder ingevoerd beeld gewist heeft 'zet elk nu opnieuw geautoriseerd beeldadres in de catalogus

LEES DE TREFWOORDENLIJST VAN HET HUIDIGE BEELD

'Deze lijst betreft alleen het beeld uit de catalogus dat de gebruiker bewerkt

'het Onderwerp staat aan het eind van de regel die het volledige trefwoord bevat

'I wordt de trefwoordenteller

'Kijk in de trefwoordenLijst bij het beeld 'tot je de laatste regel bereikt hebt

```
Line Input #1, regel
                                                                  'onthoud de regel
   For I = 1 To 131
                                                                  'controleer of je het linkerdeel als categorie herkent:
    If Left(regel, Len(Term(1, I))) = Term(1, I) Then
                                                                  'als het linkerdeel bekend is, onthoud het rechterdeel:
     OnderwerpMetRechterhaakje = Right(regel, (Len(regel) - Len(Term(1, I)) - 1))
                                                                  'onthoud het Onderwerp zonder rechterhaakje
     Select Case I
       Case 1 To 24, 43 To 91, 98 To 100, 117, 130 To 131
        Term(2, I) = Left(OnderwerpMetRechterhaakje, (Len(OnderwerpMetRechterhaakje) - 1))
       Case 25 To 42, 92 To 97, 101 To 116, 118 To 129
        Term(2, I) = Left(OnderwerpMetRechterhaakje, (Len(OnderwerpMetRechterhaakje) - 2))
     End Select
    End If
   Next
 Loop
Close #1
End Sub
                                                                  SCHRIJF DE TREFWOORDENREEKS "TERM(3,200)" IN
Public Sub WegSchrijven()
                                                                  EEN TEKSTBESTAND BIJ HET HUIDIGE BEELD
                                                                  'neem de naam van het beeld en vervang de extensie
                                                                  'TrefwoordenLijstNaam = Left(Term(2, 10), Len(Term(2,
                                                                  10)) - Len(Term(2, 2))) & "txt"
                                                                  'stel het adres samen met deze naam
TrefwoordenLijstAdres = VoorlopigeMap & ZonderExtensie(Term(2, 10)) & ".txt"
On Error GoTo ErlsNogGeenTrefwoordenLijst
                                                                  'behalve als er nog geen trefwoordenlijst is
Kill TrefwoordenLijstAdres
                                                                  'verwijder de oude trefwoordenlijst
                                                                  dit programmaonderdeel is waarschijnlijk overbodig
ErlsNogGeenTrefwoordenLijst:
                                                                  'l is de trefwoordenteller
Dim I As Integer
Open TrefwoordenLijstAdres For Output As #1
                                                                  'maak een nieuwe trefwoordenlijst
                                                                  'stel voor elk trefwoordnummer
 For I = 1 To 131
  If Not Term(2, I) = "" Then
                                                                  'als er tenminste een Onderwerp is ingevuld
                                                                  'een trefwoord samen:
   Select Case I
    Case 1 To 24, 43 To 91, 98 To 100, 117, 130 To 131
      Trefwoord(I) = Term(1, I) & "(" & Term(2, I) & ")"
    Case 25 To 42, 92 To 97, 101 To 116, 118 To 129
      Trefwoord(I) = Term(1, I) & "(" & Term(2, I) & "))"
   End Select
   Print #1, Trefwoord(I)
                                                                  'en zet het in de trefwoordnlijst
  End If
 Next
Close #1
End Sub
```

| 4Inleiding- Beeld                                                                                                    | د د د<br>سر به د<br>به چه دسی مقبق د<br>به د د میر مقبق د                                                                                                    |
|----------------------------------------------------------------------------------------------------|----------------------------------------------------------------------------------------------------|
| 4. Boeld uit je eigen composter klazen                                                                                                    |                                                                                                    |
| Beeld kiezon                                                                                                    |                                                                                                    |
| Welk beek uit is sizen computer wil is hij het IBA aanmelden?                                                                                                    |                                                                                                    |
|                                                                                                    | л — — <sup>—</sup> — <sup>—</sup> — <sup>—</sup>                                                                                                    |
| CICI CICICAL CONTRACTOR CONTRACTOR CONT |                                                                                                    |
| LA prest Visial Sara                                                                                                    |                                                                                                    |
| Stup                                                                                                    |                                                                                                    |
| Tempine                                                                                                    | 1 a. 1                                                                                                    |
| EVragen File Wittenst Vauel Sude WEIR 1970 page                                                                                                    |                                                                                                    |
| konjest dit beeld oppr miin internat adres:                                                                                                    |                                                                                                    |
| Har / went is both n/ starts 15 / 122/15 / Here / 1500 and                                                                                                    | , *                                                                                                    |
| C VS4PortAder(1)500 prs                                                                                                    | °.,                                                                                                    |
| Het beeld blift op je eigen computer staan. Er wordt slechts een afdruk                                                                                                    |                                                                                                    |
| het IBA openhaar toeganizelijk te maken. Deze kopie kun je later altijd                                                                                                    |                                                                                                    |
| computer. De rest van de programma is bedoekt om nu de beeld met                                                                                                    | ,                                                                                                    |
| invoert, deste toegankeliker wordt het beeld.                                                                                                    |                                                                                                    |
| Geef het beeld eventueel een herkenbare, veelzeggende titel.                                                                                                    | <sup>ск.</sup> ж                                                                                                    |
| Rumtelijke Ordening 1990                                                                                                    |                                                                                                    |
|                                                                                                    | . *                                                                                                    |
| Terug Verder                                                                                                    |                                                                                                    |
|                                                                                                    |                                                                                                    |
| Option Explicit<br>Dim AantalOndenwergen                                                                                                    |                                                                                                    |
| Dim Trefwoord(30) As String                                                                                                    |                                                                                                    |
|                                                                                                    |                                                                                                    |
| Private Sub Form_activate()                                                                                                    |                                                                                                    |
| On Error Resume Next                                                                                                    |                                                                                                    |
| Dim I As Integer                                                                                                    |                                                                                                    |
| Call LijstVullen                                                                                                    |                                                                                                    |
| List1.Clear                                                                                                    | · · · · · · · · · · · · · · · · · · ·                                                                                                    |
| 101 = 1 10 2b<br>If Not 1 = 3 And Not 1 = 12 And Not 1 = 14 And Not 1 = 20 And Not 1 = 22 Then                                                                                                    | a a su a su a su a su a su a su a su a                                                                                                    |
| List1.AddItem Trefwoord(I)                                                                                                    |                                                                                                    |
| End If                                                                                                    |                                                                                                    |
| Next I                                                                                                    | in a start of the start of the |
| End Sub                                                                                                    |                                                                                                    |

'OP GEZETTE TIJDEN AANVULLEN

r f - state

Private Sub List1\_Click() If List1.ListIndex < 10 Then Label7 = "0" & List1.ListIndex & " " & List1 Else Label7 = List1.ListIndex & " " & List1 End If End Sub

Private Sub Timer1\_Timer() Dim I As Integer Call LijstVullen List1.Clear For I = 1 To 26 If Not I = 3 And Not I = 12 And Not I = 14 And Not I = 20 And Not I = 22 Then List1.AddItem Trefwoord(I) End If Next I End Sub

Private Sub LijstVullen() Dim I, Nr, Teller As Integer

AantalOnderwerpen = 0 For I = 1 To 26 Trefwoord(I) = ""

'5,6,7,8, URL, achternaamaam, voorvoegsels, email in andere volgorde samenvoegen Trefwoord(1) = Trefwoord(1) & "" & "AUTEUR(" Trefwoord(1) = Trefwoord(1) & Term(2, 7) Trefwoord(1) = Trefwoord(1) & " " & Term(2, 6) Trefwoord(1) = Trefwoord(1) & " " & "email(" & Term(2, 8) & ")" Trefwoord(1) = Trefwoord(1) & " " & "web(" & Term(2, 5) & ")" 'moet bij uitvoer blauwkleuring van de naam bewerken Trefwoord(1) = Trim(Trefwoord(1)) & ")" 9.10.11 BeeldURL.naam.titel Trefwoord(2) = Trefwoord(2) & "" & "BEELD(" Trefwoord(2) = Trefwoord(2) & "titel(" & Term(2, 11) & ")" Trefwoord(2) = Trefwoord(2) & " " & "naam(" & Term(2, 10) & ")" Trefwoord(2) = Trefwoord(2) & " " & "web(" & Term(2, 9) & ")" 'moet bii uitvoer blauwkleuring van de naam bewerken Trefwoord(2) = Trim(Trefwoord(2)) & ")" '12 Is dit het beeldmerk van het hele project? Trefwoord(3) = Trefwoord(3) & "" & "ProjectBeeldmerk?(" & Term(2, 12) & ")" '13, 14 datum en tiid als losse trefwoorden achter elkaar Trefwoord(4) = Trefwoord(4) & "" & "DATUM(" & Term(2, 13) & ")" Trefwoord(4) = Trefwoord(4) & " " & "Tijd(" & Term(2, 14) & ")" '15, 16, 17 URLproject, projectnaam en titel Trefwoord(5) = Trefwoord(5) & "" & "PROJECT(" Trefwoord(5) = Trefwoord(5) & "titel(" & Term(2, 17) & ")" Trefwoord(5) = Trefwoord(5) & " " & "naam(" & Term(2, 16) & ")" Trefwoord(5) = Trefwoord(5) & " " & "web(" & Term(2, 15) & ")" 'moet bij uitvoer blauwkleuring van de naam bewerken Trefwoord(5) = Trim(Trefwoord(5)) & ")" '18, 19, 20, 21 voorvoegsels, naam en email bron achter elkaar zetten Trefwoord(6) = Trefwoord(6) & "" & "BRON(" Trefwoord(6) = Trefwoord(6) & Term(2, 19) Trefwoord(6) = Trefwoord(6) & " " & Term(2, 20) Trefwoord(6) = Trefwoord(6) & " " & Term(2, 21) Trefwoord(6) = Trefwoord(6) & " \* & "web(" & Term(2. 18) & ")" 'moet bij uitvoer blauwkleuring van de naam bewerken Trefwoord(6) = Trim(Trefwoord(6)) & ")" '22, 23, 24 schaal als samenvatting van 3 trefwoorden voorop plaatsen Trefwoord(7) = Trefwoord(7) & "" & "SCHAAL(" Trefwoord(7) = Trefwoord(7) & "kader(" & Term(2, 22) & ")" Trefwoord(7) = Trefwoord(7) & " " & "korrel(" & Term(2, 23) & ")" Trefwoord(7) = Trefwoord(7) & " " & "kontext(" & Term(2, 24) & ")" Trefwoord(7) = Trim(Trefwoord(7)) & ")" '44-49 locatie van 44 tot 49 als gemeenschappelijke voorwerp van 5 onderwerpen nemen Trefwoord(8) = Trefwoord(8) & "" & "LOCATIE(" Trefwoord(8) = Trefwoord(8) & Term(2, 49) 'plaatsnaam Trefwoord(8) = Trefwoord(8) & " \* & Term(2, 48) 'postcode Trefwoord(8) = Trefwoord(8) & " \* & Term(2, 44) Trefwoord(8) = Trefwoord(8) & " \* & Term(2, 45) coordinaten Trefwoord(8) = Trefwoord(8) & " & Term(2, 45) Trefwoord(8) = Trefwoord(8) & " & Term(2, 46) Trefwoord(8) = Trefwoord(8) & " & Term(2, 47) Trefwoord(8) = Trim(Trefwoord(8)) & ")"

'43 planhorizon

| Trefwoord(9) = Trefwoord(9) & "" & "PLANHORIZO                                                                                                    | ON(" & Term(2, 43) & ")"                                                                                                    |                                                                       |                          |
|----------------------------------------------------------------------------------------------------|----------------------------------------------------------------------------------------------------|-----------------------------------------------------------------------|--------------------------|
| Trefwoord(10) = Trefwoord(10) & "" & "PERSPEC                                                                                                    | TIEF("                                                                                                    | '37-42 perspectief                                                    |                          |
| Trefwoord(10) = Trefwoord(10) & "concentratie("<br>Trefwoord(10) = Trefwoord(10) & " " & "heteroged<br>Trefwoord(10) = Trefwoord(10) & " " & "specialise<br>Trefwoord(10) = Trefwoord(10) & " " & "groeiend(<br>Trefwoord(10) = Trefwoord(10) & " " & "experime<br>Trefwoord(10) = Trefwoord(10) & " " & "sturend("<br>Trefwoord(10) = Trim(Trefwoord(10)) & ")"                                                                                                    | & Term(2, 42) & ")"<br>en(" & Term(2, 41) & ")"<br>erend(" & Term(2, 40) & ")"<br>(" & Term(2, 39) & ")"<br>interend(" & Term(2, 38) &<br>& Term(2, 37) & ")"                                                                                                    | "<br>")"                                                              |                          |
|                                                                                                    |                                                                                                    | '25 -36 programma e<br>effecten nesten en volgorde omkeren            | 'n                       |
| Trefwoord(11) = Trefwoord(11) & "" & "EFFECTEN<br>Trefwoord(11) = Trefwoord(11) & " & "Beoogd("<br>Trefwoord(11) = Trefwoord(11) & " & "Ecologis<br>Trefwoord(11) = Trefwoord(11) & " & "Ecologis<br>Trefwoord(11) = Trefwoord(11) & " & "Ecologis<br>Trefwoord(11) = Trefwoord(11) & " & "Econom<br>Trefwoord(11) = Trefwoord(11) & " & "Econom<br>Trefwoord(11) = Trefwoord(11) & " & "Econom<br>Trefwoord(11) = Trefwoord(11) & " & "Bestuur<br>Trefwoord(11) = Trefwoord(11) & " & "Bestuur<br>Trefwoord(11) = Trefwoord(11) & " & "Onbedoo<br>Trefwoord(11) = Trefwoord(11) & " & "Onbedoo<br>Trefwoord(11) = Trefwoord(11) & " & "Cultures<br>Trefwoord(11) = Trefwoord(11) & " & "Ecologis<br>Trefwoord(11) = Trefwoord(11) & " & "Ecologis<br>Trefwoord(11) = Trefwoord(11) & " & " & "Ecologis<br>Trefwoord(11) = Trefwoord(11) & " & " & "Bestuur<br>Trefwoord(11) = Trefwoord(11) & " & " & "Bestuur<br>Trefwoord(11) = Trefwoord(11) & " & " & Bestuur | N("<br>A Term(2, 30) & ")"<br>sch(" & Term(2, 29) & ")"<br>ch(" & Term(2, 28) & ")"<br>hisch(" & Term(2, 26) & ")"<br>el(" & Term(2, 26) & ")"<br>lijk(" & Term(2, 25) & ")"<br>sch(" & Term(2, 35) & ")"<br>sch(" & Term(2, 34) & ")"<br>hisch(" & Term(2, 33) & ")"<br>el(" & Term(2, 32) & ")"<br>lijk(" & Term(2, 31) & ")" |                                                                       |                          |
| Trefwoord(13) = Trefwoord(13) & "" & "SITUATIE(<br>Trefwoord(13) = Trefwoord(13) & "Plangebied("                                                                                                    | и                                                                                                    | '50-65 studie- en plangebied                                          |                          |
|                                                                                                    | Trefwoord(13) & Term(2,                                                                                                    | ' Trefwoord(13) =<br>62)                                              |                          |
| Trefwoord(13) = Trefwoord(13) & Term(2, 64)                                                                                                    | 'straal<br>Trefwoord(13) & Term(2,<br>zal zelden worden opgeg                                                                                                    | ' Trefwoord(13) =<br>65)<br>jeven<br>'naam, daarin staat de straal al | titel                    |
|                                                                                                    | opgenomen                                                                                                    | ' Trefwoord(13) =                                                     |                          |
|                                                                                                    | l retwoor                                                                                                    | rd(13) & Term(2, 63)<br>'moet bij                                     | web                      |
| Trefwoord(13) = Trefwoord(13) & ")"                                                                                                    |                                                                                                    | nauwkieuning van de naam bewerken                                     |                          |
| Trefwoord(13) = Trefwoord(13) & " " & "Omgevin                                                                                                    | g("<br>afzonderlijke voortekst                                                                                                    | 'In oplopende grootte zonder                                          | n a <sub>n</sub> na<br>A |
|                                                                                                    | Trefwoord(13) & Term(2,<br>'straal                                                                                                    | 50)                                                                   |                          |
| Trefwoord(13) = Trefwoord(13) & Term(2, 52)                                                                                                    | Trefwoord(13) & Term(2,                                                                                                    | , 53)<br>'naam, daarin staat de straal a                              | 'titel<br>I              |
|                                                                                                    | opgenomen<br>Trefwooi                                                                                                    | Trefwoord(13) =<br>rd(13) & Term(2, 51)<br>'web                       |                          |
|                                                                                                    | bewerke                                                                                                    | 'moet bij uitvoer blauwkleuring van de na<br>en                       | lam                      |
|                                                                                                    | Trefwoord(13) & Term(2,<br>'straal                                                                                                    | • Trefwoord(13) =<br>, 54)                                            |                          |
|                                                                                                    | Trefwoord(13) & Term(2,                                                                                                    | • Trefwoord(13) =<br>, 57)                                            |                          |
| Trefwoord(13) = Trefwoord(13) & " " & Term(2,                                                                                                    | 'titel<br>56)                                                                                                    | 'naam, daarin staat de straal a                                       | 1                        |
|                                                                                                    | Trefwool                                                                                                    | Trefwoord(13) =<br>ord(13) & Term(2, 55)                              |                          |
|                                                                                                    |                                                                                                    |                                                                       |                          |

'web 'moet bij uitvoer blauwkleuring van de naam bewerken Trefwoord(13) = Trefwoord(13) & Term(2, 58) 'straal Trefwoord(13) = Trefwoord(13) & Term(2, 61) 'titel Trefwoord(13) = Trefwoord(13) & " " & Term(2, 60) 'naam, daarin staat de straal al opgenomen Trefwoord(13) = Trefwoord(13) & Term(2, 59) web 'moet bii uitvoer blauwkleuring van de naam bewerken Trefwoord(13) = Trim(Trefwoord(13)) & ")" Trefwoord(13) = Trim(Trefwoord(13)) & ")" '66-81 mentorURL en -achternaam leerstoelURL en -achternaam Trefwoord(15) = Trefwoord(15) & "" & "MENTOREN(" Trefwoord(15) = Trefwoord(15) & Term(2, 67) 'achternaam Trefwoord(15) = Trefwoord(15) & Term(2, 56) 'URI moet bij uitvoer blauwkleuring van de naam bewerken 'achternaam Trefwoord(15) = Trefwoord(15) & " " & Term(2, 71) Trefwoord(15) = Trefwoord(15) & Term(2, 70) URL 'moet bij uitvoer blauwkleuring van de naam bewerken Trefwoord(15) = Trefwoord(15) & " " & Term(2, 75) 'achternaam Trefwoord(15) = Trefwoord(15) & Term(2, 74) URL 'moet bij uitvoer blauwkleuring van de naam bewerken Trefwoord(15) = Trefwoord(15) & " " & Term(2, 79) 'achternaam Trefwoord(15) = Trefwoord(15) & Term(2, 78) 'URL 'moet bij uitvoer blauwkleuring van de naam bewerken Trefwoord(15) = Trim(Trefwoord(15)) & ")" Trefwoord(16) = Trefwoord(16) & "" & "BETROKKEN LEERSTOELEN(" Trefwoord(16) = Trefwoord(16) & Term(2, 69) 'achternaam Trefwoord(16) = Trefwoord(16) & Term(2, 68) 'URI 'moet bij uitvoer blauwkleuring van de naam bewerken Trefwoord(16) = Trefwoord(16) & " " & Term(2, 73) achternaam Trefwoord(16) = Trefwoord(16) & Term(2, 72) URL 'moet bij uitvoer blauwkleuring van de naam bewerken Trefwoord(16) = Trefwoord(16) & " " & Term(2, 77) 'achternaam Trefwoord(16) = Trefwoord(16) & Term(2, 76) 'URI 'moet bij uitvoer blauwkleuring van de naam bewerken Trefwoord(16) = Trefwoord(16) & " " & Term(2, 81) 'achternaam Trefwoord(16) = ie stati Trefwoord(16) & Term(2, 80) **URL** 'moet bij uitvoer blauwkleuring van de naam bewerken Trefwoord(16) = Trim(Trefwoord(16)) & ")" '86-88 Ateliernaam, Titel en URL in de juiste volgorde samenvoegen Trefwoord(17) = Trefwoord(17) & "" & "ATELIER("

'titel Trefwoord(17) = Trefwoord(17) & Term(2, 73) Trefwoord(17) = Trefwoord(17) & " " & Term(2, 77) 'naam Trefwoord(17) = Trefwoord(17) & Term(2, 80) 'URI 'moet bij uitvoer blauwkleuring van de naam en titel bewerken Trefwoord(17) = Trim(Trefwoord(17)) & ")" '82-85 Titel, bestandstype en URL scherpbeeld in de juiste volgorde samenvoegen Trefwoord(18) = Trefwoord(18) & "" & "PROFESSIONEEL\_BEELDFORMAAT(" Trefwoord(18) = Trefwoord(18) & Term(2, 83) 'bestandstype Trefwoord(18) = Trefwoord(18) & " " & Term(2, 73) 'naam bevat reeds het bestandstype Trefwoord(18) = Trefwoord(18) & " " & Term(2, 77) 'titel Trefwoord(18) = Trefwoord(18) & Term(2, 80) 'URL 'moet bij uitvoer blauwkleuring van de naam en titel bewerken Trefwoord(18) = Trim(Trefwoord(18)) & ")" '84-106 ReferentieURL, naam en titel in de juiste volgorde samenvoegen Trefwoord(19) = Trefwoord(19) & "" & "REFERENTIE(" Trefwoord(19) = Trefwoord(19) & " " & "Exterieur(" Trefwoord(19) = Trefwoord(19) & Term(2, 91) Trefwoord(19) = Trefwoord(19) & " " & Term(2, 90) 'naam 'titel zal zelden worden opgegeven Trefwoord(19) = " & Term(2, 89) Trefwoord(19) & " 'web 'moet bij uitvoer blauwkleuring van de naam en titel bewerken Trefwoord(19) = Trefwoord(19) & " " & "Locatie(" Trefwoord(19) = Trefwoord(19) & " " & Term(2, 97) 'plaatsnaam Trefwoord(19) = Trefwoord(19) & " " & Term(2, 96) 'postcode Trefwoord(19) = Trefwoord(19) & " " & Term(2, 92) 'topografischOL Trefwoord(19) = Trefwoord(19) & " " & Term(2, 93) 'topografischWL Trefwoord(19) = Trefwoord(19) & " " & Term(2, 94) Trefwoord(19) = Trefwoord(19) & " " & Term(2, 95) 'geografischOL 'geografischWL Trefwoord(19) = Trim(Trefwoord(19)) & ")" Trefwoord(19) = Trim(Trefwoord(19)) & ")" Trefwoord(19) = Trefwoord(19) & "" & "Interieur(" Trefwoord(19) = Trefwoord(19) & Term(2, 99) 'naam Trefwoord(19) = Trefwoord(19) & " " & Term(2, 100) 'titel zal zelden worden opgegeven Trefwoord(19) = Trefwoord(19) & " " & Term(2, 98) web 'moet bij uitvoer blauwkleuring van de naam en titel bewerken Trefwoord(19) = Trefwoord(19) & " " & "Locatie(" Trefwoord(19) = Trefwoord(19) & " " & Term(2, 106) Trefwoord(19) = Trefwoord(19) & " " & Term(2, 105) 'plaatsnaam 'postcode Trefwoord(19) = Trefwoord(19) & " \* & Term(2, 101) 'topografischOL Trefwoord(19) = Trefwoord(19) & " \* & Term(2, 102) Trefwoord(19) = Trefwoord(19) & " \* & Term(2, 102) Trefwoord(19) = Trefwoord(19) & " \* & Term(2, 103) Trefwoord(19) = Trefwoord(19) & " \* & Term(2, 104) 'topografischWL 'geografischOL 'geografischWL Trefwoord(19) = Trim(Trefwoord(19)) & ")" Trefwoord(19) = Trim(Trefwoord(19)) & ")" Trefwoord(19) = Trim(Trefwoord(19)) & ")"

Trefwoord(21) = Trefwoord(21) & "" & "OPPERVLAKTE(" Trefwoord(21) = Trefwoord(21) & " " & "Plan(" '107-116 Plan- en vloeroppervlakte, water, onverhard, verhard, bebouwd, circulatie, consumptie, productie, onbepaald

' Trefwoord(21) = Trefwoord(21) & " " & Term(2, 111) 'web 'moet bij uitvoer blauwkleuring van de naam en titel bewerken

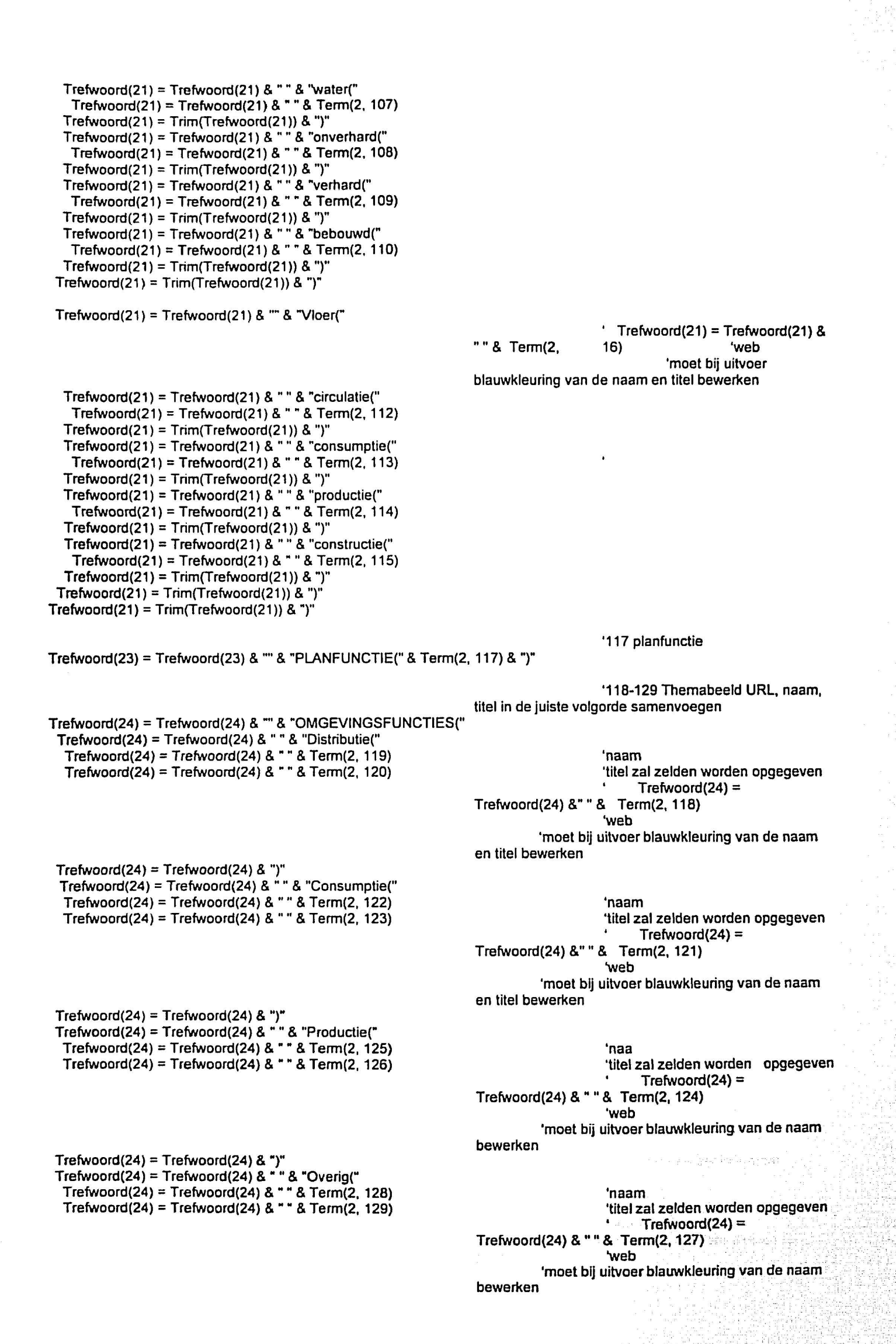

```
Trefwoord(24) = Trefwoord(24) & ")"
   Trefwoord(24) = Trim(Trefwoord(24)) & ")"
                                                                              '130 actoren
   Trefwoord(25) = Trefwoord(25) & "" & "ACTOREN(" & Term(2, 130) & ")"
                                                                              '131 vrije trefwoorden
   Trefwoord(26) = Trefwoord(26) & "" & "TREFWOORDEN(" & Term(2, 131) & ")"
For I = 1 To 131
 If Not Term(2, I) = "" Then
 AantalOnderwerpen = AantalOnderwerpen + 1
 End If
Next I
Teller = 0
For I = 1 To Len(Term(2, 131))
Teller = Teller + 1
 If Mid(Term(2, 130), I, 1) = " " Then
  AantalOnderwerpen = AantalOnderwerpen + 1
 End If
Next I
Text1.Text = AantalOnderwerpen
End Sub
Private Sub Command1_Click()
Call Verbergen
Select Case Val(Left(Label7, 2))
                                                                                        'auteur
 Case 0
 frm04Personalia.Show
 Case 1
                                                                    beeld
  frm03Beeldinvoer.Show
 Case 2
                                                                                        'datum en tijd
  MsgBox ("Dit kun je niet veranderen")
 Case 3
                                                                                        'project
  frm05Project.Show
 Case 4
                                                                                        'bron
  frm06Bronnen.Show
                                                                                        'schaal
 Case 5
  frm07Schaal.Show
                                                                                        'locatie
 Case 6
  frm08Locatie.Show
                                                                                        'planhorizon
 Case 7
  frm13MatPerspectief.Show
 Case 8
                                                                                        'perspectief
  frm13MatPerspectief.Show
 MsgBox ("Kies
                                                                                        'verder
                                                          ' voor sociaal perspectief")
 Case 9
                                                                                        'effecten
  frm28Effecten.Show
 Case 10
                                                                                        'situatie
  If Term(2, 22) = "" Or Term(2, 23) = "" Or Term(2, 23) = "" Then
```

MsgBox ("Eerst kader, korrel en context vaststellen") frm08Locatie.Show Else frm15Studiegebied.Show End If Case 11 'mentoren frm16Mentorenteam.Show Case 12 'leerstoelen frm16Mentorenteam.Show Case 13 'atelier frm16Mentorenteam.Show Case 14 'professioneel beeldformaat frm17ScherpBeeld.Show Case 15 'referentie frm19Exterleurreferentie.Show MsgBox ("Kies 'verder ' om de locaties van de referenties op te geven") 'oppervlakte

Case 16 frm23PlanOppervlak.Show Case 15 frm19Exterieurreferentie.Show MsgBox ("Kies

Case 16 frm23PlanOppervlak.Show Case 17 frm25ThemaBeelden.Show Case 18 frm25ThemaBeelden.Show Case 19 frm26Actoren.Show Case 20 frm27VrijeTrefwoorden.Show End Select End Sub 'referentie

geven")

'verder ' om de locaties van de referenties op te

oppervlakte

'planfunctie

'omgevingsfuncties

'actoren

'trefwoorden

Private Sub Verbergen() frm04Personalia.Hide frm03Beeldinvoer.Hide frm05Project.Hide frm06Bronnen.Hide frm07Schaal.Hide frm08Locatie.Hide frm13MatPerspectief.Hide frm28Effecten.Hide frm15Studiegebied.Hide frm16Mentorenteam.Hide frm17ScherpBeeld.Hide frm19Exterieurreferentie.Hide frm23PlanOppervlak.Hide frm25ThemaBeelden.Hide frm26Actoren.Hide frm27VrijeTrefwoorden.Hide End Sub

#### 5. Studienummer of log-in-naam (inleiden)

| g Lan expenieneld in het IEA annuclion                                                                                                    |                                            |      |
|----------------------------------------------------------------------------------------------------|--------------------------------------------|------|
| Interactief BeeldArchief (IBA                                                                                                    | a. 11                                      |      |
| and colto voor hot invooron                                                                                                    | <b>"</b>                                   |      |
| georene voor net invoeren.                                                                                                    |                                            |      |
| documenteren en aanmelde                                                                                                    | n.                                         |      |
| Met dit programma wordt een beeld                                                                                                    | uit                                        |      |
| jouw computer op je internetadres ge                                                                                                    | zet.                                       |      |
| Het wordt daar van een documentatie                                                                                                    | met                                        |      |
| trefwoorden voorzien. Vervolgens word                                                                                                    | dthet                                      |      |
| bij het Interactief BeeldArchief aangen                                                                                                    | neld.                                      |      |
| zodat het binnen 24 uur via Interne                                                                                                    |                                            |      |
| terugzoekbaar wordt.                                                                                                    |                                            |      |
|                                                                                                    | e é la la la la la la la la la la la la la |      |
|                                                                                                    |                                            |      |
| Vil j9 Stuckenturner in 1222256 see by in near                                                                                                    | handic                                     |      |
| Den is dit jouw me line behave not be certificate in the certificate of the second of the second of |                                            |      |
| Als promotion fileral active will, but providing a dis                                                                                                    | I Doublet.                                 |      |
| [11] 2명에 가지지 않는 것 같은 것 같은 것<br>[11] 20] 20] 20] 20] 20] 20] 20] 20] 20] 20                                                                                                    |                                            |      |
|                                                                                                    |                                            |      |
| li di si si su di <u>basa da ba</u>                                                                                                    |                                            |      |
| Sloppen Verder                                                                                                    |                                            |      |
|                                                                                                    |                                            | <br> |
|                                                                                                    |                                            |      |

Private Sub Form\_load() On Error Resume Next frm03Beeldinvoer.Hide PostcodeBestand = CurDir & "\postcode.txt" BibliotheekBestand = CurDir & "\bibmetplaats.txt"

platform afhanheligt deel

-HooglerarenBestand =

"C:\tomerijn\lbainvoerFTP\IBAinvoerprogramma\hooglerar en.txt"

'PostcodeBestand = "C:\Mijn

documenten\proj\Beeldarchief\200001\IBAinvoerprogram ma\postcode.txt"

'BibliotheekBestand = "C:\Mijn

documenten\proj\Beeldarchlef\200001\IBAinvoerprogram ma\bibmetplaats.txt"

'HooglerarenBestand = "C:\Mijn

documenten\proj\Beeldarchief\200001\IBAinvoerprogram ma\hoogleraren.txt"

'Array die je bij het locatieformulier nodig hebt alvast invullen terwijl de student aan het nadenken is

Call CBS

End Sub

Private Sub IbIInternetSchrijfAdresChange()

End Sub

Private Sub txtStudienummer\_Change()

'EVENTUELE INVOER IN HET TEKSTINVOERVELD DIREKT VERWERKEN 'On Error GoTo fm

Dim pad, pad1 As String pad = "//bkstudent3/home/" pad1 = "http://www.bk.tudelft.nl/students/" Term(2, 4) = txtStudienummer

'studienummer uit het veld noteren

**On Error Resume Next** If Not IsNumeric(Right(Term(2, 4), 3) / 1) Then pad = "//bkserver5/home/" pad1 = "http://www.bk.tudelft.nl/users/" Elself Len(Term(2, 4)) = 8 And Left(Term(2, 4), 1) = "b" And IsNumeric(Right(Term(2, 4), 7) / 1) Then blijft Term(2,4) hetzelfde Elself Len(Term(2, 4)) = 8 And Left(Term(2, 4), 2) = "bk" And I: Numeric(Right(Term(2, 4), 6) / 1) Then 'blijft Term(2,4) hetzelfde Elself Len(Term(2, 4)) = 6 And IsNumeric(Right(Term(2, 4), 3) / 1) Then Term(2, 4) = "bk" & Term(2, 4)Elself Len(Term(2, 4)) = 7 And IsNumeric(Right(Term(2, 4), 3) / 1) Then If Left(Term(2, 4), 1) = 9 Then Term(2, 4) = "bk" & Right(Term(2, 4), 6) Else Term(2, 4) = "b" & Term(2, 4) End If End If IblInternetSchrijfAdres = pad & Term(2, 4) & "/internet/" IblInternetLeesadres = pad1 & Term(2, 4) & "/internet/"

End Sub

Private Sub cmdVerder\_Click()

If Not txtStudienummer = "" Then

VoorlopigeMap = lblInternetSchrijfAdres

IBACatalogusAdres = VoorlopigeMap & "(IBA)Catalogus.txt" Call Noteren Call CategorieToewijzing Call InvoerCatalogus frm01Inleiding.Hide If OudBeeldAantal = 0 Then

frm03Beeldinvoer.Show Else frm02EerderIngevoerd.Show "http://www.bk.tudelft.nl/students/bk" & Term(2, 4) & "/internet/"

'ZODRA DE KNOP "VERDER" WORDT INGEDRUKT:

'VoorlopigeMap = "C:\IBAProefAdres" & Term(2, 4) & "\"

'deze map bevat de beelden met hun tekstbestand en een catalogus

'van eerder aangemelde beelden die het IBA de weg wijst:

'vul het categoriedeel trefwoordenreeks in 'lees de catalogus en 'sluit het formulier 'als er nog geen bestaande beelden in de catalogus staan 'toon dan Beeldlvoerformulier 'laat anders 'eerst eerder ingevoerde beelden zien
Call InvoerCatalogus 'lees de catalogus en 'sluit het formulier frm01Inleiding.Hide If OudBeeldAantal = 0 Then 'als er nog geen bestaande beelden in de catalogus staan 'toon dan Beeldlvoerformulier frm03Beeldinvoer.Show Else 'laat anders frm02EerderIngevoerd Show 'eerst eerder ingevoerde beelden zien End If Else: MsgBox ("Je kunt niet verder als je geen compleet studienummer hebt ingevuld") End If End Sub

Private Sub cmdStoppen\_Click() End End Sub

Private Sub Noteren() Term(2, 4) = txtStudienummer

Term(2, 5) = IblInternetLeesadres

End Sub

# 6. Oude invoer overnemen

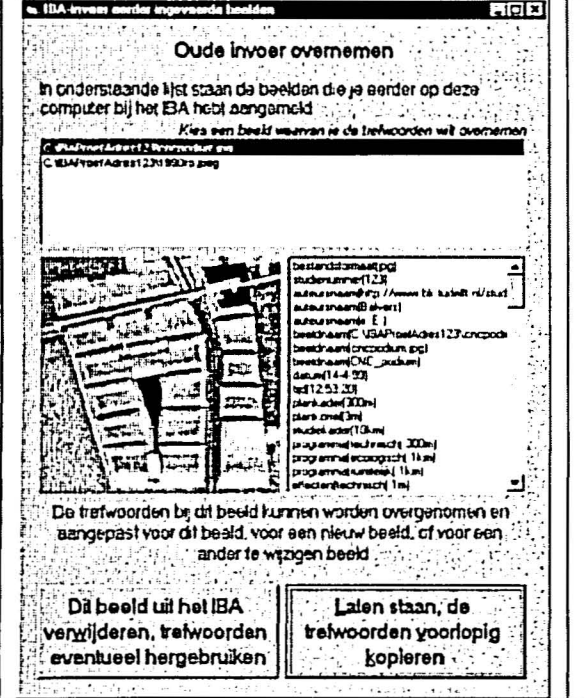

Option Explicit Dim I As Integer

Private Sub Form\_activate()

IstEerderingevoerd.Clear For I = 1 To OudBeeldAantal

IstEerderIngevoerd.AddItem OudBeeldAdr(I) Next I IstEerderIngevoerd.Selected(0) = True 'studienummer uit het veld noteren 'en verwerken in het internetadres:

#### ZODRA HET FORMULIER ACTIEF IS

'beeld de inhoud in het lijstveld van het EerderIngevoerdformulier af:

'TrefwoordenLijstAdres = ZonderExtensie(OudBeeldAdr(1)) & ".txt"

```
Call InvoerTrefwoordenlijst

For I = 1 To 131

If Not Term(2, I) = "" Then

List1.AddItem Left(Term(1, I), Len(Term(1, I)) - 1) & "(" & Term(2, I) & ")"

End If

Next
```

End Sub

| Private Sub IstEerderIngevoerd_Click()                                                                                                    | 'ALS EEN ITEM IN DE LIJST<br>EERDERINGEVOERD WORDT AANGEKLIKT                                       |
|----------------------------------------------------------------------------------------------------|----------------------------------------------------------------------------------------------------|
| On Error Resume Next<br>Image1 = LoadPicture(IstEerderIngevoerd)<br>Dim I As Integer                                                              | 'laat het betreffende plaatje zien<br>'l is een letterteller                                        |
| TrefwoordenLijstAdres = ZonderExtensie(IstEerderIngevoerd) & ".                                                                                   | 'vervang alles achter de punt door "txt"<br>'en onthoud die tekst als TrefwoordenLijstAdres<br>txt" |
| Call InvoerTrefwoordenlijst<br>List1.Clear<br>For I = 1 To 131                                                                                    | 'noteer de Onderwerpen van betreffende lijst<br>in de array Term(2,131)                             |
| If Not Term(2, I) = "" Then<br>List1.AddItem Left(Term(1, I), Len(Term(1, I)) - 1) & "(" & Term(<br>End If<br>Next                                | 2, 1) & ")"                                                                                         |
| End Sub                                                                                                    |                                                                                                    |
| Private Sub cmdVerwijderen_Click()                                                                                                    | ALS KNOP "VERWIJDEREN" WORDT                                                                        |
| If Not IstEerderIngevoerd = "" Then<br>frm02EerderIngevoerd.Hide<br>frmVerwijderen.Show<br>Else: MsgBox ("Je hebt nog geen voorbeeld aangeklikt") | INGEDROKT                                                                                           |
| End Sub                                                                                                    |                                                                                                    |
| Private Sub cmdVerder_Click()<br>Voorbeeld = IstEerderIngevoerd<br>If IstEerderIngevoerd = "" Then                                                | -<br>'ALS KNOP "VERDER" WORDT<br>INGEDRUKT                                                          |
| MsgBox ("Je hebt nog geen voorbeeld aangeklikt")<br>Else<br>frm02EerderIngevoerd.Hide<br>frm03Beeldinvoer.Show<br>End If<br>End Sub               | 'toon dan het beeldinvoerformulier                                                                  |

# 7. Beeld kiezen

| Breid unt in eigen commuter Liezen                                                                                                    |                                          |
|----------------------------------------------------------------------------------------------------|------------------------------------------|
| Beeld kiezen<br>Weit beeld uit je ergen computer wil je bij het IBA aanmelden?                                                                                                    |                                          |
| Till<br>Tillogram Fam<br>Tillogram Fam<br>Tillogram Fam<br>Tillogram Fam<br>Tillogram<br>Tillogram |                                          |
| C Viog an Flor Vicous Visual Studiet VB98,1550 page                                                                                                    |                                          |
| kopieer dil beeld naar mijn inlemet-adres:                                                                                                    |                                          |
| htt://www.bk.bdek.ni/adent//k1222/25/tamnel/1200e.jag<br>CV64Positiden1990a.pag<br>Het beeld blift op je eigen computer staan. Er wordt slechts een afdruk<br>naar het voor jouw gereserveerde internetadres gestuurd om het voor<br>het BA openhaar toegankelijk is maken. Deze kopie kun je bter abjd<br>sverschryven met een neuw beeld onder dezelde naam uit je egen<br>computer. De rest van dt programma is bedoeld om nu ot beeld met<br>zowel mogelijk terkvoorden te documenteren. Hae meer trefwoorden je<br>invoert, deste toegankelijker wordt het beeld.                                                                                                    |                                          |
| Geef het beeld eventueel een herkenbare, veelzeggende triel:                                                                                                    |                                          |
| Ruzntekjke Ordening 1590<br>Terug Verder                                                                                                    |                                          |
| Option Explicit                                                                                                    | a an an an an an an an an an an an an an |

'ZODRA EEN BESTAND WORDT GEKOZEN Private Sub filBestanden Click() IblBestandsadres = dirMappen & "\" & filBestanden **On Error Resume Next** Select Case Right\$(IblBestandsadres, 3) 'kijk dan naar de laatste drie letters Case "gif", "ico", "bmp", "wmf", "jpg", "GIF", "ICO", "BMP", "WMF", "JPG" 'laat in deze gevallen het beeld in het Figuurveld zien Image1 = LoadPicture(IblBestandsadres) Term(2, 2) = RightS(lblBestandsadres, 3) 'en noteer het formaat Case "peg", "PEG" 'doe dat ook als de laatste drie letters "peg" is Image1 = LoadPicture(IblBestandsadres) 'maar noteer dan de laatste vier letters als Term(2, 2) = RightS(IblBestandsadres, 4) formaat **Case Else** '.gif ' bestand") MsgBox ("Dit is geen .jpg of IblBestandsadres = ' 'laat vervolgens het complete adres in het End Select volgende tekstveld zien: TrefwoordenLijstAdres = ZonderExtensie(IblBestandsadres) & ".txt" Oudbeeld = False **Dim I As Integer** For I = 0 To OudBeeldAantal If filBestanden = RightS(OudBeeldAdr(I), Len(filBestanden)) And Not filBestanden = "" Then Oudbeeld = True End If Next I If Oudbeeld Then Label3 = "Dit beeld staat al op je internetadres, je gaat het nu bijwerken" Label1 = "naar het bestaande patroon van: " & Voorbeeld Else Label3 = "Nieuw beeld" Label1 = "invoeren naar het voorbeeld van: " & Voorbeeld End If Oudbeeld = False End Sub **'ZODRA DIT WIJZIGT** Private Sub IblBestandsAdres\_Change() If Term(2, 11) = "" Then txtTitel = Left(filBestanden, Len(filBestanden) - Len(Term(2, 2)) - 1) Else txtTitel = Term(2, 11) End If End Sub Private Sub txtTitel\_KeyPress(KeyAscii As Integer) If KeyAscii = 32 Then KeyAscii = 95 End If 'EigenInvoer = True End Sub Private Sub cmdBeeldKopie\_Click() ZODRA DE KOPIEERKNOP WORDT INGEDRUKT **Dim I As Integer** If filBestanden = "" Then MsgBox ("Je hebt nog niets gekozen") Else **Call Noteren** End If End Sub Private Sub Noteren() Term(2, 13) = Trim(Left(FileDateTime(IblBestandsadres), 8)) Term(2, 14) = Trim(Right(FileDateTime(IblBestandsadres), 8)) 'noteer dan de gekozen beeldnaam uit de Term(2, 10) = filBestanden

afgebeelde Bestandenlijst 'en de daarmee samengestelde URL

### 8. Personalia

| nttp /hwwwi                                                | ht tudeltt nus                 | ludents/t                                                                                                    | +123       | 2456/m     | emet/      |                     |   |
|------------------------------------------------------------|--------------------------------|----------------------------------------------------------------------------------------------------|------------|------------|------------|---------------------|---|
| ci fornalim Vin I                                          | d wrinev setus st              | reid                                                                                                    |            |            |            | ;                   |   |
| Steel elenb                                                | nd                             |                                                                                                    |            |            |            |                     |   |
| et, varieties (                                            | m voorvaegeek de               | vor de ach                                                                                                    |            | an de auto | na van hel | beed                |   |
| Marco va                                                   | า                              |                                                                                                    | in star in |            |            |                     |   |
| mail achus van j                                           | de autous                      | н<br>4                                                                                                    | ·          |            |            |                     |   |
| terne se se<br>Sene se se<br>Se se se se<br>Se se se se se |                                | а<br>а<br>а                                                                                                    | e<br>8     |            | ii<br>N    |                     |   |
|                                                            |                                | 2                                                                                                    |            |            |            |                     |   |
|                                                            |                                |                                                                                                    |            |            |            | а <sup>н</sup><br>1 |   |
|                                                            |                                | n n<br>n n<br>2 n n                                                                                                    |            |            |            |                     |   |
| anda (f. 1929).<br>Fan de fan                              | langula nd la<br>Langula nd la | 1990 - 1990 - 1990 - 1990 - 1990 - 1990 - 1990 - 1990 - 1990 - 1990 - 1990 - 1990 - 1990 - 1990 - 1990 - 1990 -<br>1990 - 1990 - 1990 - 1990 - 1990 - 1990 - 1990 - 1990 - 1990 - 1990 - 1990 - 1990 - 1990 - 1990 - 1990 - 1990 - |            | * e        |            |                     | 2 |
| Contraction of the second second                           |                                | 194                                                                                                    |            |            |            |                     |   |

Option Explicit Dim Teller As Integer

Private Sub Form\_activate()

End If If Text1(2) = "" Then Text1(2) = "bijvoorbeeld Prof.dr.ir. T.M. de" End If

#### End Sub

Private Sub cmdTerug\_Click() Call Noteren Call WegSchrijven frm04Personalia.Hide frm03Beeldinvoer.Show End Sub

Private Sub cmdVerder\_Click() Call Noteren Call WegSchrijven frm04Personalia.Hide frm05Project.Show End Sub

Private Sub Noteren()
If Text1(1) = "bijvoorbeeld Jong" Or Text1(1) = "" Then

| Toyth (Toller, E) = Torm(2, Toller)                                    |                                                                                                    |
|------------------------------------------------------------------------|----------------------------------------------------------------------------------------------------|
| Label4 = "Als ie enkele beelden hebt ingevoerd, is een eigen websil    | e nog maar een kleine stap."                                                                                                    |
| & Chr\$(13) & "Maak in Word een bestand op het adres"                  |                                                                                                    |
| & frm01Inleiding.lblInternetSchrijfAdres & ","                         |                                                                                                    |
| & ChrS(13) & "neem de inmiddels op dit adres ingevoerde l              | peelden gekoppeld in het document op,"                                                                                                    |
| & Chr\$(13) & "save het daar nog eens als HTML-bestand (               | kies in Word: Bestand en Opslaan als HTML-bestand)                                                                                                    |
| 8 "onder de naam index html en ie heht een wehsite met h               | - venstaand adves "                                                                                                    |
| & ChrS(13) & "Hier kun ie uitgebreide toelichtingen bij de b           | eelden kwiit."                                                                                                    |
| & "Het IBA verwijst naar dit adres door."                              |                                                                                                    |
| Label5 = "Op deze email kun je commentaar verwachten op je beel        | jen." /                                                                                                    |
| Next                                                                   |                                                                                                    |
| If Text1(1) = "" Then                                                  | /                                                                                                    |
| Text1(1) = "bijvoorbeeld Jong"                                         | /                                                                                                    |
| End If<br>If Tayt1(2) = "" Then                                        |                                                                                                    |
| Text $1(2) =$ "blivoorbeeld Prof dr ir TM de"                          |                                                                                                    |
| End If                                                                 |                                                                                                    |
| 1                                                                      |                                                                                                    |
| End Sub                                                                |                                                                                                    |
|                                                                        | [                                                                                                    |
| Private Sub cmdTogue, Click()                                          |                                                                                                    |
| Call Noteren                                                           |                                                                                                    |
| Call WegSchrijven                                                      | 1                                                                                                    |
| frm04Personalia.Hide                                                   |                                                                                                    |
| fm03Beeldinvoer.Show                                                   | · /                                                                                                    |
| End Sub                                                                |                                                                                                    |
|                                                                        |                                                                                                    |
| Private Sub cmdVerder Click()                                          |                                                                                                    |
| Call Noteren                                                           | $\langle \rangle$                                                                                                    |
| Call WegSchrijven                                                      |                                                                                                    |
| frm04Personalia.Hide                                                   |                                                                                                    |
| tm05Project.Show                                                       |                                                                                                    |
|                                                                        |                                                                                                    |
|                                                                        | and the second second sec |
| Private Sub Noteren()                                                  | and the second second second second second second second second second second second second second second second                                                                                                    |
| If Text1(1) = "bijvoorbeeld Jong" Or Text1(1) = " Then                 | and an end of the second second second second second second second second second second second second second se                                                                                                    |
| MsgBox ("Vul een auteursachternaam in.")                               |                                                                                                    |
|                                                                        |                                                                                                    |
| If Text1(2) = "bijvoorbeeld Prof.dr.ir. T.M. de" Or Text1(1) = "" Then |                                                                                                    |
| MsgBox ("Vul de voorvoegsels bij de auteursachternaam in.")            |                                                                                                    |
| Exit Sub                                                               |                                                                                                    |
| End If                                                                 |                                                                                                    |
| For Teller = 5 To 8                                                    |                                                                                                    |
| renn(2, relier) = rextr(relier - 5)<br>Nevt                            |                                                                                                    |
| End Sub                                                                |                                                                                                    |
|                                                                        |                                                                                                    |

```
MsgBox ("Vul een auteursachternaam in.")
Exit Sub
End If
If Text1(2) = "bijvoorbeeld Prof.dr.ir. T.M. de" Or Text1(1) = "" Then
MsgBox ("Vul de voorvoegsels bij de auteursachternaam in.")
Exit Sub
End If
For Teller = 5 To 8
Term(2, Teller) = Text1(Teller - 5)
Next
End Sub
```

### 9. Afstuurdeer- of onderzoekproject

| a the second prove provide                                                                                                    |        |
|----------------------------------------------------------------------------------------------------|--------|
| Het (alstudeer- ol onderzoeks-) project waatoe het<br>beeld behoort:                                                                                   | ,<br>, |
| of an example in the reveal of a substantiation, regardle was very crown or projection party<br>resentations (JPL) ven hal project                     |        |
| www.urban.nl/afstudererV                                                                                                    | - 1    |
| a Alfantina<br>Antonina antonina antonina antonina antonina antonina antonina antonina antonina antonina antonina<br>Peren en creditabel ven hel actes |        |
| ransteekelenburg@urban ni                                                                                                    | -      |
| the de to her proof years                                                                                                    | a<br>n |
| Wetlands                                                                                                    | -      |
| Terug Verder                                                                                                    |        |

**Option Explicit** 

Private Sub Form\_activate() **Dim I As Integer** For I = 0 To 2 Label1(I) = Term(3, I + 15) Text1(I) = Term(2, I + 15)Next If Text1(1) = "" Or Text1(2) = "" Then Label3 = "Vul hier naam of emailadres, titel en eventueel afzonderlijk internetadres van het afstudeer- of onderzoeksproject in." & ChrS(13) & "Als je lid bent van een afstudeer- of onderzoeksatelier, kan dit atelier een eigen website hebben. Dat adres moet je niet hier invullen, dat wordt later afzonderlijk gevraagd." Else Label3 = "Verbeter zo nodig de bestaande invoer." & Chr\$(13) & "Als je lid bent van een afstudeer- of onderzoeksatelier, kan dit atelier een eigen website hebben. Dat adres moet je niet hier invullen, dat wordt later afzonderlijk gevraagd." End If If Text1(0) = "" Then Text1(0) = Term(2, 5) End If Label4 = "Dit internetadres blijft hetzelfde als dat van de auteur, tenzij je een afzonderlijk webadres hebt voor dit onderzoeksproject. " \_ & "Dat kan het geval zijn als je auteur bent van meer dan een project." \_ & Chr\$(13) & ChrS(13) & "Je kunt bijvoorbeeld een afzonderlijke website voor dit project maken in een map " & Term(2, 5) & "project1/. Daarin kan weer een ander in HTML vertaald Wordbestand onder de naam index.html worden geplaatst." End Sub

Private Sub cmdTerug\_Click() Call Noteren frm04Personalia.Show frm05Project.Hide End Sub

Private Sub cmdVerder\_Click() Call Noteren frm05Project.Hide frm06Bronnen.Show End Sub

Private Sub Noteren() Dim I As Integer For I = 0 To 2 Term(2, I + 15) = Text1(I) Next End Sub

### 10. Bronvermelding

|        | nshart dø tu                                                                                                    | i terreti di de serd         | egrand van hal i | riant share    | lg is     | <u> </u> |
|--------|----------------------------------------------------------------------------------------------------|------------------------------|------------------|----------------|-----------|----------|
| verdet | 1997 (1997 (1997 (1997 (1997 (1997 (1997 (1997 (1997 (1997 (1997 (1997 (1997 (1997 (1997 (1997 (1997 (1997 (199 | eganik ven de an             | عد منادوبو       | ст. п. т.<br>• | • ••<br>• |          |
|        | and index                                                                                                    |                              |                  |                |           |          |
| Tepe   | gratische                                                                                                    | Dienst te E                  | 1:111H-1         |                |           |          |
|        |                                                                                                    | udelster, ef is<br>En Nord F |                  |                |           |          |
|        |                                                                                                    |                              |                  |                |           |          |

**Option Explicit** 

Private Sub Form\_load() Text1 = Term(2, 18) Text2 = Term(2, 19) Combo1 = Term(2, 20) Text3 = Term(2, 21)**Dim I As Integer** For I = 0 To 3 Label1(I) = Term(3, I + 18) Next Label4 = "Voorlopig zijn voor het internet geen andere bronnen toegestaan dan " & "waarvoor de auteur het recht heeft verkregen ze op het internet te publiceren. "\_ & "Ondergronden dienen dus zelf getekend te zijn. " & "Als voor deze eigen tekeningen gegevens van derden zijn gebruikt, "\_\_ & "moet de auteur daarvan hier vermeld worden." 'Open Bronbestand For Input As #1 'kijk in de catalogus Do While Not EOF(1) 'tot je de laatste regel bereikt hebt Line Input #1, BronTrefw 'onthoud elke regel in de reeks brontrefwoorden Combo1.AddItem BronTrefw Combo1.AddItem "Topografische Dienst" Combo1 AddItem "Kadaster" Combo1.Additem "Gemeente .." Combo1.AddItem "Ministerie van Verkeer en Waterstaat" ' Loop 'Close #1

### 11. Schaal

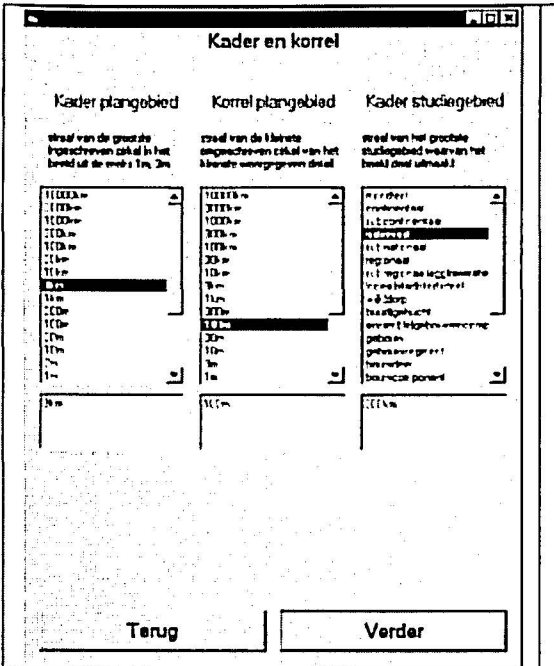

Option Explicit Dim I, J, K, L, M, N As Integer Dim Schrijven As Boolean

Private Sub Form\_activate()

For I = 0 To 2 Label1(I) = Term(3, I + 22) Text1(I) = Term(2, I + 22) For J = 1 To 22 List1(I).AddItem Straal(1, J) Next J Next I

List1(2).Clear For J = 1 To 22 List1(2).AddItem Straal(2, J) Next J

Schrijven = False Dim L, M, N As Integer For L = 0 To 2 For M = 1 To 22 For N = 1 To Len(Term(2, L + 22)) If Mid(Term(2, L + 22), N, Len(Straal(1, M))) = Straal(1, M) Then List1(L).Selected(M - 1) = True End If Next N Next M Next Schrijven = True cmdVerder.Default = True End Sub

Private Sub List1\_Click(Index As Integer) On Error Resume Next

If Schrijven = True Then

'List1(1).ListIndex <= List1(0).ListIndex betekent dat de korrel List1(1) groter is dan het kader List1(0)

'List1(I).Selected(I + 22) = True

'omdat de Listindex tegen het gevoel in, groter wordt met een afnemende straalgrootte List1(0).ListIndex > -1 And List1(1).ListIndex > -1 And List1(1).ListIndex <= List1(0).ListIndex Then MsgBox ("De korrel moet kleiner zijn dan het kader.")

End If

For J = 1 To 22 List1(I).AddItem Straal(1, J) Next J Next I List1(2).Clear For J = 1 To 22 List1(2).AddItem Straal(2, J) Next J Schrijven = False Dim L, M, N As Integer For L = 0 To 2 For M = 1 To 22 For N = 1 To Len(Term(2, L + 22)) If Mid(Term(2, L + 22), N, Len(Straal(1, M))) = Straal(1, M) Then List1(L).Selected(M - 1) = True End If Next N Next M Next Schrijven = True cmdVerder.Default = True End Sub Private Sub List1\_Click(Index As Integer) **On Error Resume Next** If Schrijven = True Then 'List1(1).ListIndex <= List1(0).ListIndex betekent dat de korrel List1(1) groter is dan het kader List1(0) 'omdat de Listindex tegen het gevoel in, groter wordt met een afnemende straalgrootte If List1(0).ListIndex > -1 And List1(1).ListIndex > -1 And List1(1).ListIndex <= List1(0).ListIndex Then List1(1).Selected(List1(1).ListIndex) = False MsgBox ("De korrel moet kleiner zijn dan het kader.") End If If List1(1).ListIndex > -1 And List1(2).ListIndex > -1 And List1(0).ListIndex < List1(2).ListIndex Then List1(2).Selected(List1(2).ListIndex) = False MsgBox ("Het studiegebied kan niet kleiner zijn dan het plangebied.") End If End If Select Case List1(1).ListIndex - List1(0).ListIndex Case 1 Label6 = "Het beeld heeft de resolutie van een zeer ruw concept" Case 2 Label6 = "Het beeld heeft de resolutie van een zeer ruwe schets" Case 3 Label6 = "Het beeld heeft de resolutie van een ruwe schets" Case 4 Label6 = "Het beeld heeft de resolutie van een schetsontwerp" Case 5 Label6 = "Het beeld heeft de resolutie van een tekening " Case 6 Label6 = "Het beeld heeft de resolutie van gedetaillerde tekening" Case 7 Label6 = "Het beeld heeft de resolutie van een zeer gedetailleerde (bestek)tekening" Case Is > 7 Label6 = "Het beeld heeft een onwaarschijnlijk hoge resolutie" End Select If List1(2).ListIndex > -1 Then Select Case List1(0).ListIndex - List1(2).ListIndex Case 0 Label7 = "De omgeving van het beeld is geen object van studie." Case 1 Label7 = "Het studiegebied betreft alleen de direkte omgeving van het beeld." Case 2 Label7 = "Het studiegebled betreft de wijdere omgeving van het beeld." Case Is >= 3 Label7 = "De situatie van het beeld kan op "\_\_\_\_

¥.

### 12. Locatie

| 👟 Courdenaters, justicaule, jdeat stream 💦 🖓 🖓                                                                                                    |   |
|----------------------------------------------------------------------------------------------------|---|
| [19] 20 - 20 - 20 - 20 - 20 - 20 - 20 - 20                                                                                                    |   |
| la la contra de la contra de la contra de la contra de la contra de la contra de la contra de la contra de la c                                                                                                    | 1 |
|                                                                                                    |   |
|                                                                                                    |   |
| 승규는 열리는 일간은 여기에는 것이 주말하거라 것이 두다. 것이라는 백국간을                                                                                                    | 1 |
| 방법은 승규는 것이 같은 것은 것은 것이 없는 것이 없다.                                                                                                    |   |
| 에너머니는 것은 것은 것을 가지 않는 것을 하는 것을 하는 것을 했다.                                                                                                    |   |
| Appoyalische » coordinaat topografische veranderaat                                                                                                    |   |
| An and the second second s                                                                                                    |   |
| 사망했던 집, 영상관 [개요] 가지 않는 것 같아. 가지 사람들에서                                                                                                    |   |
| Topografisch 11.                                                                                                    | 2 |
| [ [deren von Nederlard]                                                                                                    | 1 |
| anne denne servis de la servis de la | 1 |
| Darsturge, westelle                                                                                                    | 4 |
| finker   gene van het   (onder   gene van het                                                                                                    |   |
|                                                                                                    |   |
| Gaomminch II a lis e la er lis a lis e lis                                                                                                    |   |
|                                                                                                    |   |
| [승규] ([요즘) 말 같은 것 것 수 있는 것 같은 것 수 있는 것 같은 것 같은 것 같은 것 같은 것 같은 것 같은 것 같은 것 같                                                                                                    |   |
| Kies een plaaisnaam met postoode                                                                                                    |   |
|                                                                                                    | - |
|                                                                                                    |   |
|                                                                                                    |   |
| CBS-gegevens postcodegebied 1027 Catret                                                                                                    |   |
| Andre Segeratis posteoer gebien for Andre S                                                                                                    |   |
| 1430 Inne Wargement Ing het atom Het atom ! It t                                                                                                    |   |
| Adverse house Recreation of Contract 120                                                                                                    | 1 |
| 1 Lanstand Water-seriadan The Field We not Landren Et L                                                                                                    |   |
| verbestent Bit weungets 3 Gezengrunte . 11                                                                                                    | 4 |
|                                                                                                    |   |
|                                                                                                    |   |
| and the set of the second set of the set of the second second second second second second second second second                                                                                                    |   |
| [16] 12:24 (24) 22:25:24 12:25:24 12:25 14:25 14:25 14:25 17:25 17:25 17:25 17:25 17:25 17:25 17:25 17:25 17:25                                                                                                    |   |
| Terug                                                                                                    |   |

Option Explicit Dim I As Integer Dim GeogrX, GeogrY As Single Dim InvoerGeo, InvoerTopo, InvoerPostCode, InvoerPlaatsNaam As Boolean

```
Private Sub Form_load()
For I = 0 To 3
 Label1(I) = Term(3, I + 44)
Next
If Not Term(2, 46) = "" And Not Term(2, 47) = "" Then
  GeogrX = CDbl(Term(2, 46))
 GeogrY = CDbl(Term(2, 47))
End If
InvoerGeo = False: InvoerTopo = False: Text1(0) = Term(2, 44)
InvoerGeo = False: InvoerTopo = False: Text1(1) = Term(2, 45)
If Not GeogrX = 0 Or Not GeogrY = 0 Then
 InvoerTopo = False: InvoerGeo = False: Text2(1) = Fix(GeogrX)
 InvoerTopo = False: InvoerGeo = False: Text2(4) = Fix(GeogrY)
 InvoerTopo = False: InvoerGeo = False: Text2(2) = Fix(GeogrX * 60 - (Text2(1)) * 60)
InvoerTopo = False: InvoerGeo = False: Text2(5) = Fix(GeogrX * 60 - (Text2(4)) * 60)
InvoerTopo = False: InvoerGeo = False: Text2(3) = Fix(GeogrX * 3600 - (Text2(1)) * 3600 - (Text2(2)) * 60)
InvoerTopo = False: InvoerGeo = False: Text2(6) = Fix(GeogrY * 3600 - (Text2(4)) * 3600 - (Text2(5)) * 60)
End If
Text3 = Term(2, 48)
Dim Nr As Integer
Dim regel As String
Close
Open PostcodeBestand For Input As #1
                                                                                                     'kijk in het postcodebestand
 For Nr = 0 To 3946
   If Mid$(Postcode(Nr), 2, 4) = Term(2, 48) Then
    Combo1 = Term(2, 49) & Term(2, 48)
   End If
   Combo1.AddItem Mid$(Postcode(Nr), 6, 18) & " " & Mid$(Postcode(Nr), 2, 4)
 Next Nr
Close #1
InvoerTopo = True
InvoerGeo = True
End Sub
```

```
InvoerGeo = False: InvoerTopo = False: Text1(0) = Term(2, 44)
InvoerGeo = False. InvoerTopo = False: Text1(1) = Term(2, 45)
If Not GeogrX = 0 Or Not GeogrY = 0 Then
 InvoerTopo = False: InvoerGeo = False: Text2(1) = Fix(GeogrX)
 InvoerTopo = False InvoerGeo = False: Text2(4) = Fix(GeogrY)
InvoerTopo = False: InvoerGeo = False: Text2(2) = Fix(GeogrX * 60 - (Text2(1)) * 60)
InvoerTopo = False: InvoerGeo = False: Text2(5) = Fix(GeogrY * 60 - (Text2(4)) * 60)
InvoerTopo = False: InvoerGeo = False: Text2(3) = Fix(GeogrX * 3600 - (Text2(1)) * 3600 - (Text2(2)) * 60)
 InvoerTopo = False: InvoerGeo = False: Text2(6) = Fix(GeogrY * 3600 - (Text2(4)) * 3600 - (Text2(5)) * 60)
End If
Text3 = Term(2, 48)
Dim Nr As Integer
Dim regel As String
Close
                                                                                          'kijk in het postcodebestand
Open PostcodeBestand For Input As #1
 For Nr = 0 To 3946
  If MidS(Postcode(Nr), 2, 4) = Term(2, 48) Then
    Combo1 = Term(2, 49) & Term(2, 48)
  End If
  Combo1.AddItem MidS(Postcode(Nr), 6, 18) & " " & MidS(Postcode(Nr), 2, 4)
 Next Nr
Close #1
InvoerTopo = True
InvoerGeo = True
End Sub
                                                                                          'Private Sub text1_keypress(KeyAscii As
                                                                            Integer)
                                                                                                                             werkt niet
                                                                                          'Select Case KevAscii
                                                                                            Case 1 To 43, 45, 47, 58 To 300
                                                                                             KeyAscii = 0
                                                                                             Beep
                                                                                            Case 44
                                                                                             KeyAscii = 46
                                                                                           'End Select
                                                                                          'End Sub
Private Sub Text1_Change(Index As Integer)
                                                                                                      'Als topografische coordinaten
                                                                            worden ingevuld
If InvoerTopo = True And Val(Text1(0)) >= 0 And Val(Text1(0)) <= 300 And Val(Text1(1)) >= 300 And Val(Text1(1)) <= 600
                                                                            Then
 InvoerGeo = False
 GeogrX = GeogrLa(Val(Text1(0)), Val(Text1(1))) / 3600
 GeogrY = GeogrFi(Val(Text1(0)), Val(Text1(1))) / 3600
 Text2(1) = Fix(GeogrX)
 Text2(4) = Fix(GeogrY)
 Text2(2) = Fix(GeogrX * 60 - (Text2(1)) * 60)
Text2(5) = Fix(GeogrY * 60 - (Text2(4)) * 60)
 Text2(3) = Fix(GeogrX * 3600 - (Text2(1)) * 3600 - (Text2(2)) * 60)
Text2(6) = Fix(GeogrY * 3600 - (Text2(4)) * 3600 - (Text2(5)) * 60)
End If
 InvoerGeo = True
End Sub
Private Sub Text2_Change(Index As Integer)
                                                                                           'Als Geografische coordinaten worden
                                                                            ingevuld
If InvoerGeo = True And Val(Text2(1)) >= 3 And Val(Text2(1)) <= 8 And Val(Text2(4)) >= 50 And Val(Text2(4)) <= 54 Then
 InvoerTopo = False
 GeogrX = (Val(Text2(1)) * 3600 + Val(Text2(2)) * 60 + Val(Text2(3))) / 3600
```

- $\begin{aligned} GeogrY = (Val(Text2(1)) * 3600 + Val(Text2(2)) * 60 + Val(Text2(3))) / 3600 \\ Text1(0) = RdX(GeogrX * 3600, GeogrY * 3600) \end{aligned}$
- Text1(1) = RdY(GeogrX \* 3600, GeogrY \* 3600)

Else

If InvoerGeo = True Then

```
GeogrX = (Val(Text2(1)) * 3600 + Val(Text2(2)) * 60 + Val(Text2(3))) / 3600
GeogrY = (Val(Text2(4)) * 3600 + Val(Text2(5)) * 60 + Val(Text2(6))) / 3600
Text1(0) = ""
Text1(1) = ""
End If
InvoerTopo = True
End Sub
```

Private Sub Combo1\_KeyPress(KeyAscii As Integer) If KeyAscii = 39 Then KeyAscii = 0 End If If KeyAscii = 45 Then KeyAscii = 32 End If End Sub

Private Sub Combo1\_Click()

1

If Combo1.ListIndex > 1 Then Dim Cohort(5) As Integer Text3 = Trim(MidS(Postcode(Combo1.ListIndex), 2, 4)) Text4 = Trim(MidS(Postcode(Combo1 ListIndex), 24, 5)) Text5 = Trim(MidS(Postcode(Combo1.ListIndex), 29, 2)) Text6 = Trim(MidS(Postcode(Combo1.ListIndex), 31, 6)) Text7 = Trim(MidS(Postcode(Combo1.ListIndex), 37, 6)) Text8 = Trim(MidS(Postcode(Combo1.ListIndex), 43, 6)) Text9 = Trim(MidS(Postcode(Combo1.ListIndex), 49, 6)) Text10 = Trim(Mid\$(Postcode(Combo1.ListIndex), 55, 4)) Text11 = Trim(MidS(Postcode(Combo1.ListIndex), 59, 6)) Text20 = Trim(Mid\$(Postcode(Combo1.ListIndex), 95, 3)) Text21 = Trim(Mid\$(Postcode(Combo1.ListIndex), 98, 6)) Text22 = Trim(Mid\$(Postcode(Combo1.ListIndex), 104, 3)) Text23 = Trim(Mid\$(Postcode(Combo1.ListIndex), 107, 4)) Text24 = Trim(Mid\$(Postcode(Combo1.ListIndex), 111, 6)) Cohort(1) = Val(Mid\$(Postcode(Combo1.ListIndex), 77, 3)) Cohort(2) = Val(Mid\$(Postcode(Combo1.ListIndex), 80, 3)) Cohort(3) = Val(Mid\$(Postcode(Combo1.ListIndex), 83, 3)) Cohort(4) = Val(Mid\$(Postcode(Combo1.ListIndex), 86, 3)) Cohort(5) = Val(Mid\$(Postcode(Combo1.ListIndex), 89, 3)) Picture1.Cls Picture 1. Line (0, 1000)-(Cohort(1) \* 400 / 15, 1000 - 150), RGB(253, 55, 55), BF Picture 1. Line (0, 1000 - 150)-(Cohort(2) \* 400 / 10, 1000 - 250), RGB(239, 250, 44), BF Picture 1. Line (0, 1000 - 250)-(Cohort(3) \* 400 / 20, 1000 - 450), RGB(111, 192, 90), BF Picture1 Line (0, 1000 - 450)-(Cohort(4) \* 400 / 20, 1000 - 650), RGB(81, 169, 202), BF Picture1.Line (0, 1000 - 650)-(Cohort(5) \* 400 / 15, 1000 - 800), RGB(101, 78, 233), BF End If End Sub

Private Sub cmdTerug\_Click() Call Noteren frm07Schaal.Show frm08Locatie.Hide End Sub 'Verder

Private Sub cmdVerder\_Click() Call Noteren frm08Locatie.Hide frm13MatPerspectief.Show End Sub

Private Sub Noteren()

Term(2, 44) = Text1(0) Term(2, 45) = Text1(1) Term(2, 46) = Formal(GeogrX, "###0.0000") Term(2, 47) = Formal(GeogrY, "###0.0000") Term(2, 48) = Text3 'Terug

Text11 = Trim(MidS(Postcode(Combo1.ListIndex), 59, 6)) Text20 = Trim(Mid\$(Postcode(Combo1.ListIndex), 95, 3)) Text21 = Trim(Mid\$(Postcode(Combo1.ListIndex), 98, 6)) Text22 = Trim(MidS(Postcode(Combo1.ListIndex), 104, 3)) Text23 = Trim(MidS(Postcode(Combo1.ListIndex), 107, 4)) Text24 = Trim(MidS(Postcode(Combo1.ListIndex), 111, 6)) Cohort(1) = Val(MidS(Postcode(Combo1.ListIndex), 77, 3)) Cohort(2) = Val(MidS(Postcode(Combo1 ListIndex), 80, 3)) Cohort(3) = Val(Mid\$(Postcode(Combo1 ListIndex), 83, 3)) Cohort(4) = Val(MidS(Postcode(Combo1 ListIndex), 86, 3)) Cohort(5) = Val(MidS(Postcode(Combo1 ListIndex), 89, 3)) Picture1.Cls Picture1.Line (0, 1000)-(Cohort(1) \* 400 / 15, 1000 - 150), RGB(253, 55, 55), BF Picture 1. Line (0, 1000 - 150)-(Cohort(2) \* 400 / 10, 1000 - 250), RGB(239, 250, 44), BF Picture 1. Line (0, 1000 - 250)-(Cohort(3) \* 400 / 20, 1000 - 450), RGB(111, 192, 90), BF Picture 1.Line (0, 1000 - 450)-(Cohort(4) \* 400 / 20, 1000 - 650), RGB(81, 169, 202), BF Picture 1.Line (0, 1000 - 650)-(Cohort(5) \* 400 / 15, 1000 - 800), RGB(101, 78, 233), BF End If End Sub

Private Sub cmdTerug\_Click() Call Noteren frm07Schaal.Show frm08Locatie.Hide End Sub

5+1

14

E.

4

- AMAL

'Verder

'Terug

Private Sub cmdVerder\_Click() Call Noteren frm08Locatie.Hide frm13MatPerspectief.Show End Sub

Private Sub Noteren()

Term(2, 44) = Text1(0) Term(2, 45) = Text1(1) Term(2, 46) = Format(GeogrX, "###0.0000") Term(2, 47) = Format(GeogrY, "###0.0000") Term(2, 48) = Text3 If Len(Combo1) > 5 Then Term(2, 49) = LeftS(Combo1, 18) End If End Sub

# 13. Materieel perspectief

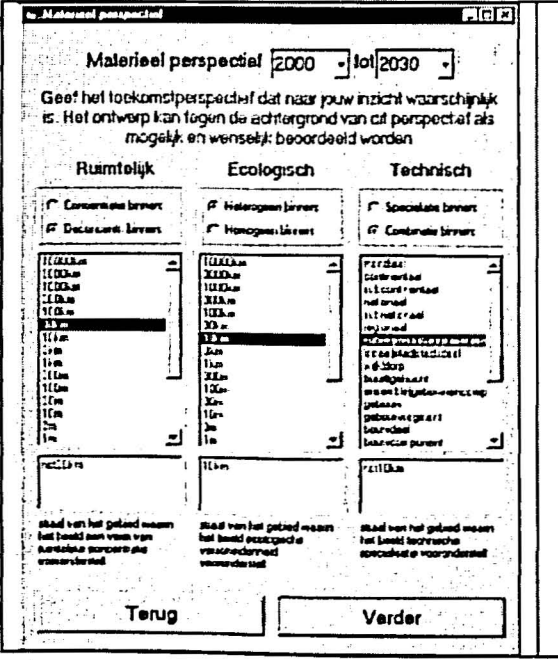

Option5 = True OptieWijziging(I - 1) = False

Combo1 = Left(Term(2, 43), 4)Combo2 = Right(Term(2, 43), 4)

End Sub

Private Sub Combo1\_Change() Call ComboVerandering End Sub

Private Sub Combo1\_Click() Call ComboVerandering End Sub

Private Sub Combo2\_Change() Call ComboVerandering End Sub

Private Sub Combo2\_Click() Call ComboVerandering End Sub

Private Sub ComboVerandering() If Len(Combo2) > 3 Then If Combo1 > Combo2 Then MsgBox ("Wijzig de jaartallen. De toekomst kan niet voor het verleden liggen.") Exit Sub End If Oudjaar = Combo1 Nieuwjaar = Combo2 On Error Resume Next Label7 = "Kijk terug naar " & Oudjaar - (Nieuwjaar - Oudjaar) & ". Wat is sindsdien binnen en buiten een straal van " & Term(2, 24) & " rond het object veranderd? Wat is tussen " & Oudjaar & " en " & Nieuwjaar & " waarschijnlijk? Dit bepaalt de context waarbinnen het object beoordeeld kan worden." End If

> 'Geef het toekomstperspectief dat naar jouw inzicht waarschijnlijk is. Het ontwerp kan tegen de achtergrond van dit perspectief als mogelijk en wenselijk beoordeeld worden.

#### End Sub

Private Sub List1\_Click(I As Integer)

If OptieWijziging(I) = False And Schrijven = True Then Call AanslagNoteren(I) End If

optie(0, 1) = Option1 optie(0, 0) = Option2 optie(1, 1) = Option3 optie(1, 0) = Option4 optie(2, 1) = Option5optie(2, 0) = Option6

OptieWijziging(I) = False

End Sub

Private Sub AanslagNoteren(I As Integer)

For J = 0 To 21

```
If optie(1, 1) Then
  If List1(I) Selected(J) = True Then
   Resultaat(1, I, J + 1) = Straal(1, J + 1)
   Resultaat(0, I, J + 1) = ""
  Else
   Resultaat(1, I, J + 1) = ""
  End If
End If
If optie(1, 0) Then
  If List1(I).Selected(J) = True Then
   Resultaat(0, I, J + 1) = "not" & Straal(1, J + 1)
   Resultaat(1, I, J + 1) = ""
  Else
   Resultaat(0, I, J + 1) = ""
  End If
 End If
 For K = 0 To 1
  If Not Resultaat(K, I, J + 1) = "" Then
   TempVar = TempVar & Resultaat(K, I, J + 1) & Chr(32)
  End If
 Next K
Next J
```

'als de eerste optie gekozen is, onthoud:

'Als straal J is geselecteerd

'Als straal J is geselecteerd

```
Text1(I) = TempVar
TempVar = ""
```

```
End Sub
```

1

ţŤ.

1

4

2

H.

Private Sub LijstAanpassen(P As Integer, x As Boolean)

#### For Q = 0 To 21

```
OptieWijziging(P) = True

If x = True Then

If Resultaat(1, P, Q + 1) = "" Then

List1(P).Selected(Q) = False

Else

List1(P).Selected(Q) = True

End If

Else

If Resultaat(0, P, Q + 1) = "" Then

List1(P).Selected(Q) = False

Else

List1(P).Selected(Q) = True

End If

End If
```

Next Q

End Sub

Private Sub Option1\_Click() Call LijstAanpassen(0, True) End Sub

Private Sub Option2\_Click() Call LijstAanpassen(0, False) End Sub

Private Sub Option3\_Click() Call LijstAanpassen(1, True) End Sub

Private Sub Option4\_Click() Call LijstAanpassen(1, False) End Sub

1

龣

**h** 

10. 4-1

-

Private Sub Noteren() For I = 0 To 2 Term(2, I + 40) = Text1(I)

Next Term(2, 43) = Trim(Combo1 & " " & Combo2) End Sub

# 14. Sociaal perspectief

| n walk perspectief w     | rerd het ontwerp gemaa    | At? Het is van belang                                                                                                    |
|--------------------------|---------------------------|----------------------------------------------------------------------------------------------------|
| dit te specificeren o    | mdat de beoordelaar ei    | en ander porspect of                                                                                                    |
| kar                      | 1 hebben dan de ontwe     | ipor,                                                                                                    |
| Economisch               | Cultureol                 | Bestuurlijk                                                                                                    |
| F Gran birrary           | C Fargests bren           | F Shandtonen                                                                                                    |
| C Stagradia birrary      | S Technymitt brent        | C Vojandbreet                                                                                                    |
| Wills                    | ULLA                      | Introduce a contract to the second second se |
| shad yer het gebed waarn | accel van het gebed waarn | st ed van het gebed waart                                                                                                    |
| fat best sen goaarde     | fee boekt een kanspectre  | het besid een ekzend brekar                                                                                                    |
| aardner voegrderest      | colkes vooerchitzel       | veertindestal                                                                                                    |

#### **Option Explicit**

Dim x, optie(2, 1), OptieWijziging(2), Schrijven As Boolean Dim I, J, K, Lijstnr, Regelnr, Letter, P, Q, R, S As Integer **Dim TempVar As String** Dim Resultaat(1, 2, 22) As String Private Sub Form\_load() For I = 0 To 2 Label1(I) = Term(3, I + 37) Text1(I) = Term(2, I + 37)For J = 1 To 22 List1(I).AddItem Straal(1, J) Next J Next I List1(0).Clear For J = 1 To 22 List1(0).AddItem Straal(2, J) Next J Schrijven = False For Lijstnr = 0 To 2 For Regelnr = 1 To 22 For Letter = 1 To Len(Term(2, Lijstnr + 37)) If Letter > 2 Then S = 3 Else S = 0 End If If Mid(Term(2, Lijstnr + 37), Letter, Len(Straal(1, RegeInr))) = Straal(1, RegeInr) Then If Mid(Term(2, Lijstnr + 37), Letter - S, 3) = "not" Then Resultaat(0, Lijstnr, Regelnr) = "not" & Straal(1, Regelnr) Else Resultaat(1, Lijstnr, Regelnr) = Straal(1, Regelnr) End If End If **Next Letter** Next Regelnr

'optie, lijstnr., regelnr.

'als je dit formulier laad

'vul de labels met bestaande waarden 'vul de textboxen met bestaande waarden

'vul de lijsten met verkiesbare waarden

'geef de laatste lijst andere waarden

'zet de inhoud van tekstboxen 0, 1 en 2 in de termenarray op positie 25-28

```
List1(I).AddItem Straal(1, J)
                                                                                   'vul de lijsten met verkiesbare waarden
 Next J
Next I
                                                                                   'geef de laatste lijst andere waarden
List1(0).Clear
 For J = 1 To 22
  List1(0).AddItem Straal(2, J)
 Next J
Schrijven = False
For Lijstnr = 0 To 2
 For Regelnr = 1 To 22
  For Letter = 1 To Len(Term(2, Lijstnr + 37))
   If Letter > 2 Then
     S = 3
    Else
     S = 0
    End If
    If Mid(Term(2, Lijstnr + 37), Letter, Len(Straal(1, RegeInr))) = Straal(1, RegeInr) Then
     If Mid(Term(2, Lijstnr + 37), Letter - S, 3) = "not" Then
      Resultaat(0, Lijstnr, Regelnr) = "not" & Straal(1, Regelnr)
     Else
      Resultaat(1, Lijstnr, Regelnr) = Straal(1, Regelnr)
     End If
    End If
  Next Letter
 Next Regelnr
Next Lijstnr
Call LijstAanpassen(0, True)
Call LijstAanpassen(1, True)
Call LijstAanpassen(2, True)
Schrijven = True
Option1 = True
```

```
Option3 = True
Option5 = True
OptieWijziging(I - 1) = False
Label7 = Left(Term(2, 43), 4)
Label8 = Right(Term(2, 43), 4)
```

#### End Sub

Private Sub List1\_Click(I As Integer)

If OptieWijziging(I) = False And Schrijven = True Then Call AanslagNoteren(I) End If

optie(0, 1) = Option1 optie(0, 0) = Option2 optie(1, 1) = Option3 optie(1, 0) = Option4 optie(2, 1) = Option5 optie(2, 0) = Option6

OptieWijziging(I) = False

End Sub

Private Sub AanslagNoteren(I As Integer)

For J = 0 To 21

If optie(I, 1) Then If List1(I).Selected(J) = True Then

```
Resultaat(1, I, J + 1) = Straal(1, J + 1)

Resultaat(0, I, J + 1) = ""

Else

Resultaat(1, I, J + 1) = ""

End If

End If
```

'loop de lijst door voor het aantal items

'als de eerste optie gekozen is, onthoud: 'Als straal J is geselecteerd

```
If optie(I, 0) Then

If List1(I).Selected(J) = True Then

Resultaat(0, I, J + 1) = "not" & Straal(1, J + 1)

Resultaat(1, I, J + 1) = ""

Else

Resultaat(0, I, J + 1) = ""
```

'Als straal J is geselecteerd

 $\{ -p_{i}, -p_{i}\} \in \{i, T, i, j \in \mathbb{N}\}$ 

End If End If

```
For K = 0 To 1

If Not Resultaat(K, I, J + 1) = "" Then

TempVar = TempVar & Resultaat(K, I, J + 1) & Chr(32)

End If

Next K
```

```
Next J
```

1

1

ŧ

1

È.

Text1(I) = TempVar TempVar = ""

End Sub

Private Sub LijstAanpassen(P As Integer, x As Boolean)

```
For Q = 0 To 21
```

```
OptieWijziging(P) = True

If x = True Then

If Resultaat(1, P, Q + 1) = "" Then

List1(P).Selected(Q) = False

Else

List1(P).Selected(Q) = True

End If

Else

If Resultaat(0, P, Q + 1) = "" Then

List1(P).Selected(Q) = False

Else

List1(P).Selected(Q) = True

End If

End If
```

#### Next Q

End Sub

Private Sub Option1\_Click() Call LijstAanpassen(0, True) End Sub

Private Sub Option2\_Click() Call LijstAanpassen(0, False) End Sub

Private Sub Option3\_Click() Call LijstAanpassen(1, True) End Sub

Private Sub Option4\_Click() Call LijstAanpassen(1, False) End Sub

Private Sub Option5\_Click() Call LijstAanpassen(2, True) End Sub

Private Sub Option6\_Click() Call LijstAanpassen(2, False)

#### Afleesbare effecten 15.

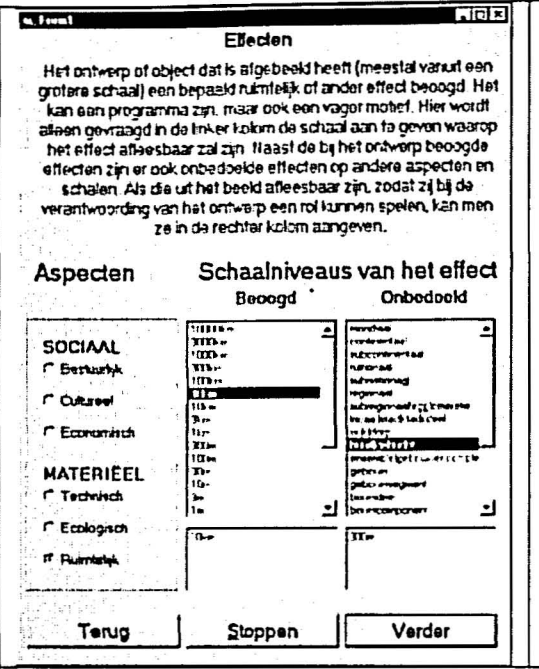

**Option Explicit** 

ļķ.

k.

**Dim OptieNr As Integer** Dim GebruikerClick, Laden As Boolean **Dim Resultaat As String** 

Private Sub Form\_load() **Dim Teller As Integer** 

For Teller = 1 To 22 List1.AddItem Straal(1, Teller) List2.AddItem Straal(2, Teller) **Next Teller** Laden = True OptieNr = 5 Option1(5) = True

Call SelectiesHerstellen Laden = False GebruikerClick = True

Label7 = "Het ontwerp of object dat is afgebeeld heeft (meestal vanuit een grotere schaal) "\_\_\_

& "een bepaald ruimtelijk of ander effect beoogd dat in het beeld afleesbaar is. "

& "Geef in de linker kolom de schaal aan waarop dit effect werkzaam zal zijn.

& "Naast de beoogde effecten zijn er ook gunstige of ongunstige onbedoelde effecten "

& "die niet bij het ontwerpen worden overzien maar wel achteraf door derden beoordeeld."

& "Als die effecten uit het beeld afleesbaar kunnen zijn, geef ze dan in de rechter kolom aan."

End Sub

Private Sub SelectiesHerstellen()

#### 'ZORG DAT HET FORMULIER VOLGENS DE ACTIEVE OPTIE IS INGEVULD

'betreffende selectie in de eigen computer activeren

Dim regel1, regel2, letter1, letter2 As Integer

Resultaat = "" For regel1 = 0 To 21 List1.Selected(regel1) = False If Len(Term(2, 25 + OptieNr)) > 1 Then

For letter1 = 1 To Len(Term(2, 25 + OptieNr)) If MidS(Term(2, 25 + OptieNr), letter1, Len(Straal(1, regel1 + 1))) = Straal(1, regel1 + 1) Then

List1.Selected(regel1) = True

Resultaat = Resultaat & " \* & Straal(1, regel1 + 1) End If

'als er een of meer stralen in de string genoemd zijn 'loop dan de hele string langs

te kijken of de straal erin voorkomt 'Als die straal erin voorkomt, kleur dan het lijstitem blauw

'om

'nummer van de actieve optie

ZODRA HET FORMULIER VERSCHIJNT 'teller bij for..next statements om verwarring met externe tellers te voorkomen

> 'vul de lijsten met verkiesbare waarden 'vul de lijsten met verkiesbare waarden

'begin met de zesde optie: ruimtelijke effecten 'zorg dat Option5 (ruimtelijke effecten)

aangeklikt staat

'deze actie activeert meteen Option5

& "Neast de beoogde effecten zijn er ook gunstige of ongunstige onbedoelde effecten "\_

& "die niet bij het ontwerpen worden overzien maar wel achteraf door derden beoordeeld."

& "Als die effecten uit het beeld afleesbaar kunnen zijn, geef ze dan in de rechter kolom aan."

End Sub

-

1.

1

```
'ZORG DAT HET FORMULIER VOLGENS
Private Sub SelectiesHerstellen()
                                                                      DE ACTIEVE OPTIE IS INGEVULD
                                                                         'betreffende selectie in de elgen computer activeren
Dim regel1, regel2, letter1, letter2 As Integer
Resultaat = ""
 For regel1 = 0 To 21
 List1.Selected(regel1) = False
  If Len(Term(2, 25 + OptieNr)) > 1 Then
                                                                                    'als er een of meer stralen in de string
                                                                      genoemd zijn
                                                                                    'loop dan de hele string langs
    For letter1 = 1 To Len(Term(2, 25 + OptieNr))
     If MidS(Term(2, 25 + OptieNr), letter1, Len(Straal(1, regel1 + 1))) = Straal(1, regel1 + 1) Then
                                                                                                                              'om
                                                                      te kijken of de straal erin voorkomt
                                                                                    'Als die straal erin voorkomt, kleur dan het
      List1.Selected(regel1) = True
                                                                      lijstitem blauw
      Resultaat = Resultaat & " " & Straal(1, regel1 + 1)
     End If
    Next letter1
  End If
 Next regel1
text1 = Resultaat
Resultaat = ""
 For regel2 = 0 To 21
  List2.Selected(regel2) = False
   If Len(Term(2, 31 + OptieNr)) > 1 Then
    For letter2 = 1 To Len(Term(2, 31 + OptieNr))
     If MidS(Term(2, 31 + OptieNr), letter2, Len(Straal(1, regel2 + 1))) = Straal(1, regel2 + 1) Then
      List2.Selected(regel2) = True
Resultaat = Resultaat & " " & Straal(1, regel2 + 1)
     End If
    Next letter2
   End If
 Next regel2
text2 = Resultaat
```

#### End Sub

Private Sub Option1\_Click(Index As Integer) If Laden = False Then Call Noteren OptieNr = Index GebruikerClick = False

**Call SelectiesHerstellen** 

GebruikerClick = True End If End Sub

Private Sub Noteren()

Term(2, 25 + OptieNr) = text1 Term(2, 31 + OptieNr) = text2

End Sub

Private Sub List1\_Click()

If GebruikerClick = True Then Call TekstSamenstellen1 End If

End Sub

#### 'ZODRA ER EEN OPTIE GEKOZEN WORDT

'gaat het om betreffende optie 'dit is nodig om bij selectlesherstellen geen Click-Events in de lijst te krijgen 'zorg dat het formulier voor zover bekend volgens actieve optie wordt ingevuld Private Sub List2\_Click()

If GebruikerClick = True Then Call TekstSamenstellen2 End If

End Sub

1

ji i

Station of

11.11

Private Sub TekstSamenstellen1() Dim J As Integer Resultaat = "" For J = 0 To 21 If List1.Selected(J) = True Then

Resultaat = Resultaat & " " & Straal(1, J + 1) End If Next J text1 = Resultaat End Sub

```
Private Sub TekstSamenstellen2()
Dim J As Integer
Resultaat = ""
For J = 0 To 21
If List2.Selected(J) = True Then
```

Resultaat = Resultaat & " " & Straal(1, J + 1) End If Next J text2 = Resultaat End Sub

Private Sub cmdTerug\_Click() Call Noteren frm28Effecten.Hide frm14SocPerspectief.Show End Sub

Private Sub cmdStoppen\_Click() Call Noteren Call WegSchrijven End End Sub

Private Sub cmdVerder\_Click()

Call Noteren frm28Effecten.Hide frm15Studiegebied.Show End Sub 'loop de lijst door voor het aantal items 'Als straal J is geselecteerd

'loop de lijst door voor het aantal items 'Als straal J is geselecteerd

'ZODRA OP DE KNOP 'VERDER" GEDRUKT WORDT

إيحمد وأشتدوا المحما

Dim J As Integer Resultaat = "" For J = 0 To 21 If List2.Selected(J) = True Then

-

22

4

**e** 

¥

2

1

Resultaat = Resultaat & " " & Straal(1, J + 1) End If Next J text2 = Resultaat End Sub

Private Sub cmdTerug\_Click() Call Noteren frm28Effecten.Hide frm14SocPerspectief.Show End Sub

Private Sub cmdStoppen\_Click() Call Noteren Call WegSchrijven End End Sub

Private Sub cmdVerder\_Click()

Call Noteren frm28Effecten.Hide frm15Studiegebied.Show End Sub

#### 'ZODRA OP DE KNOP "VERDER" GEDRUKT WORDT

### 16. Situatie

| De volgende aluste (              | herb # op mijn co                                        | mpular of inter  | NCOR 50100                     |
|-----------------------------------|----------------------------------------------------------|------------------|--------------------------------|
| C Periode and 3.0                 | - Stategatord as                                         | Sadeor<br>Red 20 | a ded illan                    |
| e hen skalen computer             | <del>مېر د اند کې .</del><br>د <sup>4</sup> ار و ۲ د د ژ | 1. 197 J         | Op serieteret adres            |
|                                   | - 14-en ()                                               | -                | 1/1-1000 C CI                  |
| 12                                | frei fait                                                | - 1 - E          | 813 m/sub-1 pl                 |
| SIAn decumentan                   | fer twe U                                                | · 1 2            | Valu tebute                    |
| - Sheether tor                    | trerbei gi                                               |                  |                                |
| 1 Stormandator                    | 1. Dagi                                                  |                  |                                |
| -ilianon                          | L'actied of                                              | 1.1              | A.<br>101                      |
| 1 Creat                           | - min gr                                                 |                  |                                |
|                                   | A'ltheig                                                 | -1               |                                |
| i <mark>di</mark> signa tanka aya |                                                          | - c)             | i<br>BAProdiktert XXX at index |
| eet deze strate e                 | en faikanhar                                             | . Vaaltoon       | inda tial                      |
| Low Libro marine b.               | Nu thei die Casterine                                    | 1140             |                                |
| بار ويديدر بجريته التبديه ليلبدوا |                                                          |                  | energi de la calendar          |
| /erwijder dit beel                | d van mijn                                               | Kopieer d        | it beeld naar mijn             |

Option Explicit Dim SituatieNr As Integer Dim Termnr(4, 4) As Integer

Dim SituatieBeeldNaam(4) As String

Dim SituatieBeeldAdres(4) As String

Dim NogGeenBeeld(4) As Boolean Dim VoorlopigeTitel(4) As String Dim SituatieStraalNr(4) As Integer Dim Eerstlk As Boolean

Private Sub Form\_activate()

'geeft aan welke situatie actief is 'eerste argument is situatienummer, tweede bepaalt of het straal, url, naam of titel betreft 'houdt de namen van de SituatieBeeldNaamen bij voor kopieren 'houdt de adressen van de SituatieBeeldNaamen nij voor kopieren

> 'houdt de titels bij voor kopleren 'nummer van betreffende straal

'loop de lijst door voor het aantal items 'Als straal J is geselecteerd

'Straalnummer van het eerder gekozen plan- en studiekader vaststellen **Dim Teller As Integer** 'loop van grote straal naar klein: 1 is For Teller = 1 To 22 10000km! vergelijk met de term voor het plankader If Term(2, 22) = Straal(1, Teller) Then SituatieStraalNr(1) = Teller 'onthoud het straalnummer als plankader Term(2, 62) = Straal(1, SituatieStraalNr(1)) End If If Term(2, 24) = Straal(1, Teller) Then 'doe hetzelfde voor het studiekader SituatieStraalNr(4) = Teller End If Next Teller 'het aantal opties tussen plankader en studiekader (context) afleiden 'bereken hoeveel schaalniveaus er tussen plan- en studiekader zitten: Select Case SituatieStraalNr(1) - SituatieStraalNr(4) 'trek de eerder opgegeven grootste en kleinste schaal van elkaar af ': dit lijkt dus omgekeerde wereld, het kleinere plankader heeft een hoger nummer dan het grotere studiekader 'voor het geval er geen groter studiekader is Case 0 dan het plankader: 'geef optieknop een het volgende bijschrift: Option1 Caption = "Plan- en studiekader straal " & Straal(1, SituatieStraalNr(1)) Option2.Visible = False 'en maak de andere optieknoppen onzichtbaar Option3.Visible = False Option4.Visible = False frm04Beeld.Image3.Visible = False 'maak de betreffende kaders in het beeldformulier onzichtbaar frm04Beeld.Image4.Visible = False frm04Beeld.Image5.Visible = False frm04Beeld.Label8(8).Visible = False 'en pas de labels aan frm04Beeld.Label8(9).Visible = False frm04Beeld.Label8(11).Visible = False frm04Beeld.Label8(10) = Term(2, 22) Case 1 voor het geval er naast het plankader één andere situatietekening bestaat: Option1.Caption = "Plankader straal " & Straal(1, SituatieStraalNr(1)) Option2.Caption = "Studiegebied straal " & Straal(1, SituatieStraalNr(4)) Term(2, 50) = Straal(1, SituatieStraalNr(4)) Option3.Visible = False Option4.Visible = False frm04Beeld.Image4.Visible = False 'maak de betreffende kaders in het beeldformulier onzichtbaar frm04Beeld Image5.Visible = False frm04Beeld.Label8(8).Visible = False 'en pas de labels aan frm04Beeld.Label8(9).Visible = False frm04Beeld.Label8(10) = Term(2, 22) frm04Beeld.Label8(11) = Term(2, 24) Case 2 'voor het geval er naast het plankader twee andere situatietekeningen bestaan: SituatieStraalNr(2) = SituatieStraalNr(1) - 1 'straalnummers tellen tegen de grootte in! Option1.Caption = "Plankader straal " & Straal(1, SituatieStraalNr(1)) Option2.Caption = "Studiegebied straal " & Straal(1, SituatieStraalNr(2)) Option3.Caption = "Studiegebied straal " & Straal(1, SituatieStraalNr(4)) Term(2, 50) = Straal(1, SituatieStraalNr(2)) Term(2, 54) = Straal(1, SituatieStraalNr(4)) Option4.Visible = False frm04Beeld.Image5.Visible = False 'maak het betreffende kader in het beeldformulier onzichtbaar frm04Beeld.Label8(9).Visible = False 'en pas de labels aan frm04Beeld.Label8(10) = Term(2, 22) frm04Beeld.Label8(11) = Straal(1, SituatieStraalNr(2)) frm04Beeld.Label8(8) = Term(2, 24) Case Is > 2 'voor het geval er naast het plankader meer andere situatietekeningen bestaan dan 2: SituatieStraalNr(2) = SituatieStraalNr(1) - 1 SituatieStraalNr(3) = SituatieStraalNr(1) - 2 Option1.Caption = "Plankader straal " & Straal(1, SituatieStraalNr(1)) Option2.Caption = "Studiegebied straal " & Straal(1, SituatieStraalNr(2)) Option3.Caption = "Studiegebied straal " & Straal(1, SituatieStraalNr(3))

-

**D**)-

j.

**H** 

A MARKED STAT

| Option4 Caption = "Studiegebied straal " & Straal(1, SituatieStraa<br>Term(2, 50) = Straal(1, SituatieStraalNr(2))<br>Term(2, 54) = Straal(1, SituatieStraalNr(3))<br>Term(2, 58) = Straal(1, SituatieStraalNr(4))<br>frm04Beeld Label8(10) = Term(2, 22)<br>frm04Beeld Label8(11) = Straal(1, SituatieStraalNr(2))<br>frm04Beeld.Label8(8) = Straal(1, SituatieStraalNr(3))<br>frm04Beeld.Label8(9) = Term(2, 24)<br>End Select | ılNr(4))                                                                                                    | 'en pas de labels aan                                                                                                    |
|----------------------------------------------------------------------------------------------------|----------------------------------------------------------------------------------------------------|----------------------------------------------------------------------------------------------------|
| Option1 = True                                                                                                    | alaal                                                                                                    | 'zorg dat Option1 (plangebied) aangeklikt                                                                                                    |
| Call NogNietAangemeld                                                                                                    | 51881                                                                                                    | 'geef in de label aan, welke opties nog niet                                                                                                    |
|                                                                                                    | benut zijn                                                                                                    |                                                                                                    |
| End Sub                                                                                                    |                                                                                                    |                                                                                                    |
| Private Sub SelectiesHerstellen()                                                                                                    | optie gekoz                                                                                                    | 'Internetlijst aflopen om wat eerder bij die<br>zen is blauw te kleuren                                                                                                    |
|                                                                                                    | 'Dim J A<br>'For J = (<br>' If Term<br>fillntemetN<br>de naam in<br>' fillnte<br>'dan blau<br>' Else<br>' fillnte<br>'witmake<br>' End If<br>'Next J | s Integer<br>0 To fillnternetNaam.ListCount - 1<br>'ga voor elke regel in de lijst na<br>n(2, Termnr(SituatieNr, 3)) =<br>aam.List(J) Then 'of<br>de array overeenkomt met die in de lijst<br>rnetNaam.Selected(J) = True<br>uwmaken<br>'anders<br>rnetNaam.Selected(J) = False<br>en |
| txtTitel = "Situatie" & Term(2, Termnr(SituatieNr, 3)) & "_bij_" & Terr                                                                                                    | m(2, 11)<br>een titel                                                                                                    | 'maak een voorstel voor                                                                                                    |
| End Sub                                                                                                    |                                                                                                    |                                                                                                    |
| Private Sub NogNietAangemeld()                                                                                                    |                                                                                                    | 'maak een lijstje van ontbrekende                                                                                                    |
| Dim OntbrekendeBeelden As String<br>Dim I As Integer                                                                                                    | situatiebee                                                                                                    | lden                                                                                                    |
| For I = 1 To 4<br>NogGeenBeeld(I) = False<br>Next I                                                                                                    |                                                                                                    |                                                                                                    |
| For I = 1 To (SituatieStraalNr(1) - SituatieStraalNr(4))<br>If Term(2, Termnr(I, 2)) = "" Then<br>NogGeenBeeld(I) = True                                                                                                    |                                                                                                    | 'kijk welke situatiebeelden nog ontbreken<br>'als een van de beelden ontbreekt                                                                                                    |
| OntbrekendeBeelden = OntbrekendeBeelden & " " & Straal(1, Sit<br>End If<br>Next I                                                                                                    | uatieStraalN                                                                                                    | lr(l)) 'bijschrijven                                                                                                    |
| If Term(2, Termnr(4, 2)) = "" Then                                                                                                    |                                                                                                    | 'als het studiebeeld ontbreekt                                                                                                    |
| NogGeenBeeld(4) = True<br>OntbrekendeBeelden = OntbrekendeBeelden & " " & Straal(1, Situ<br>End If                                                                                                    | uatieStraalN                                                                                                    | r(4)) 'bijschrijven                                                                                                    |
| If OntbrekendeBeelden = "" Then                                                                                                    | Ibibio a bilan                                                                                                    | 'toon de ontbrekende situatiebeelden in                                                                                                    |
| IblNogNietAangemeld = "Voor elke situatie is een beeld aanwezig"                                                                                                    |                                                                                                    | 'tenzij alle beelden aanwezig zijn                                                                                                    |
| IblNogNietAangemeld = "Je kunt nog situaties " & OntbrekendeBe<br>End If                                                                                                    | elden & " aa                                                                                                    | nklikken, opzoeken en aanmelden."                                                                                                    |
|                                                                                                    | SituatieStr                                                                                                    | 'For I = 1 To (SituatieStraalNr(1) -<br>aalNr(4))<br>' If NogGeenBeeld(I) Then<br>' Select Case I<br>' Case 1                                                                                                    |

i.

Case 2 Option2 = True Case 3 Option3 = True End Select End If 'Next I 'If NogGeenBeeld(4) Then 'Select Case (SituatieStraalNr(1) -SituatieStraalNr(4) + 1) Case 1 Option1 = True Case 2 Option2 = True Case 3 Option3 = True Case 4 Option4 = True ' End Select 'End If End Sub Private Sub Option1\_Click() 'als er op Option1 geklikt wordt SituatieNr = 1 'gaat het om beeldummer 1 Call SelectiesHerstellen End Sub Private Sub Option2\_Click() 'als er op Option2 geklikt wordt SituatieNr = 2 'gaat het om beeldummer 2 Call SelectiesHerstellen End Sub Private Sub Option3\_Click() 'als er op Option3 geklikt wordt SituatieNr = 3 'gaat het om beeldummer 3 Call SelectiesHerstellen End Sub Private Sub Option4 Click() 'als er op Option4 geklikt wordt SituatieNr = 4 'gaat het om beeldummer 4 **Call SelectiesHerstellen** End Sub Private Sub drvStations\_Change() **'ZODRA EEN ANDER DRIVESTATION** WORDT GEKOZEN dirMappen.Path = drvStations.Drive 'pas dan daaraan de getoonde mappenlijst аап End Sub Private Sub dirMappen\_Change() ZODRA EEN MAP WORDT GEKOZEN filComputerNaam.Path = dirMappen.Path 'pas dan daaraan de bestandenlijst aan End Sub Private Sub filComputerNaam\_Click() 'ZODRA EEN COMPUTERBESTAND WORDT GEKOZEN SituatieBeeldNaam(SituatieNr) = filComputerNaam 'naam onthouden Term(2, Termnr(SituatieNr, 3)) = "SIT" & Term(2, Termnr(SituatieNr, 1)) & filComputerNaam 'en 201 met toevoeging noteren SituatieBeeldAdres(SituatieNr) = dirMappen.Path & "\" & filComputerNaam 'adres onthouden Term(2, Termnr(SituatieNr, 2)) = VoorlopigeMap & "SIT" & Term(2, Termnr(SituatieNr, 1)) & filComputerNaam 'en met toevoeging noteren IblBestandsadres = SituatieBeeldAdres(SituatieNr) 'adres laten zien: het label zorgt vervolgens dat de afbeelding verschijnt **On Error Resume Next** ' fillnternetNaam.Selected(fillnternetNaam.ListIndex) = 'wis de selectie van de False

14

15

STANCE OF

1

FileListbox filInternetNaam

End Sub

Private Sub IblBestandsAdres\_Change() 'ZODRA IN LBLBESTANDSADRES **GEWIJZIGD WORDT** On Error Resume Next Select Case SituatieNr Case 1 frm04Beeld.Image2 = LoadPicture(SituatieBeeldAdres(SituatieNr)) Case 2 frm04Beeld.Image3 = LoadPicture(SituatieBeeldAdres(SituatieNr)) Case 3 frm04Beeld.Image4 = LoadPicture(SituatieBeeldAdres(SituatieNr)) Case 4 frm04Beeld.Image5 = LoadPicture(SituatieBeeldAdres(SituatieNr)) End Select End Sub Private Sub cmdVerwijderen\_Click() 'Dim TeVerwijderenBeeld As Integer 'Dim Teller As Integer 'For Teller = 1 To 4 If fillnternetNaam = Term(2, Termnr(Teller, 3)) Then TeVerwijderenBeeld = Teller ' End If 'Next Teller 'On Error Resume Next 'Select Case TeVerwijderenBeeld Case 0 MsgBox ("Dit bestand hoort niet bij dit beeld en kan dus hier niet verwijderd worden.") Case 1 Term(2, 62) = "" Term(2, 63) = "" Term(2, 64) = "" Term(2, 65) = "" Kill VoorlopigeMap & fillnternetNaam frm04Beeld.Image2 = LoadPicture() Case 2 Term(2, 50) = "" Term(2, 51) = "" Term(2, 52) = "" Term(2, 53) = "" Kill VoorlopigeMap & fillnternetNaam frm04Beeld.Image3 = LoadPicture() Case 3 Term(2, 54) = "" Term(2, 55) = "" Term(2, 56) = "" Term(2, 57) = "" Kill VoorlopigeMap & fillnternetNaam frm04Beeld.Image4 = LoadPicture() Case 4 Term(2, 58) = ' Term(2, 59) = "" Term(2, 60) = "" Term(2, 61) = "" Kill VoorlopigeMap & fillnternetNaam frm04Beeld.Image5 = LoadPicture() 'End Select fillnternetNaam.Refresh End Sub

Private Sub cmdKopieer\_Click()

**GEDRUKT WORDT** 

ZODRA OP DE KOPIEERKNOP

## 17. Mentoren en Atelier

| 1 anhlamaam                                            | •       |
|--------------------------------------------------------|---------|
| acrimentatin [                                         | <br>•   |
|                                                        |         |
| 2 achternaam                                           |         |
| Vooristers en voorvongsels                             | ×.      |
| 3                                                      | •       |
| o acreemaan j                                          | <br>÷   |
| voonenens en voorvoegters                              |         |
| 4 achternaam                                           |         |
| vaprinters en voorvorgesis                             |         |
|                                                        |         |
| ateliernaam                                            | <br>100 |
| website-sches von het elsier                           |         |
|                                                        |         |
| hada sere                                              |         |
|                                                        | -       |
|                                                        |         |
|                                                        |         |
|                                                        |         |
| 그는 말에서 가지 않는 것이 많이 많이 많이 많이 많이 많이 많이 많이 많이 많이 많이 많이 많이 |         |

**Option Explicit** 

.

1

**1** 

**K** 

Private Sub cmdTerug\_Click() Call Noteren frm16Mentorenteam.Hide frm15Studiegebied.Show End Sub

Private Sub cmdStoppen\_Click() Call Noteren Call WegSchrijven End End Sub

Private Sub cmdVerder\_Click()

Call Noteren frm16Mentorenteam.Hide frm17ScherpBeeld.Show End Sub

Private Sub Noteren() Term(2, 67) = Trim(txtMentor1 & " " & txtVoorletters1) Term(2, 71) = Trim(txtMentor2 & " " & txtVoorletters2) Term(2, 75) = Trim(txtMentor3 & " " & txtVoorletters3) Term(2, 79) = Trim(txtMentor4 & " " & txtVoorletters4) Term(2, 87) = Trim(txtAteliernaam) Term(2, 86) = Trim(txtWebsiteAdres) End Sub 'ZODRA OP DE KNOP "VERDER" GEDRUKT WORDT

人名法德德 出现网络诸葛金

en de suite affagelessed

ele Brach, spi

## 18. Beelden in een professioneel formaat

| 4 Andres Israates Israchill                                                                                | we dan gd en ge                                                                                                    |                                                                                                    |
|----------------------------------------------------------------------------------------------------|----------------------------------------------------------------------------------------------------|----------------------------------------------------------------------------------------------------|
| P<br>Ab je di beeki n ee<br>beschekking ku<br>Stro<br>Stro<br>Stro<br>Stro<br>Stro<br>Stro<br>Stro<br>Stro | rolessioneler for<br>n protessioneler for<br>ret stollen. Fick held<br>int stollen. Fick held<br>int stoller. I<br>stoller int<br>period<br>control<br>period<br>period | maat<br>maat dan jog of .gf for<br>dan hieronder aan.<br>De ningenstatie<br>13 militerent ster<br>19 militerent og<br>19 militerent og<br>19 militerent og<br>19 militerent og<br>19 militerent og<br>19 militerent og<br>19 militerent og<br>19 militerent og<br>19 militerent og<br>19 militerent og<br>19 militerent og<br>19 militerent og<br>19 militerent og |
| Geet het beeld eventu<br>Frutessmen-Books                                                                  | var                                                                                                    | )<br>, vaelzeggende titel;<br>CNC_podurr                                                                                                    |
| Verwijder dit bee<br>mijn internetad                                                                       | ld van<br>dres                                                                                                    | eer dā beeld naar mijn<br>internel-adres:                                                                                                    |
|                                                                                                    |                                                                                                    |                                                                                                    |

**Option Explicit** Dim EigenInvoer As Boolean Dim VectorBeeldNaam As String

Private Sub Form\_activate() EigenInvoer = False

' fillnternetBestanden.Path = InternetAdres. If Term(2, 85) = "" Then txtTitel = "Professioneel\_Beeld\_van\_" & "\_" & Term(2, 10) & ", " & Term(2, 11) Else txtTitel = Term(2, 85) 'laat de titeltekst zien (als die al bestaat) End If EigenInvoer = True End Sub

Private Sub drvStations\_Click()

dirMappen.Path = drvStations.Drive

End Sub

<u>i</u>

5

**.** 

**1** 

i Cent

Same and the second second

Private Sub dirMappen Click() filBestanden Path = dirMappen.Path End Sub

Private Sub filBestanden\_Click() If EigenInvoer = True Then IblBestandsadres = dirMappen & "\" & filBestanden End If VectorBeeldNaam = filBestanden

'ZODRA EEN ANDER DRIVESTATION WORDT GEKOZEN 'pas dan daaraan de getoonde mappenlijst aan

> ZODRA EEN MAP WORDT GEKOZEN 'pas dan cdaaraan de bestandenlijst aan

'ZODRA EEN BESTAND WORDT GEKOZEN

' On Error Resume Next

'fillnternetBestanden.Selected(fillnternetBestanden.Listl ndex) = False 'wis de selectie van de FileListBoxInternetBestanden

End Sub

Private Sub fillnternetBestanden Click()

IblBestandsadres = InternetAdres & fillnternetBestanden

VectorBeeldNaam = fillntemetBestanden On Error Resume Next

te siter

Private Sub filBestanden\_Click() If EigenInvoer = True Then

IblBestandsadres = dirMappen & "\" & filBestanden End If VectorBeeldNaam = filBestanden 'ZODRA EEN BESTAND WORDT GEKOZEN

On Error Resume Next

'fillnternetBestanden.Selected(fillnternetBestanden.Listl ndex) = False 'wis de selectie van de FileListBoxInternetBestanden

End Sub

End Sub

Private Sub fillnternetBestanden\_Click()

 IblBestandsadres = InternetAdres & filInternetBestanden

VectorBeeldNaam = filInternetBestanden

' On Error Resume Next

filBestanden.Selected(filBestanden.ListIndex) = False 'wis de selectie van de

FileListboxBestanden

Private Sub txtTitel\_KeyPress(KeyAscii As Integer) If KeyAscii = 32 Then KeyAscii = 95 End If EigenInvoer = True End Sub

Private Sub cmdVerwijder\_Click()

' On Error Resume Next ' If filinternetBestanden = "" Then MsgBox ("Ik kan alleen geselecteerde bestanden van je internetadres weghalen") Else If Left(fillnternetBestanden, 3) = "Pro" Then Kill InternetAdres & filInternetBestanden If InternetAdres & fillnternetBestanden = Term(2, 82) Then Term(2, 82) = " Term(2, 84) = "" Term(2, 85) = "" VectorBeeldNaam = "" IblBestandsadres = "" IbIURL = fillnternetBestanden.Refresh End If Else MsgBox ("Ik kan alleen professionele beelden beginnend met 'Pro 'weghalen") End If 'End If

End Sub

Private Sub cmdBeeldKopie\_Click()

'ZODRA DE KOPIEERKNOP WORDT INGEDRUKT

If VectorBeeldNaam = "" Then MsgBox ("Je hebt nog niets gekozen") Else

Ibit

IblURL = VoorlopigeMap & "PRO" & VectorBeeldNaam FileCopy IblBestandsadres, VoorlopigeMap & "Pro" & VectorBeeldNaam beeldbestand naar het voorlopige adres 'fillnternetBestanden.Refresh

End If

End Sub

Private Sub cmdVerder\_Click()

'ZODRA OP DE KNOP 'VERDER" GEDRUKT WORDT

If Not VectorBeeldNaam = "" Then Call Noteren End If frm17ScherpBeeld.Hide frm19Exterieurreferentie Show End Sub

Private Sub Noteren() Term(2, 84) = VectorBeeldNaam Term(2, 82) = IbIURL Term(2, 85) = txtTitel End Sub

「「「「「「「」」」

Li.

# 19. Referentiebeelden

| Referentiebeelden<br>Heb je referentiebeelden voor het exteneu<br>-De volgende reterentebeelden heb Nap men compute<br>& Extenieurreferentie C Interiourre                                                                                                    | r en nteneur?<br>r el rienendes stan<br>ferentio                                       |  |
|----------------------------------------------------------------------------------------------------|----------------------------------------------------------------------------------------|--|
| Op tijn sjon cample                                                                                                    | Co win meret scos                                                                      |  |
| India Internet State State Sta | (Dind wargs)<br>"Magn<br>Margi<br>Dardantry<br>I<br>Dardang<br>Wargs<br>Vicendra<br>Sa |  |
| Geel deze situziw een herkerbare, veelzeggen                                                                                                    | ce trei:                                                                               |  |
| Newritets Fused to Galary 1518<br>Verwijder dit beeld van mijn<br>Internet-adres internet-ad                                                                                                    | beeld naar mijn                                                                        |  |
| Terug                                                                                                    | Verder                                                                                 |  |

bij

browsen

Option Explicit Dim ReferentieNr As Integer Dim ReferentieBeeld(2) As String

Private Sub Form\_activate() Call Initialiseren End Sub

Private Sub Option1\_Click() ReferentieNr = 1 Call SelectiesHerstellen(1) End Sub

Private Sub Option2\_Click() ReferentieNr = 2 Call SelectiesHerstellen(2) End Sub

Private Sub IbIOpMijnEigenComputer\_Click()

End Sub

Private Sub lblOpMijnInternetAdres\_Click()

End Sub

'geeft aan welke situatie actief Is 'houdt de namen van de ReferentieBeelden

'als er op Option1 geklikt wordt 'gaat het om beeldummer 1

'als er op Option2 geklikt wordt 'gaat het om beeldummer 2

'de gebruiker kan op zijn eigen computer

'maar ook op zijn internetadres

'gaat het om beeldummer 2 ReferentieNr = 2 Call SelectiesHerstellen(2) End Sub Private Sub IbIOpMijnEigenComputer\_Click() 'de gebruiker kan op zijn eigen computer browsen End Sub Private Sub IbiOpMijnInternetAdres\_Click() 'maar ook op zijn internetadres End Sub ZODRA EEN ANDER DRIVESTATION Private Sub drvStations\_Change() WORDT GEKOZEN dirMappen.Path = drvStations.Drive 'pas dan daaraan de getoonde mappenlijst aan End Sub 'ZODRA EEN MAP WORDT GEKOZEN Private Sub dirMappen Change() filBestanden.Path = dirMappen.Path 'pas dan daaraan de bestandenlijst aan End Sub Private Sub filBestanden\_Click() ZODRA EEN COMPUTERBESTAND WORDT GEKOZEN Call Beeldophalen ':geef het een naam en haal het op ReferentieBeeld(ReferentieNr) = filBestanden IblBestandsadres = dirMappen & "\" & filBestanden 'On Error Resume Next 'filInternetAdres.Selected(filInternetAdres.ListIndex) = False 'wis de selectie van de InternetFileListBox End Sub Private Sub fillnternetAdres\_Click() ZODRA EEN INTERNETBESTAND WORDT GEKOZEN **Call Beeldophalen** ':geef het een naam en haal het op ReferentieBeeld(ReferentieNr) = fillnternetAdres IblBestandsadres = InternetAdres & ReferentieBeeld(ReferentieNr) On Error Resume Next filBestanden.Selected(filBestanden.ListIndex) = False 'wis de selectie van de ComputerFileListbox End Sub Private Sub IblBestandsAdres\_Change() ZODRA HIERIN GEWIJZIGD WORDT On Error Resume Next If Not ReferentieBeeld(ReferentieNr) = "" Then Select Case ReferentieNr Case 1 frm04Beeld.Image6 = LoadPicture(IblBestandsadres) Case 2 frm04Beeld.Image7 = LoadPicture(IblBestandsadres) End Select End If End Sub Private Sub txtTitel\_Change() **'ZODRA IN HET TITELVENSTER EEN** WIJZIGING WORDT AANGEBRACHT

End Sub

Ę.

の日本

Private Sub cmdVerwijderen\_Click() Dim TeVerwijderenBeeld As Integer

'niets doen tot "verder" wordt ingedrukt

机工作 化合金运输

a di ci-ange fran La Cango Angela angela angela angela angela angela angela angela angela angela angela angela angela angela angela angela

| Dim Teller As Integer<br>For Teller = 1 To 2<br>If fillnternetAdres = ReferentieBeeld(Teller) Then<br>TeVerwijderenBeeld = Teller                                                                                                    |                  | сан.<br>1 8 б<br>2                                                       |                              | . <sup>1</sup> |
|----------------------------------------------------------------------------------------------------|------------------|--------------------------------------------------------------------------|------------------------------|----------------|
| Else<br>TeVerwijderenBeeld = 0<br>End If<br>Next Teller                                                                                                    |                  |                                                                          |                              |                |
| Select Case TeVerwijderenBeeld<br>Case 0<br>MsgBox ("Dit bestand hoort niet bij dit beeld en kan dus hier ni<br>Case 1<br>Term(2, 89) = ""<br>Term(2, 90) = ""<br>Term(2, 91) = ""<br>Kill VoorlopigeMap & fillnternetAdres<br>Call Initialiseren<br>Case 2<br>Term(2, 98) = ""<br>Term(2, 99) = ""<br>Term(2, 100) = ""<br>Kill VoorlopigeMap & fillnternetAdres<br>Call Initialiseren<br>End Select | et verwijderd wo | vrden.")                                                                 |                              |                |
| TeVerwijderenBeeld = 0                                                                                                    |                  |                                                                          |                              |                |
| End Sub                                                                                                    |                  |                                                                          |                              |                |
| Private Sub cmdKopieer_Click()                                                                                                    | -<br>WORDT       | 'ZODRA OP DE H                                                           | OPIEERKNOP                   | ' GEDRUKT      |
| If IblBestandsadres = "" Then<br>MsgBox ("Je hebt nog niets gekozen")<br>Else<br>Call Noteren<br>Call Beeldophalen<br>Call Initialiseren<br>End If<br>filBestanden.Refresh<br>filInternetAdres.Refresh<br>End Sub                                                                                                    | naar het inte    | 'als er niets gekoz<br>'meld dat dan<br>'noteer het anders<br>irnetadres | en is<br>5 in de array en    | schrijf het    |
| Private Sub Initialiseren()                                                                                                    | _                |                                                                          |                              |                |
| InternetAdres = VoorlopigeMap<br>ReferentieBeeld(1) = Term(2, 90)<br>ReferentieBeeld(2) = Term(2, 99)                                                                                                    | 'fillnteme       | Adres.Path = Voo<br>'EERDER GEKO<br>EN                                   | rlopigeMap<br>ZEN Referentie | BeeldEN        |
| ReferentieNr = 1                                                                                                    | staat            | 'zorg dat Option1                                                        | (plangebied) a               | angeklikt      |
| Call SelectiesHerstellen(1)<br>Call Beeldophalen                                                                                                    | situatie van     | het plangebied<br>':geef het een na                                      | am en haal het               | ор             |
| End Sub                                                                                                    | 'fillnterne      | tAdres.Path = Voc                                                        | rlopigeMap                   |                |
| Private Sub SelectiesHerstellen(BeeldNummer As Integer)                                                                                                    | -                |                                                                          |                              |                |
| Dim Termnr(2) As Integer<br>Termnr(1) = 90                                                                                                    |                  |                                                                          |                              |                |
| Termnr(2) = 99                                                                                                    |                  | . a .                                                                    | . Hand wird werd             | est set        |

**8**.-

Lin.

'Dim J As Integer 'For J = 0 To filInternetAdres.ListCount - 1 ' If Term(2, Termnr(BeeldNummer)) = filInternetAdres.List(J) Then

|                                                                                                    |                          | filInternetAdres.Selected(J) = True                                      |
|----------------------------------------------------------------------------------------------------|--------------------------|--------------------------------------------------------------------------|
|                                                                                                    |                          | <ul> <li>FilinternetAdres.Selected(J) = False</li> <li>End If</li> </ul> |
|                                                                                                    | 'Next J                  |                                                                          |
| txtTitel = "Referentie" & Term(2, Termnr(BeeldNummer)) & " bij                                                                                                    | " & Term(2, 11)          |                                                                          |
| End Sub                                                                                                    |                          |                                                                          |
| Private Sub Noteren()                                                                                                    |                          |                                                                          |
| If Not ReferentieBeeld(ReferentieNr) = "" Then<br>Select Case ReferentieNr<br>Case 1<br>Term(2, 90) = "REF" & ReferentieBeeld(ReferentieNr)<br>Term(2, 89) = InternetAdres & Term(2, 90)<br>Term(2, 91) = txtTitel | adres                    | 'kopieer het beeldbestand naar het voorlopige                            |
| On Error Resume Next<br>FileCopy IblBestandsadres, Term(2, 89)                                                                                                    | udics.                   |                                                                          |
| Case 2<br>Term(2, 99) = "REF" & ReferentieBeeld(ReferentieNr)<br>Term(2, 98) = InternetAdres & Term(2, 99)<br>Term(2, 100) = txtTitel                                                                              | adree.                   | 'kopieer het beeldbestand naar het voorlopige                            |
| On Error Resume Next<br>FileCopy IblBestandsadres, Term(2, 98)<br>End Select<br>End If                                                                                                    | duics.                   |                                                                          |
| End Sub                                                                                                    |                          |                                                                          |
| Private Sub Beeldophalen()<br>On Error Resume Next<br>Select Case ReferentieNr                                                                                                    | _                        | 'laat bij het betreffende referentienummer (=                            |
| Case 1                                                                                                    | optienumm<br>het beeldfo | er)<br>'het beeld zien op de betreffende plaats van<br>rmulier:          |
| If Term(2, 89) = "" Then<br>frm04Beeld.Image6 = LoadPicture("leeg.JPG")<br>Else<br>frm04Beeld.Image6 = LoadPicture(Term(2, 89))<br>End If                                                                          |                          |                                                                          |
| Case 2<br>If Term(2, 98) = "" Then<br>frm04Beeld.Image7 = LoadPicture("leeg.JPG")<br>Else                                                                                                    |                          | 'ReferentieNr 2 in image3 plaatsen:                                      |
| frm04Beeld Image7 = LoadPicture(Term(2, 98))<br>End If<br>End Select<br>End Sub                                                                                                    |                          |                                                                          |
| Private Sub cmdTerug_Click()<br>frm19Exterieurreferentie.Hide<br>frm17ScherpBeeld.Show<br>End Sub                                                                                                    |                          | ،<br>•<br>4 م م ا                                                        |
| Private Sub cmdStoppen_Click()<br>Call WegSchrijven<br>End<br>End Sub                                                                                                    | _                        |                                                                          |
| Private Sub cmdVerder_Click()                                                                                                    | _                        | ZODRA OP DE KNOP "VERDER"                                                |
| frm19Exterieurreferentie.Hide<br>If Term(2, 89) = "" Then<br>If Term(2, 98) = "" Then                                                                                                    | GEDRUKT                  | WORDT                                                                    |

frm23PlanOppervlak.Show

e de E del

-

### 20. Locatie van de exterieurreferentie

| Condinates, portende, plastennam                                                                                                    |                                                                                      |
|----------------------------------------------------------------------------------------------------|--------------------------------------------------------------------------------------|
| Localia eviariaut                                                                                                    | rreferentie                                                                          |
| LOCHIE EXISTING                                                                                                    |                                                                                      |
| 물건 개별 가슴을 즐길.                                                                                                    | Υ                                                                                    |
|                                                                                                    |                                                                                      |
| kang sincre sentreba<br>Marcalia Ditai gara                                                                                                    | d toung slache rooudraat<br>(natrika junte-) grans                                   |
| an tet crimes                                                                                                    | an ha cotur)                                                                         |
| Topografisch                                                                                                    |                                                                                      |
| (aleen vaar Hechnard)                                                                                                    |                                                                                      |
| Creinforgie ertift                                                                                                    | Plandebrecht 2abilit                                                                 |
| eres i                                                                                                    | COMM                                                                                 |
| Brografisch                                                                                                    |                                                                                      |
| te na falalate, i por la presenta en la seconda de la seconda de la seconda de la seconda de la seconda de la s<br>No seconda de la seconda de la seconda de la seconda de la seconda de la seconda de la seconda de la seconda de                                                                                                    |                                                                                      |
| Kies een plaatsnaam mel post                                                                                                    | eboo                                                                                 |
|                                                                                                    | <u> </u>                                                                             |
| -                                                                                                    |                                                                                      |
| CBS-gegevens postcodegeb                                                                                                    | ed 7854 Late of                                                                      |
| ال سنيم بالاردي بالارا سنانير ا                                                                                                    | stan Netgenen · [1] 2                                                                |
| Line line and here by                                                                                                    |                                                                                      |
| Advesses beren Wassesternet Int                                                                                                    | ELE Wy met landware at 1                                                             |
| Adresser turon Macrosoften and Sale                                                                                                    | EXE Wy wat industrial State                                                          |
| Ittle         Brandward         St.           Africentsmen         Pacademic         St.         St.           Jassed         St.         St.         St.         St.                                                                                                    | Clair Wry ned Stradesn<br>Clair Wry ned Stradesn<br>Garwy Safet<br>Reservences of 75 |
| Artice free, Convertient is a set of the set of the set | Bail Un nel indes 1<br>Stall Un nel indes 1<br>Carlogade 1<br>Parametes 1<br>12      |

Option Explicit Dim I As Integer Dim GeogrX, GeogrY As Single Dim InvoerGeo, InvoerTopo, InvoerPostCode, InvoerPlaatsNaam As Boolean

Private Sub Form\_load()

**6**,

**W** 

MAR SAL

ÿ.

```
For I = 0 To 3
 Label1(I) = Term(3, 1 + 44)
Next
If Not Term(2, 94) = " And Not Term(2, 95) = " Then
  GeogrX = CDbl(Term(2, 94))
  GeogrY = CDbl(Term(2, 95))
End If
InvoerGeo = False: InvoerTopo = False: Text1(0) = Term(2, 92)
InvoerGeo = False: InvoerTopo = False: Text1(1) = Term(2, 93)
If Not GeogrX = 0 Or Not GeogrY = 0 Then
 InvoerTopo = False: InvoerGeo = False: Text2(1) = Fix(GeogrX)
 InvoerTopo = False: InvoerGeo = False: Text2(4) = Fix(GeogrY)
 InvoerTopo = False: InvoerGeo = False: Text2(2) = Fix(GeogrX * 60 - (Text2(1)) * 60)
InvoerTopo = False: InvoerGeo = False: Text2(5) = Fix(GeogrY * 60 - (Text2(4)) * 60)
InvoerTopo = False: InvoerGeo = False: Text2(3) = Fix(GeogrX * 3600 - (Text2(1)) * 3600 - (Text2(2)) * 60)
 InvoerTopo = False: InvoerGeo = False: Text2(6) = Fix(GeogrY * 3600 - (Text2(4)) * 3600 - (Text2(5)) * 60)
End If
Text3 = Term(2, 96)
Dim Nr As Integer
Dim regel As String
Close
Open PostcodeBestand For Input As #1
                                                                                           'kijk in het postcodebestand
 For Nr = 0 To 3994
  If Mid$(Postcode(Nr), 2, 4) = Term(2, 96) Then
    Combo1 = Term(2, 97) & Term(2, 96)
  End If
  Combo1.AddItem MidS(Postcode(Nr), 6, 18) & " " & MidS(Postcode(Nr), 2, 4)
 Next Nr
Close #1
InvoerTopo = True
InvoerGeo = True
End Sub
```

Combo1.AddItem Mid\$(Postcode(Nr), 6, 18) & " " & Mid\$(Postcode(Nr), 2, 4) Next Nr Close #1

InvoerTopo = True InvoerGeo = True

2.4

```
End Sub
                                                                                              'Private Sub text1_keypress(KeyAscii As
                                                                               Integer)
                                                                                                                                  werkt niet
                                                                                              'Select Case KeyAscil
                                                                                                Case 1 To 43, 93, 95, 58 To 300
                                                                                                  KevAscii = 0
                                                                                                 Beep
                                                                                                Case 92
                                                                                                 KeyAscii = 94
                                                                                              'End Select
                                                                                              'End Sub
Private Sub Text1 Change(Index As Integer)
                                                                                              'Als topografische coordinaten worden
                                                                               ingevuld
If InvoerTopo = True And Val(Text1(0)) >= 0 And Val(Text1(0)) <= 300 And Val(Text1(1)) >= 300 And Val(Text1(1)) <= 600
                                                                               Then
 InvoerGeo = False
  GeogrX = GeogrLa(Val(Text1(0)), Val(Text1(1))) / 3600
  GeogrY = GeogrFi(Val(Text1(0)), Val(Text1(1))) / 3600
  Text2(1) = Fix(GeogrX)
  Text2(4) = Fix(GeogrY)
 Text2(2) = Fix(GeogrX * 60 - (Text2(1)) * 60)
Text2(5) = Fix(GeogrY * 60 - (Text2(4)) * 60)
 Text2(3) = Fix(GeogrX * 3600 - (Text2(1)) * 3600 - (Text2(2)) * 60)
Text2(6) = Fix(GeogrY * 3600 - (Text2(4)) * 3600 - (Text2(5)) * 60)
End If
 InvoerGeo = True
End Sub
Private Sub Text2_Change(Index As Integer)
                                                                                              'Als Geografische coordinaten worden
                                                                               indevuld
If InvoerGeo = True And Val(Text2(1)) >= 3 And Val(Text2(1)) <= 8 And Val(Text2(4)) >= 50 And Val(Text2(4)) <= 54 Then
 InvoerTopo = False
 GeogrX = (Val(Text2(1)) * 3600 + Val(Text2(2)) * 60 + Val(Text2(3))) / 3600
GeogrY = (Val(Text2(4)) * 3600 + Val(Text2(5)) * 60 + Val(Text2(6))) / 3600
Text1(0) = RdX(GeogrX * 3600, GeogrY * 3600)
 Text1(1) = RdY(GeogrX * 3600, GeogrY * 3600)
Else
 If InvoerGeo = True Then
 GeogrX = (Val(Text2(1)) * 3600 + Val(Text2(2)) * 60 + Val(Text2(3))) / 3600
GeogrY = (Val(Text2(4)) * 3600 + Val(Text2(5)) * 60 + Val(Text2(6))) / 3600
   Text1(0) = '
   Text1(1) = ""
 End If
End If
 InvoerTopo = True
End Sub
Private Sub Combo1_Click()
If Combo1.ListIndex > 1 Then
 Dim Cohort(5) As Integer
 Text3 = Trim(MidS(Postcode(Combo1 ListIndex), 2, 4))
 Text4 = Trim(Mid$(Postcode(Combo1.ListIndex), 24, 5))
 Text5 = Trim(MidS(Postcode(Combo1.ListIndex), 29, 2))
 Text6 = Trim(Mid$(Postcode(Combo1.ListIndex), 31, 6))
 Text7 = Trim(Mid$(Postcode(Combo1.ListIndex), 37, 6))
 Text8 = Trim(MidS(Postcode(Combo1.ListIndex), 43, 6))
```

Text9 = Trim(MidS(Postcode(Combo1.ListIndex), 97, 6)) Text10 = Trim(Mid\$(Postcode(Combo1.ListIndex), 55, 4))

Text11 = Trim(Mid\$(Postcode(Combo1.ListIndex), 55, 4)) Text20 = Trim(Mid\$(Postcode(Combo1.ListIndex), 95, 3)) Text21 = Trim(Mid\$(Postcode(Combo1.ListIndex), 98, 6)) Text22 = Trim(Mid\$(Postcode(Combo1.ListIndex), 104, 3)) Text23 = Trim(Mid\$(Postcode(Combo1.ListIndex), 107, 4)) Text24 = Trim(Mid\$(Postcode(Combo1.ListIndex), 111, 6)) Cohort(1) = Val(Mid\$(Postcode(Combo1.ListIndex), 77, 3)) Cohort(2) = Val(Mid\$(Postcode(Combo1.ListIndex), 80, 3)) Cohort(3) = Val(Mid\$(Postcode(Combo1.ListIndex), 80, 3)) Cohort(3) = Val(Mid\$(Postcode(Combo1.ListIndex), 83, 3)) Cohort(4) = Val(Mid\$(Postcode(Combo1.ListIndex), 86, 3)) Cohort(5) = Val(Mid\$(Postcode(Combo1.ListIndex), 86, 3)) Cohort(5) = Val(Mid\$(Postcode(Combo1.ListIndex), 89, 3)) Picture1.Cls Picture1.Line (0, 1000)-(Cohort(1) \* 400 / 15, 1000 - 150), RGB(253, 55, 55), BF Picture1.Line (0, 1000 - 150)-(Cohort(2) \* 400 / 10, 1000 - 250), RGB(239, 250, 92), BF Picture1.Line (0, 1000 - 250)-(Cohort(3) \* 400 / 20, 1000 - 930), RGB(111, 192, 90), BF Picture1.Line (0, 1000 - 930)-(Cohort(4) \* 400 / 20, 1000 - 650), RGB(81, 169, 202), BF Picture1.Line (0, 1000 - 650)-(Cohort(5) \* 400 / 15, 1000 - 800), RGB(101, 78, 233), BF End If End Sub

Private Sub Noteren()

É.

Term(2, 92) = Text1(0) Term(2, 93) = Text1(1) Term(2, 94) = Format(GeogrX, "###0.0000") Term(2, 95) = Format(GeogrY, "###0.0000") Term(2, 96) = Text3 If Len(Combo1) > 5 Then Term(2, 97) = Left\$(Combo1, 18) End If End Sub

Private Sub cmdTerug\_Click() Call Noteren frm21Exterieurlocatie.Hide frm19Exterieurreferentie.Show End Sub

Private Sub cmdVerder\_Click() Call Noteren frm21Exterieurlocatie.Hide

If Term(2, 98) = " Then frm23PlanOppervlak.Show Else frm22InterieurLocatie.Show End If

End Sub

'Terug

'Verder
Picture 1. Cls Picture 1. Line (0, 1000)-(Cohort(1) \* 400 / 15, 1000 - 150), RGB(253, 55, 55), BF Picture 1. Line (0, 1000 - 150)-(Cohort(2) \* 400 / 10, 1000 - 250), RGB(239, 250, 92), BF Picture 1. Line (0, 1000 - 250)-(Cohort(3) \* 400 / 20, 1000 - 930), RGB(111, 192, 90), BF Picture 1. Line (0, 1000 - 930)-(Cohort(3) \* 400 / 20, 1000 - 650), RGB(81, 169, 202), BF Picture 1. Line (0, 1000 - 650)-(Cohort(5) \* 400 / 15, 1000 - 800), RGB(101, 78, 233), BF End If End Sub

Private Sub Noteren()

Term(2, 92) = Text1(0) Term(2, 93) = Text1(1) Term(2, 94) = Format(GeogrX, "###0.0000") Term(2, 95) = Format(GeogrY, "###0.0000") Term(2, 96) = Text3 If Len(Combo1) > 5 Then Term(2, 97) = LeftS(Combo1, 18) End If End Sub

Private Sub cmdTerug\_Click() Call Noteren frm21Exterieurlocatie.Hide frm19Exterieurreferentie.Show End Sub

Private Sub cmdVerder\_Click() Call Noteren frm21Exterieurlocatie.Hide

If Term(2, 98) = "" Then frm23PlanOppervlak.Show Else frm22InterieurLocatie.Show End If

End Sub

'Terug

'Verder

### 21. Locatie van de interieurreferentie

| n Constitution, plastanaan Elfel E                                                                                                    | ]                     |
|----------------------------------------------------------------------------------------------------|-----------------------|
| Locate interiourreferente                                                                                                    |                       |
| ×                                                                                                    |                       |
| topg distri estandrull topg distri poorduut<br>januise photopart (particular jana)<br>emilier prisure y top top top top top top top top top top                                                                                                    |                       |
| projekta otniciał<br>Banierzy wstał otniciał<br>Danierzy wstał s<br>Danierzy wstał s                                                                                                    |                       |
|                                                                                                    |                       |
| Kies een plaatsnaam met postcode                                                                                                    | 14. 5. 4              |
|                                                                                                    | -                     |
| Lib-gegevens postcodegabied     [143]     Licks of arrows       [1271]     [Inv.     Wavegroosed     100       Advisor branc     10     Licks of arrows       Advisor branc     10     Licks of arrows       Advisor branc     10     Licks of arrows       Advisor branc     10     Licks of arrows       Advisor branc     10     Licks of arrows       Advisor branc     10     Licks of arrows       Advisor branc     10     Licks of arrows       Advisor branc     10     Licks of arrows       Advisor branc     10     Licks of arrows       Advisor branc     10     Licks of arrows       Advisor branc     10     Licks of arrows | and the second second |
| Ierug Verder                                                                                                    |                       |

Option Explicit Dim I As Integer Dim GeogrX, GeogrY As Single

'Select Case KeyAscii ' Case 1 To 43, 102, 104, 58 To 300 ' KeyAscil = 0 ' Beep ' Case 101 ' KeyAscii = 103 'End Select

'End Sub

Private Sub Text1\_Change(Index As Integer)

'Als topografische coordinaten worden

If InvoerTopo = True And Val(Text1(0)) >= 0 And Val(Text1(0)) <= 300 And Val(Text1(1)) >= 300 And Val(Text1(1)) <= 600 Then

ingevuld

InvoerGeo = False GeogrX = GeogrLa(Val(Text1(0)), Val(Text1(1))) / 3600 GeogrY = GeogrFi(Val(Text1(0)), Val(Text1(1))) / 3600 Text2(1) = Fix(GeogrX) Text2(4) = Fix(GeogrY) Text2(2) = Fix(GeogrY \* 60 - (Text2(1)) \* 60) Text2(5) = Fix(GeogrY \* 60 - (Text2(4)) \* 60) Text2(3) = Fix(GeogrY \* 3600 - (Text2(1)) \* 3600 - (Text2(2)) \* 60) Text2(6) = Fix(GeogrY \* 3600 - (Text2(4)) \* 3600 - (Text2(5)) \* 60) End If InvoerGeo = True End Sub

Private Sub Text2\_Change(Index As Integer)

'Als Geografische coordinaten worden

ingevuld If InvoerGeo = True And Val(Text2(1)) >= 3 And Val(Text2(1)) <= 8 And Val(Text2(4)) >= 50 And Val(Text2(4)) <= 54 Then InvoerTopo = False GeogrX = (Val(Text2(1)) \* 3600 + Val(Text2(2)) \* 60 + Val(Text2(3))) / 3600 GeogrY = (Val(Text2(4)) \* 3600 + Val(Text2(5)) \* 60 + Val(Text2(6))) / 3600 Text1(0) = RdX(GeogrX \* 3600, GeogrY \* 3600) Else If InvoerGeo = True Then GeogrX = (Val(Text2(1)) \* 3600 + Val(Text2(2)) \* 60 + Val(Text2(3))) / 3600 GeogrY = (Val(Text2(1)) \* 3600 + Val(Text2(2)) \* 60 + Val(Text2(3))) / 3600 Text1(0) = "" Text1(0) = "" Text1(1) = "" End If End If InvoerTopo = True

End Sub

Private Sub Combo1\_Click()

If Combo1.ListIndex > 1 Then Dim Cohort(5) As Integer Text3 = Trim(Mid\$(Postcode(Combo1.ListIndex), 2, 4)) Text4 = Trim(Mid\$(Postcode(Combo1.ListIndex), 24, 5)) Text5 = Trim(MidS(Postcode(Combo1 ListIndex), 29, 2)) Text6 = Trim(MidS(Postcode(Combo1.ListIndex), 31, 6)) Text7 = Trim(MidS(Postcode(Combo1 ListIndex), 37, 6)) Text8 = Trim(MidS(Postcode(Combo1.ListIndex), 43, 6)) Text9 = Trim(MidS(Postcode(Combo1.ListIndex), 106, 6)) Text10 = Trim(Mid\$(Postcode(Combo1.ListIndex), 55, 4)) Text11 = Trim(Mid\$(Postcode(Combo1 ListIndex), 59, 6)) Text20 = Trim(Mid\$(Postcode(Combo1.ListIndex), 95, 3)) Text21 = Trim(Mid\$(Postcode(Combo1 ListIndex), 98, 6)) Text22 = Trim(Mid\$(Postcode(Combo1.ListIndex), 104, 3)) Text23 = Trim(Mid\$(Postcode(Combo1 ListIndex), 107, 4)) Text24 = Trim(Mid\$(Postcode(Combo1 ListIndex), 111, 6)) Cohort(1) = Val(Mid\$(Postcode(Combo1.ListIndex), 77, 3)) Cohort(2) = Val(Mid\$(Postcode(Combo1.ListIndex), 80, 3)) Cohort(3) = Val(Mid\$(Postcode(Combo1.ListIndex), 83, 3)) Cohort(4) = Val(Mid\$(Postcode(Combo1.ListIndex), 86, 3)) Cohort(5) = Val(Mid\$(Postcode(Combo1.ListIndex), 89, 3)) Picture1.Cls Picture1.Line (0, 1000)-(Cohort(1) \* 400 / 15, 1000 - 150), RGB(253, 55, 55), BF Term(2, 103) = Format(GeogrX, "###0.0000") Term(2, 104) = Format(GeogrY, "###0.0000") Term(2, 105) = Text3 If Len(Combo1) > 5 Then Term(2, 106) = LeftS(Combo1, 18) End If End Sub

## 22. Plan- en vloeroppervlak

| Lei Than on nooropp                                                                                                    |                                                                                                    |
|----------------------------------------------------------------------------------------------------|----------------------------------------------------------------------------------------------------|
| Statute of damage damage and damage and damage and damage damage dama |                                                                                                    |
| Option Explicit<br>Dim OptieNr As Integer<br>Dim Termnr(2) As Integer<br>Dim Beeldnaam(2) As String                                                                                                    | 'geeft aan welke situatie actief is<br>'begin van de reeks in te voeren<br>arraynummers<br>'beeldnaam zonder mapnaam                                                                                                    |
| Private Sub Form_activate()<br>InternetAdres = VoorlopigeMap<br>Termnr(1) = 107<br>Termnr(2) = 112                                                                                                    |                                                                                                    |
| On Error Resume Next<br>Beeldnaam(1) = Right(Term(2, Termnr(1) + 4), Len(Term(<br>Beeldnaam(2) = Right(Term(2, Termnr(2) + 4), Len(Term(                                                                                                    | 'dit is nodig omdat er een negatieve<br>stringlengte kan ontstaan als er nog niets genoteerd is<br>2, Termnr(1) + 4)) - Len(InternetAdres))<br>'EERDER GEKOZEN BeeldnaamEN DETECTEREN<br>'2, Termnr(2) + 4)) - Len(InternetAdres)) |
| frm04Beeld.Image8 = LoadPicture(Term(2, Termnr(1) + 4<br>frm04Beeld.Image9 = LoadPicture(Term(2, Termnr(2) + 4                                                                                                    |                                                                                                    |
| OptieNr = 1                                                                                                    | 'begin met de eerste optie: de bestaande                                                                                                    |
| Option1 = True                                                                                                    | 'zorg dat Option1 (plangebied) aangeklikt                                                                                                    |
|                                                                                                    | deze actie activeert meteen Option1 en<br>daardoor ook SelectiesHerstellen en plaatjeophalen                                                                                                    |
| End Sub                                                                                                    |                                                                                                    |
| Private Sub IblAanhef_Click()                                                                                                    | 'Dit is alleen maar een tekst "Oppervlakken"                                                                                                    |
| End Sub                                                                                                    |                                                                                                    |
|                                                                                                    |                                                                                                    |

Private Sub Frame1\_DragDrop(Source As Control, x As Single, y As Single)

|   | Beeldnaam(1) = Right(Term(2, Termnr(1) + 4), Len(Term(2, Term                                                              | nr(1) + 4)) - Len(InternetAdres))                                                                                                    |
|---|----------------------------------------------------------------------------------------------------|----------------------------------------------------------------------------------------------------|
|   | Beeldnaam(2) = Right(Term(2, Termnr(2) + 4), Len(Term(2, Term                                                              | rr(2) + 4)) - Len(InternetAdres))                                                                                                    |
|   | <pre>frm04Beeld.Image8 = LoadPicture(Term(2, Termnr(1) + 4)) frm04Beeld.Image9 = LoadPicture(Term(2, Termnr(2) + 4))</pre> |                                                                                                    |
|   | OptieNr = 1                                                                                                    | 'begin met de eerste optie: de bestaande                                                                                                    |
|   | Option1 = True                                                                                                    | situatie van het plangebied<br>'zorg dat Option1 (plangebied) aangeklikt                                                                                                    |
|   |                                                                                                    | staat<br>' deze actie activeert meteen Option1 en<br>daardoor ook SelectiesHerstellen en plaatjeophalen                                                                                                    |
|   | End Sub                                                                                                    |                                                                                                    |
|   | Private Sub IblAanhef_Click()                                                                                              | 'Dit is alleen maar een tekst "Oppervlakken"                                                                                                    |
|   | End Sub                                                                                                    |                                                                                                    |
|   | Private Sub Frame1_DragDrop(Source As Control, x As Single, y A                                                            | s Single)                                                                                                    |
|   |                                                                                                    | 'dit is het frame waarbinnen de optieknoppen<br>van elkaar afbankelijk zijn                                                                                                    |
|   | End Sub                                                                                                    |                                                                                                    |
|   | Private Sub Option1_Click()                                                                                                | 'als er op Option1 geklikt wordt                                                                                                    |
|   | OptieNr = 1<br>Call SelectiesHerstellen                                                                                    | 'gaat het om beeldummer 1                                                                                                    |
|   | End Sub                                                                                                    |                                                                                                    |
|   | Private Sub Option2_Click()                                                                                                | 'als er op Option2 geklikt wordt                                                                                                    |
|   | Call SelectiesHerstellen                                                                                                   | 'gaat het om beeldummer 2                                                                                                    |
|   | End Sub                                                                                                    |                                                                                                    |
|   | Private Sub SelectiesHerstellen()                                                                                          | • • •                                                                                                    |
|   | Dim tekst As Integer                                                                                                    | 'tekst en label aanpassen aan heersende optie                                                                                                    |
|   | Label1(tekst) = Term(3, tekst + Termnr(OptieNr))                                                                           |                                                                                                    |
|   | Text1(tekst) = Term(2, tekst + Termnr(OptieNr))<br>Next                                                                    |                                                                                                    |
|   | Select Case OptieNr                                                                                                    | •                                                                                                    |
|   | Text1(0).BackColor = RGB(81, 169, 202)                                                                                     | 'blauw                                                                                                    |
|   | Text1(1).BackColor = RGB(111, 192, 90)                                                                                     | 'groen                                                                                                    |
|   | Text1(3).BackColor = RGB(253, 55, 55)                                                                                      | geer<br>'rood                                                                                                    |
|   | Case 2<br>Text1(0) BackColor = PCB(230, 250, 44)                                                                           |                                                                                                    |
|   | Text1(1).BackColor = RGB(111, 192, 90)                                                                                     | 'geel<br>'oroen                                                                                                    |
|   | Text1(2).BackColor = RGB(253, 55, 55)                                                                                      | 'rood                                                                                                    |
|   | End Select                                                                                                    | 'blauw                                                                                                    |
| 1 | For Teller = 0 To filBestanden.ListCount - 1                                                                               | betreffende selectie in filBestanden activeren                                                                                                    |
|   | filBestanden.Selected(Teller) = True                                                                                       |                                                                                                    |
|   | Else                                                                                                    |                                                                                                    |
|   | End If                                                                                                    |                                                                                                    |
|   | Next Teller                                                                                                    | 1995년 1995년 - 1997년 - 1997년 - 1997년 - 1997년 - 1997년 - 1997년 - 1997년 - 1997년 - 1997년 - 1997년 - 1997년 - 1997년 - 1<br>1997년 - 1997년 - 1997년 - 1997년 - 1997년 - 1997년 - 1997년 - 1997년 - 1997년 - 1997년 - 1997년 - 1997년 - 1997년 - 1997년 - |
|   | Un Error Resume Next                                                                                                    |                                                                                                    |
|   | IblBestandsadres = dirMappen & "\" & filBestanden                                                                          | IDIBESTANDSADRES EN IMAGET AANPASSEN                                                                                                    |
|   | Image1 = LoadPicture(IblBestandsadres)                                                                                     |                                                                                                    |
|   |                                                                                                    |                                                                                                    |
|   | If Not Term(2, Termnr(OptieNr) + 4) = "" Then                                                                              | 'IblBestandadres en Image1 overschrijven als er al een                                                                                                    |
|   |                                                                                                    | notering is                                                                                                    |

2.4

**.**....

| IblBestandsadres = Term(2, Termnr(OptieNr) + 4)<br>Image1 = LoadPicture(IblBestandsadres)<br>End If                                                                     |                                                                                                    |
|----------------------------------------------------------------------------------------------------|----------------------------------------------------------------------------------------------------|
| End Sub                                                                                                    |                                                                                                    |
| Private Sub drvStations_Change()                                                                                                    | ZODRA EEN ANDER DRIVESTATION                                                                             |
| dirMappen.Path = drvStations.Drive                                                                                                    | 'pas dan daaraan de getoonde mappenlijst                                                                 |
| End Sub                                                                                                    |                                                                                                    |
| Private Sub dirMappen_Change()<br>filBestanden.Path = dirMappen.Path<br>End Sub                                                                                         | 'ZODRA EEN MAP WORDT GEKOZEN<br>'pas dan daaraan de bestandenlijst aan                                   |
| Private Sub filBestanden_Click()                                                                                                    | 'ZODRA EEN COMPUTERBESTAND<br>WORDT GEKOZEN                                                              |
| IblBestandsadres = dirMappen & '\" & filBestanden<br>Image1 = LoadPicture(IblBestandsadres)<br>Beeldnaam(OptieNr) = Right(IblBestandsadres, Len(IblBestandsa<br>End Sub | ':geef het een naam en haal het op<br>dres) - Len(dirMappen) - 1)                                        |
| Private Sub Image1_Click()                                                                                                    | 'dit is de tekening waarin de oppervlakken<br>berekend zijn                                              |
| End Sub                                                                                                    |                                                                                                    |
| Private Sub IblBestandsAdres_Change()                                                                                                    | ZODRA HIERIN GEWIJZIGD WORDT                                                                             |
| End Sub                                                                                                    | hiets üben                                                                                               |
| Private Sub IbIInvulVoorschrift_Click()<br>End Sub                                                                                                    | 'Dit is alleen tekst: "Vul hier de maten in<br>vierkante meters in die uit de tekening afleesbaar zijn." |
| Private Sub Label1_Click(Index As Integer)                                                                                                    | 'Dit zijn 4 labels bij de in te voeren maten (0-                                                         |
| End Sub                                                                                                    | 3)                                                                                                    |
| ε - ε                                                                                                    |                                                                                                    |
| Private Sub Text1_Change(Index As Integer)                                                                                                    | 'Dit zijn de 4 in te voeren maten                                                                        |
| End Sub                                                                                                    |                                                                                                    |
| Private Sub cmdVerwijderen_Click()                                                                                                    |                                                                                                    |
| Dim TeVerwijderenBeeld As Integer<br>Dim Teller As Integer<br>For Teller = 1 To 2                                                                                       |                                                                                                    |
| If IblBestandsadres = Beeldnaam(Teller) Then<br>TeVerwijderenBeeld = Teller<br>Else<br>TeVerwijderenBeeld = 0                                                           |                                                                                                    |
| End If<br>Next Teller                                                                                                    |                                                                                                    |
| Select Case TeVerwijderenBeeld<br>Case 0<br>MsgBox ("Dit bestand hoort niet bij dit beeld en kan dus hier niet<br>Case 1<br>Term(2, Termnr(1) + 4) = ""                 | verwijderd worden.")                                                                                     |

Call SelectiesHerstellen Case 2 Term(2, Termnr(2) + 4) = "" Call SelectiesHerstellen End Select

TeVerwijderenBeeld = 0

End Sub

Private Sub cmdKopieer\_Click()

WORDT

If IblBestandsadres = "" Then MsgBox ("Je hebt nog niets gekozen") Else

Call Noteren Call SelectiesHerstellen End If **On Error Resume Next** Select Case OptieNr Case 1 frm04Beeld.Image8 = LoadPicture(Term(2, Termnr(1) + 4)) Case 2 frm04Beeld.Image9 = LoadPicture(Term(2, Termnr(2) + 4)) End Select

End Sub

Private Sub cmdTerug\_Click() Call Noteren frm23PlanOppervlak.Hide frm22InterieurLocatie.Show End Sub

Private Sub cmdStoppen\_Click() **Call Noteren** Call WegSchrijven End End Sub

Private Sub cmdVerder\_Click()

**Call Noteren** frm23PlanOppervlak.Hide frm25ThemaBeelden.Show End Sub

Private Sub Noteren() Dim tekst As Integer For tekst = 0 To 3 Term(2, Termnr(OptieNr) + tekst) = Text1(tekst) Next

If Not Beeldnaam(OptieNr) = "" Then Term(2, Termnr(OptieNr) + 4) = InternetAdres & Beeldnaam(OptieNr) On Error Resume Next

FileCopy IblBestandsadres, Term(2, Termnr(OptieNr) + 4) End If

End Sub

ZODRA OP DE KOPIEERKNOP GEDRUKT

'als er niets gekozen is

'meld dat dan 'noteer het anders in de array en schrijf het

naar het internetadres

'ZODRA OP DE KNOP "VERDER" **GEDRUKT WORDT** 

'noteer de ingevulde getallen

'noteer het nieuwe beeldadres

adres weg:

'schrijf het beeldbestand naar het voorlopige

#### Eunctio on functiekaarten 22

-

1

| Functie en functiekaarten                                                                                                    |                                                                                                    |
|----------------------------------------------------------------------------------------------------|----------------------------------------------------------------------------------------------------|
| Het plangebied heeft de volgende functie.                                                                                                    |                                                                                                    |
| Zin functes in de omgeving in kaart gebracht?                                                                                                    |                                                                                                    |
| De spigende kurchebeelden heb ik op mijn computer of international atoon                                                                                                    |                                                                                                    |
| E Distributie C Consumptie                                                                                                    |                                                                                                    |
| r Productie Coverig                                                                                                    |                                                                                                    |
| Kie hetrefferde furctiek aat van de omoeving                                                                                                    |                                                                                                    |
| Op jaur eigen tanaufer Die kannen die Frieder of die Geschieden in generaliseren andere                                                                                                    |                                                                                                    |
| Image     Image       Image     Image                                                                                                    |                                                                                                    |
| Conference of the second state                                                                                                    |                                                                                                    |
| Der sciekertes ta is een je beitening 13.0                                                                                                    |                                                                                                    |
| Verwijder dit beeld van mijn<br>Internet-adres Internet-adres                                                                                                    |                                                                                                    |
| Terug Stoppen Verder                                                                                                    |                                                                                                    |
| Option Explicit                                                                                                    | VARIABELEN DIE VOOR IN DIT                                                                                      |
| Dim OptieNr As Integer                                                                                                    | 'nummer van de actieve optie                                                                                    |
| Dim Optienaam(4) As String                                                                                                    |                                                                                                    |
| Dim Termnr(4) As Integer                                                                                                    | 'hooldnoom zondor odrog                                                                                         |
| Dim Deelonaam(4) As String<br>Dim Teller As Integer                                                                                                    | 'teller bij for, next statements om verwarring                                                                  |
|                                                                                                    | met externe tellers te voorkomen                                                                                |
| Private Sub Form_load()<br>InternetAdres = VoorlopigeMap                                                                                                    | 'ZODRA HET FORMULIER VERSCHIJNT<br>'dit verdwijnt zodra de software een direkte                                 |
|                                                                                                    | verbinding heeft<br>'fillnternetAdres.Path = Left(InternetAdres,<br>Len(InternetAdres) - 1)<br>'werkt niet      |
| To                                                                                                    |                                                                                                    |
| Termnr(2) = 121<br>Termnr(3) = 124<br>Termnr(4) = 127                                                                                                    |                                                                                                    |
| Optienaam(1) = "Distributie"                                                                                                    |                                                                                                    |
| Optienaam(3) = "Productie"<br>Optienaam(4) = "Overige "                                                                                                    |                                                                                                    |
| On Error Resume Next                                                                                                    | 'eerder gekozen beeldnamen detecteren:<br>'dit is nodig omdat er een negatieve                                  |
| $\begin{array}{l} \mbox{Beeldnaam}(1) = \mbox{Right}(\mbox{Term}(2, 119), \mbox{Len}(\mbox{Term}(2, 119)) - \mbox{Len}(\mbox{Inte} \\ \mbox{Beeldnaam}(2) = \mbox{Right}(\mbox{Term}(2, 122), \mbox{Len}(\mbox{Term}(2, 122)) - \mbox{Len}(\mbox{Inte} \\ \mbox{Beeldnaam}(3) = \mbox{Right}(\mbox{Term}(2, 125), \mbox{Len}(\mbox{Term}(2, 125)) - \mbox{Len}(\mbox{Inte} \\ \mbox{Beeldnaam}(4) = \mbox{Right}(\mbox{Term}(2, 128), \mbox{Len}(\mbox{Term}(2, 128)) - \mbox{Len}(\mbox{Inte} \\ \mbox{Inte} \\ \mbox{Beeldnaam}(4) = \mbox{Right}(\mbox{Term}(2, 128), \mbox{Len}(\mbox{Term}(2, 128)) - \mbox{Len}(\mbox{Inte} \\ \mbox{Inte} \\ \mbox{Inte} \\ \mbox{Inte} \\ \mbox{Inte} \\ \mbox{Inte} \\ \mbox{Inte} \\ \mbox{Right}(\mbox{Term}(2, 128), \mbox{Len}(\mbox{Term}(2, 128)) - \mbox{Len}(\mbox{Inte} \\ \mbox{Inte} \\ \mbox{Right}(\mbox{Term}(2, 128), \mbox{Len}(\mbox{Term}(2, 128)) - \mbox{Len}(\mbox{Inte} \\ \mbox{Inte} \\ \mbox{Inte} \ \mbox{Inte} \\ \mbox{Inte} \ \mbox{Inte} \ \mbox{Inte} \ \mbox{Inte} \ \mbox{Inte} \ \mbox{Inte} \ \mbox{Inte} \ \mbox{Inte} \ \mbox{Inte} \ \mbox{Inte} \ \mbo$ | stringlengte kan ontstaan als er nog niets genoteerd is<br>metAdres))<br>metAdres))<br>metAdres))<br>metAdres)) |
|                                                                                                    | 'eerder gekozen beelden afbeelden in het                                                                        |
| OptieNr = 1                                                                                                    | 'hegin met de eerste ontie; de hestaande                                                                        |
|                                                                                                    | situatie van het plangebied                                                                                     |
| Option1 = True                                                                                                    | 'zorg dat Option1 (plangebied) aangeklikt                                                                       |
| Sa g                                                                                                    | staat                                                                                                    |
| na na kalina<br>Na la sa kalina kalina                                                                                                    | daardoor ook SelectiesHerstellen                                                                                |
| Call BeeldenHalen<br>End Sub                                                                                                    |                                                                                                    |
|                                                                                                    |                                                                                                    |
| Private Sub Option1_Click()<br>OptieNr = 1                                                                                                    | ZODRA ER EEN OPTIE GEKOZEN WORDT                                                                                |

'ZODRA ER EEN OPTIE GEKOZEN WO 'gaat het om beeldummer1 "Distributie"

Private Sub BeeldenHalen()

'ZORG DAT HET FORMULIER VOLGENS DE ACTIEVE OPTIE IS INGEVULD

| On Error Resume Next                     |       |
|------------------------------------------|-------|
| frm04Beeld.Image10 = LoadPicture(Term(2, | 118)) |
| frm04Beeld Image11 = LoadPicture(Term(2, | 121)) |
| frm04Beeld.Image12 = LoadPicture(Term(2, | 124)) |
| frm04Beeld.Image13 = LoadPicture(Term(2, | 127)) |
| End Sub                                  |       |

Private Sub SelectiesHerstellen()

#### 'ZORG DAT HET FORMULIER VOLGENS DE ACTIEVE OPTIE IS INGEVULD

'betreffende selectie in de eigen computer en label activeren

'If no item is selected, the ListIndex property value is -1.

'The first item in the list is ListIndex = 0, and 'ListCount is always one more than the largest ListIndex value.

'ListCount Returns the number of items in the list portion of a control.

If filBestanden.ListCount > 0 Then For Teller = 0 To filBestanden.ListCount - 1 If Beeldnaam(OptieNr) = filBestanden.List(Teller) Then

filBestanden.Selected(Teller) = True IblBestandsadres = dirMappen & "\" & filBestanden.List(Teller) Else

filBestanden.Selected(Teller) = False End If

Next Teller End If 'ga voor elk item in de bestandslijst na 'als de actieve beeldnaam overeenkomt met een naam in de eigen computer 'maak hem aangeklikt

> 'anders 'maak hem niet-aangeklikt

'betreffende selectie op het internetadres en label activeren 'If fillnternetAdres.ListCount > 0 Then ' For Teller = 0 To filInternetAdres.ListCount -1 If Beeldnaam(OptieNr) = fillnternetAdres.List(Teller) Then filInternetAdres.Selected(Teller) = True IblBestandsadres = InternetAdres & fillnternetAdres.List(Teller) Else filInternetAdres.Selected(Teller) = False IblBestandsadres = Term(2, Termnr(OptieNr) + 4) End If ' Next Teller 'End If

If Term(2, Termnr(OptieNr) + 1) = "" Then txtTitel = Optienaam(OptieNr) & "functies\_" & Term(2, Termnr(OptieNr) + 1) & "\_bij\_" & Term(2, 11) Else txtTitel = Term(2, Termnr(OptieNr) + 2) End If

End Sub

Private Sub Option2\_Click() OptieNr = 2 Call SelectiesHerstellen

End Sub

Private Sub Option3\_Click() OptieNr = 3 Call SelectiesHerstellen

End Sub

'ZODRA ER EEN OPTIE GEKOZEN WORDT 'gaat het om beeldummer2 "Consumptie" 'zorg dat het formulier voor zover bekend volgens actieve optie wordt ingevuld

'ZODRA ER EEN OPTIE GEKOZEN WORDT 'gaat het om beeldummer3 "Productie" 'zorg dat het formulier voor zover bekend volgens actieve optie wordt ingevuld Private Sub Option4\_Click() OptieNr = 4 Call SelectiesHerstellen

End Sub

Private Sub Label1\_Click()

End Sub

Private Sub IbIOpMijnEigenComputer\_Click()

End Sub

Private Sub drvStations\_Change()

dirMappen.Path = drvStations.Drive

End Sub

Private Sub dirMappen\_Change() filBestanden.Path = dirMappen.Path End Sub

Private Sub filBestanden\_Click()

On Error Resume Next Beeldnaam(OptieNr) = filBestanden IblBestandsadres = dirMappen & "\" & Beeldnaam(OptieNr) Call Beeldophalen 'ZODRA ER EEN OPTIE GEKOZEN WORDT 'gaat het om beeldummer4 "Overig" 'zorg dat het formulier voor zover bekend volgens actieve optie wordt ingevuld

'tekst: Kies betreffende functiekaart van de omgeving.

'tekst: Op jouw eigen computer 'de gebruiker kan op zijn eigen computer browsen

'ZODRA EEN ANDER DRIVESTATION WORDT GEKOZEN 'pas dan daaraan de getoonde mappenlijst aan

> 'ZODRA EEN MAP WORDT GEKOZEN 'pas dan daaraan de bestandenlijst aan

'ZODRA EEN EIGEN COMPUTERBESTAND WORDT GEKOZEN 'voor het geval er geen beeld is

'geef het een naam en haal het op

'fillnternetAdres.Selected(fillnternetAdres.ListIndex) = False 'wis de selectie van de InternetFileListBox

#### End Sub

Private Sub Beeldophalen() On Error Resume Next Select Case OptieNr

Case 1

If IblBestandsadres = "" Then frm04Beeld.Image10 = LoadPicture("leeg.JPG") Else frm04Beeld.Image10 = LoadPicture(IblBestandsadres) End If Case 2 If IblBestandsadres = "" Then frm04Beeld.Image11 = LoadPicture("leeg.JPG") Else frm04Beeld.Image11 = LoadPicture(IblBestandsadres) End If Case 3 If IblBestandsadres = "" Then frm04Beeld.Image12 = LoadPicture("leeg.JPG") Else frm04Beeld.Image12 = LoadPicture(IblBestandsadres) End If Case 4 If IblBestandsadres = "" Then frm04Beeld.Image13 = LoadPicture("leeg.JPG") Else frm04Beeld.Image13 = LoadPicture(IblBestandsadres) End If

'laat bij het betreffende referentienummer (= optienummer) 'OptieNr 1 in image10 plaatsen:

'OptieNr 2 in image11 plaatsen:

'OptieNr 3 in Image12 plaatsen:

'OptieNr 4 in image13 plaatsen:

| · · · · · · · · · · · · · · · · · · ·                                                                            |
|----------------------------------------------------------------------------------------------------|
| and the second second second second second second second second second second second second second second second |
| 'Private Sub (blOpMiinInternetAdres_Click()                                                                      |
| 'tekst: Op jouw internetadres                                                                                    |
| browsen                                                                                                    |
|                                                                                                    |
| Private Sub fillnternetAdres_Click()                                                                             |
| GEKOZEN                                                                                                    |
| 'voor het geval er geen beeld is                                                                                 |
| <ul> <li>Beeldnaam(OptieNr) = filinternetAdres</li> <li>IblBestandsadres = InternetAdres &amp;</li> </ul>        |
| Beeldnaam(OptieNr)                                                                                               |
| ':geef het een naam en haal het op                                                                               |
| füßestanden Selected(filBestanden ListInde                                                                       |
| = False 'wis de selectie van de                                                                                  |
| ComputerFileListbox<br>'End Sub                                                                                  |
|                                                                                                    |
| 'niets doen                                                                                                    |
|                                                                                                    |
| 'tekst bij optie1(3)                                                                                             |
|                                                                                                    |
| 'Geef dit functiebeeld een herkenbare,                                                                           |
| veelzeggende titel:                                                                                              |
|                                                                                                    |
| ZODRA IN HET TITELVENSTER EEN                                                                                    |
| WIJZIGING WORDT AANGEBRACHT<br>'niets doen tot "verder" wordt ingedrukt                                          |
|                                                                                                    |
| 'Private Sub cmdVerwijderen_Click()                                                                              |
| 'Dim TeVerwijderenBeeld, Teller2 As Integ<br>'If fillnternetAdres.ListCount > 0 Then                             |
| <ul> <li>For Teller = 0 To fillnternetAdres.ListCour</li> </ul>                                                  |
| <pre>' For Teller2 = 1 To 4 ' [filiatemetAdaps = Realdpace/Teller2'</pre>                                        |
| Then                                                                                                    |
| <ul> <li>TeVerwijderenBeeld = Teller2</li> <li>Else</li> </ul>                                                   |
| <ul> <li>TeVerwijderenBeeld = 0</li> <li>End If</li> </ul>                                                       |
| Next Teller2                                                                                                    |
| 'End If                                                                                                    |
| 'If TeVerwijderenBeeld = 0 Then                                                                                  |
| <ul> <li>MsgBox ("Dit bestand hoort niet bij dit<br/>beeld en kan dus hier niet verwijderd worden.")</li> </ul>  |
| 'Else<br>• If MsoBox("Weet ie zeker dat deze kaar                                                                |
| niet bij een ander beeld gebruikt wordt?", vbYesNo,<br>"Eunctiekaat van internet verwiideren") = vbYes Then      |
| ' On Error Resume Next                                                                                           |
|                                                                                                    |
| · · · · · · · · · · · · · · · · · · ·                                                                            |
| -                                                                                                    |

. Kill Term(2, Termnr(TeVerwijderenBeeld)) Term(2, Termnr(TeVerwijderenBeeld)) = Term(2, Termnr(TeVerwijderenBeeld) + 1) = "" Term(2, Termnr(TeVerwijderenBeeld) + 2) = "" Beeldnaam(TeVerwijderenBeeld) = "" Call SelectiesHerstellen Call WegSchrijven End If 'End If 'End Sub 'ZODRA OP DE KOPIEERKNOP Private Sub cmdKopieer\_Click() GEDRUKT WORDT If IblBestandsadres = " Then 'als er niets gekozen is 'meld dat dan MsgBox ("Je hebt nog niets gekozen") 'noteer het anders in de array en Else schrijf het naar het internetadres **Call Noteren** Call Beeldophalen Call WegSchrijven End If End Sub Private Sub Noteren() If Not Beeldnaam(OptieNr) = "" Then Term(2, Termnr(OptieNr) + 1) = Beeldnaam(OptieNr) Term(2, Termnr(OptieNr)) = InternetAdres & Term(2, Termnr(OptieNr) + 1) Term(2, Termnr(OptieNr) + 2) = txtTitel **On Error Resume Next** 'kopieer het beeldbestand naar het voorlopige adres: FileCopy IblBestandsadres, Term(2, Termnr(OptieNr)) End If 'fillnternetAdres.Refresh End Sub Private Sub cmdTerug\_Click() frm25ThemaBeelden Hide frm23PlanOppervlak.Show End Sub Private Sub cmdStoppen\_Click() Call WegSchrijven End End Sub Private Sub cmdVerder\_Click() 'ZODRA OP DE KNOP "VERDER" GEDRUKT WORDT frm25ThemaBeelden.Hide frm26Actoren.Show End Sub

| Actorem in het tergenet Actorem                                                                                                    |                                            |
|----------------------------------------------------------------------------------------------------|--------------------------------------------|
| Vul bij alle wer de categorieen in, welke actoren in het bouwproces                                                                                                    |                                            |
| gebruikers grondeigenaren                                                                                                    |                                            |
|                                                                                                    |                                            |
| tisicodragers vergunningverleners                                                                                                    |                                            |
| rinder under standarde nief zie vier de categorieen zijn<br>ist men vier vier vier de categorieen zijn<br>ist men vier vier vier de categorieen zijn<br>ist men vier vier vier de categorieen zijn<br>ist men vier vier vier vier de categorieen zijn<br>ist men vier vier vier vier de categorieen zijn<br>ist men vier vier vier vier de categorieen zijn<br>ist men vier vier vier vier vier vier de categorieen zijn<br>ist men vier vier vier vier vier vier vier de categorieen zijn<br>ist men vier vier vier vier vier vier vier vier |                                            |
|                                                                                                    |                                            |
|                                                                                                    |                                            |
|                                                                                                    |                                            |
|                                                                                                    |                                            |
|                                                                                                    |                                            |
|                                                                                                    |                                            |
| Terug Stoppen Verder                                                                                                    |                                            |
| ption Explicit                                                                                                    |                                            |
| tim Teller As Integer<br>Dim Termnr(1) As Integer                                                                                                    | 'nummer van het eerste trefwoord per optie |
| lim NietNoteren As Boolean                                                                                                    | ······································     |
| rivate Sub Form_activate()                                                                                                    |                                            |
| 'ermnr(1) = 130                                                                                                    | 'het eerste "actornaam"-trefwoord          |
| )im Lengte(5) As Integer<br>(Nat Term(2) (Termar(1))) = " Then                                                                                                    |                                            |
| Teller = $0$                                                                                                    |                                            |
| For Lengte(0) = 1 To Len(Term(2, Termnr(1)))<br>If Mid\$(Term(2, Termnr(1)), Lengte(0), 1) = " " Then                                                                                                    |                                            |
| Teller = Teller + 1                                                                                                    |                                            |
| Lengte(Teller + 1) = Lengte(Teller + 1) + 1                                                                                                    |                                            |
| Next Lengte(0)<br>Lengte(0) = 1                                                                                                    |                                            |
| For Teller = 1 To 4                                                                                                    |                                            |
| Lengte(0) = Lengte(0) + Lengte(Teller)                                                                                                    | engte(U), Lengte(Teller)))                 |
| Next Teller                                                                                                    |                                            |
| nd If                                                                                                    |                                            |
| nd Sub                                                                                                    |                                            |
|                                                                                                    |                                            |
| rivate Sub cmdTerug_Click()<br>Call Noteren                                                                                                    |                                            |
| rm26Actoren.Hide                                                                                                    |                                            |
| rm25ThemaBeelden.Show<br>nd Sub                                                                                                    |                                            |
|                                                                                                    |                                            |
|                                                                                                    |                                            |
| rivate Sub cmdStoppen_Click()                                                                                                    |                                            |
| rivate Sub cmdStoppen_Click()<br>Call Noteren<br>Call WegSchrijven                                                                                                    |                                            |
| rivate Sub cmdStoppen_Click()<br>Call Noteren<br>Call WegSchrijven<br>End                                                                                                    |                                            |

Private Sub cmdVerder\_Click()

No. of Concession, Name

'ZODRA OP DE KNOP "VERDER" GEDRUKT WORDT

Call Noteren frm26Actoren.Hide frm27VrijeTrefwoorden.Show End Sub Private Sub Noteren()

NietNoteren = False For Teller = 0 To 3 If Combo1(Teller) = "" Then NietNoteren = True End If Next Teller

If NietNoteren = False Then Term(2, Termnr(1)) = Combo1(0) & " " & Combo1(1) & " " & Combo1(2) & " " & Combo1(3) End If

End Sub

## 25. Vrije trefwoorden

a Voier torie Vrije tretwoorden Nes ut de moest gebruikte trefwoorden van de bibliothiveik van de Faculteit Bouwlunde of ut de trefwoordenlijst van verschillende leerstoe'en -----Эſ and a second second second second second second second second second second second second second second second of stel trefwoorden samen ut ten minste twee zelf gekozen of gewyzigde losse termen met onderling functioneel verband. HogeSnetheidsLan als functie of (be)werking van: ( natur water recreate At m to general & a Nong de hierhoven ingevulde termon toe als vrij trefwoord 1000 and serve the an Presin Las genetrant re and and -----Verzenden naar IBA en stoppen Terug

**Option Explicit** 

Dim Termnr(1) As Integer Dim NietNoteren As Boolean Dim BibTrefw As String Dim Teller(2) As Integer

Private Sub Form\_activate() Termnr(1) = 131

Dim Teller(0) As Integer Open BibliotheekBestand For Input As #1 Do While Not EOF(1) Line Input #1, BibTrefw

Combo1.AddItem BibTrefw Loop Close #1

Open HooglerarenBestand For Input As #1 Do While Not EOF(1) Line Input #1, BibTrefw

Combo2.AddItem BibTrefw Loop Close #1

Text3.Text = Term(2, Termnr(1))

End Sub

'nummer van het eerste trefwoord per optie

'het eerste "Vrije"-trefwoord

'I wordt de regelteller 'kijk in de catalogus 'tot je de laatste regel bereikt hebt 'onthoud elke regel in de reeks bibliotheektrefwoorden

'sluit de catalogus

'kijk in de catalogus 'tot je de laatste regel bereikt hebt 'onthoud elke regel in de reeks hoogleraartrefwoorden

'sluit de catalogus

```
Dim TermLengte(100)
 Dim Termen
For Teller(0) = 1 To Len(Combo1 Text) - 1
  Select Case Mid$(Combo1 Text, Teller(0), 1)
   Case "("
    HaakjeNr = HaakjeNr + 1
    HaakjePlaats(HaakjeNr) = Teller(0)
   Case "
    SpatieNr = SpatieNr + 1
    SpatiePlaats(SpatieNr) = Teller(0)
   Case Else
    TermLengte(HaakjeNr + SpatieNr) = TermLengte(HaakjeNr + SpatieNr) + 1
  End Select
Next Teller(0)
Text1 Text = Mid$(Combo1 Text, 1, TermLengte(0))
Text2.Text = MidS(Combo1.Text, HaakjePlaats(1) + 1, TermLengte(1))
For Teller(0) = 2 To HaakjeNr + SpatieNr
 Term(Teller(0)) = Mid$(Combo1.Text, SpatiePlaats(Teller(0) - 1) + 1, TermLengte(Teller(0)))
  Termen = Termen & " " & Term(Teller(0))
Next Teller(0)
Text2.Text = Text2.Text & " " & Termen
End Sub
Private Sub Combo2_Click()
Dim HaakjeNr As Integer
Dim HaakjePlaats(3) As Integer
Dim SpatieNr As Integer
Dim SpatiePlaats(99) As Integer
Dim Term(100) As String
Dim TermLengte(100)
Dim Termen
For Teller(0) = 1 To Len(Combo2.Text) - 1
  Select Case MidS(Combo2.Text, Teller(0), 1)
   Case "("
    HaakjeNr = HaakjeNr + 1
    HaakjePlaats(HaakjeNr) = Teller(0)
   Case "
    SpatieNr = SpatieNr + 1
    SpatiePlaats(SpatieNr) = Teller(0)
   Case Else
    TermLengte(HaakjeNr + SpatieNr) = TermLengte(HaakjeNr + SpatieNr) + 1
 End Select
Next Teller(0)
Text1.Text = Mid$(Combo2.Text, 1, TermLengte(0))
Text2.Text = MidS(Combo2 Text, HaakjePlaats(1) + 1, TermLengte(1))
For Teller(0) = 2 To HaakjeNr + SpatieNr
 Term(Teller(0)) = MidS(Combo2 Text, SpatiePlaats(Teller(0) - 1) + 1, TermLengte(Teller(0)))
 Termen = Termen & " " & Term(Teller(0))
Next Teller(0)
Text2.Text = Text2.Text & " " & Termen
End Sub
Private Sub Command1_Click()
If Not Text1.Text = "" And Not Text2.Text = "" Then
 Text3.Text = Text3.Text & Text1.Text & "(" & Trim(Text2.Text) & ") "
Else
 MsgBox ("Je hebt nog niet twee termen ingevuld")
End If
End Sub
Private Sub cmdTerug_Click()
 Call Noteren
 frm27VrijeTrefwoorden.Hide
```

frm26Actoren.Show

End Sub

Private Sub cmdStoppen\_Click() Call Noteren Call WegSchrijven frm27VrijeTrefwoorden.Hide frm29versturen.Show End Sub

'Private Sub cmdVerder\_Click()
 'ZODRA OP DE KNOP "TERUG" GEDRUKT WORDT

 Call Noteren
 frm27VrijeTrefwoorden.Hide

' frm26Actoren.Show

'End Sub

Private Sub Text1\_keypress(KeyAscii As Integer)

If KeyAscii = Asc(" ") Or KeyAscii = Asc(",") Or KeyAscii = Asc(";") Then KeyAscii = 0 Beep MsgBox ("Hier mogen geen spaties of (punt)komma 's voorkomen") End If

End Sub

Private Sub Text2\_keypress(KeyAscii As Integer)

If KeyAscii = Asc("(") Or KeyAscii = Asc(")") Or KeyAscii = Asc(",") Or KeyAscii = Asc(";") Then KeyAscii = 0 Beep MsgBox ("Hier mogen geen haakjes of (punt)komma 's voorkomen") End If Dim Antwoord As Integer If KeyAscii = Asc(" ") Then Beep Antwoord = MsgBox("Is het volgende woord een nieuwe term (klik ja) of hoort het bij het vorige woord (klik nee)", vbYesNo) If Antwoord = 7 Then KeyAscii = Asc("\_") End If End If

End Sub

Private Sub Text3\_Change()

Dim HaakjeNr As Integer Dim HaakjePlaats(50) As Integer Dim SpatieNr As Integer Dim SpatiePlaats(99) As Integer Dim SluitenNr As Integer Dim SluitenPlaats(50) As Integer Dim TermLengte Dim TermenAantal As Integer Dim TrefwoordAantal As Integer

TrefwoordAantal = 1 TermenAantal = 1

If Len(Text3.Text) > 1 Then

For Teller(0) = 1 To Len(Text3.Text)

If TermenAantal > 99 Then Beep MsgBox ("Er zijn teveel termen") NietNoteren = True End If

Select Case Mid\$(Text3.Text, Teller(0), 1) Case "(" 'als er méér dan één letter is ingevuld 'ga voor elke letter in text3 na 'of het aantal termen boven de 99 stijgt

'als je een haakje aantreft

'als er een spatie aan voorafgaat If Mid\$(Text3.Text, Teller(0) - 1, 1) = " " Then Beep MsgBox ("Spatie voor haakje-openen weghalen in trefwoordnr. " & TrefwoordAantal) NietNoteren = True End If 'als er nog geen term is ingevuld If TermLengte = 0 Then Beep MsgBox ("Er staat geen term voor het haakje-openen in trefwoordnr. " & TrefwoordAantal) NietNoteren = True Exit Sub End If HaakjeNr = HaakjeNr + 1 HaakjePlaats(HaakjeNr) = Teller(0) TermenAantal = TermenAantal + 1 TermLengte = 0 Case ")" SluitenNr = SluitenNr + 1 SluitenPlaats(SluitenNr) = Teller(0) 'als er nog geen term is ingevuld If TermLengte = 0 Then Beep MsgBox ("Er staat geen term voor het haakje-sluiten in trefwoordnr. " & TrefwoordAantal) NietNoteren = True Exit Sub End If If SluitenPlaats(SluitenNr) < HaakjePlaats(1) Then 'als het haakje-sluiten voor het eerste haakjeopenen staat Beep MsgBox ("Er begint een haakje-sluiten voor een haakje-openen in trefwoordnr. " & TrefwoordAantal) NietNoteren = True Exit Sub End If If Teller(0) < Len(Text3.Text) Then 'als je nog niet aan het eind van text3 gekomen bent If Not MidS(Text3.Text, Teller(0) + 1, 1) = " " Then 'als er geen spatie volgt op haakje-sluiten Beep MsgBox ("Er mist een spatie na haakje-sluiten in trefwoordnr " & TrefwoordAantal) NietNoteren = True Exit Sub End If End If Case " " SpatieNr = SpatieNr + 1 SpatiePlaats(SpatieNr) = Teller(0) TermenAantal = TermenAantal + 1 TermLengte = 0 If HaakjeNr = 0 And Not HaakjeNr = SluitenNr Then 'als je nog geen haakje-openen hebt gezien en het trefwoord is nog niet afgesloten Веер MsgBox ("Er mist een term tussen haakjes in trefwoordnr " & TrefwoordAantal) NietNoteren = True Exit Sub End If If HaakjeNr = SluitenNr Then 'als er evenveel haakjes-sluiten zijn als haakjes-openen TrefwoordAantal = TrefwoordAantal + 1 'beginnen we aan het volgende trefwoord HaakjeNr = 0 SpatieNr = 0 SluitenNr = 0 End If **Case Else** TermLengte = TermLengte + 1 If TermLengte > 50 Then Beep

SpatieNr = 0 SluitenNr = 0 End If

Case Else TermLengte = TermLengte + 1 If TermLengte > 50 Then Beep MsgBox ("Een term in trefwoordnummer " & TrefwoordAantal & " is te lang") NietNoteren = True Exit Sub End If

End Select

#### Next Teller(0)

If HaakjeNr > SluitenNr Then Label9 Caption = "Er mist nog een haakje sluiten" End If If HaakjeNr < SluitenNr Then Label9.Caption = "Er mist nog een haakje openen" End If If HaakjeNr = SluitenNr Then Label9.Caption = "Alle " & TrefwoordAantal - 1 & " trefwoorden hebben ten minste één tweede, door haakjes ingesloten term." End If End If End If

End Sub

Private Sub Noteren()

Term(2, Termnr(1)) = Text3.Text

End Sub

### 26. Beelden verwijderen

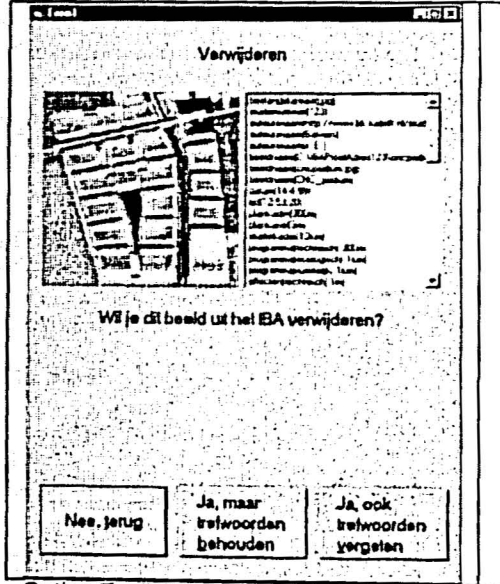

**Option Explicit** 

Press.

 Private Sub Form\_activate()
 'Bij activering van het formulier

 On Error Resume Next
 'Bij activering van het formulier

 Image1 = LoadPicture(Term(2, 9))
 'Laat het gekozen beeld zien

 Dim I As Integer
 'Vul de trefwoordenlijst

 For I = 1 To 131
 'Vul de trefwoordenlijst

 If Not Term(2, I) = "" Then
 'IstTrefwoorden.AddItem Left(Term(1, I), Len(Term(1, I)) - 1) & "(" & Term(2, I) & ")"

## 27. Het resultaat op het internet-adres

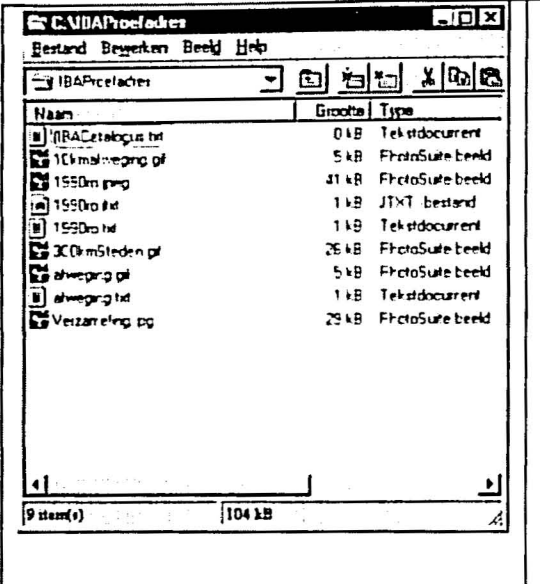

# 28. Versturen

Dim Sqlnaam, Sqlpath As String

Private Sub cmdeinde\_Click()

Kill Sqlpath & Sqlnaam End

End Sub

Private Sub Form\_load()

Sqlpath = "C:\" Sqlnaam = "IBA" & Term(2, 4) & Term(2, 10) & ".sql"

Call BestandjeMaken

With inet

.URL = "ftp://130.161.161.163" .UserName = "ibainvoer" .Password = "ibainvoeriba" .Execute , "SEND " & Sqlpath & Sqlnaam & " /home/ibainvoer/" & Sqlnaam

End With

bezigtext.Enabled = True

End Sub

Private Sub inet\_StateChanged(ByVal State As Integer)

Select Case State

Case icConnecting

bezigtext.Additem "Verbinding maken"

Case icConnected

bezigtext.AddItem "Verbonden"

Dim I, J As Integer Open Sqlpath & Sqlnaam For Output As #2 Print #2, "INSERT INTO TREFWOORDEN3" Print #2, ChrS(40)

For I = 1 To 131 If I = 131 Then Print #2, Term(0, I) Else: Print #2, Term(0, I) & "," End If Next I Print #2, Chr\$(41) Print #2, Chr\$(40)

For I = 1 To 131 If I = 131 Then Print #2, " Else: Print #2," End If Next I

Print #2, Chr\$(41) Print #2, ";" Close #2

End Sub

"" & Term(2, I) & " "" & Term(2, I) & "

....